# Océ User manual

# Océ CPS800®

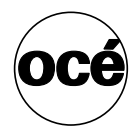

Job Manual

# Océ-Technologies B.V.

© 2006, Océ-Technologies B.V. Venlo, The Netherlands.

All rights reserved. No part of this work may be reproduced, copied, adapted, or transmitted in any form or by any means without written permission from Océ.

Océ-Technologies B.V. makes no representation or warranties with respect to the contents hereof and specifically disclaims any implied warranties of merchantability or fitness for any particular purpose.

Further, Océ-Technologies B.V. reserves the right to revise this publication and to make changes from time to time in the content hereof without obligation to notify any person of such revision or changes.

### Trademarks

Océ, Océ CPS800<sup>®</sup> and Océ Image Logic<sup>®</sup> are registered trademarks of Océ-Technologies B.V..

Adobe<sup>®</sup>, Acrobat<sup>®</sup>, Reader<sup>®</sup> and Distiller<sup>®</sup> are registered trademarks of Adobe<sup>®</sup> Systems Incorporated.

PostScript<sup>®</sup>  $3^{TM}$  is a registered trademark of Adobe<sup>®</sup> Systems Incorporated. Apple<sup>®</sup>, Mac<sup>®</sup>, Mac OS<sup>®</sup> and Macintosh<sup>®</sup> are registered trademarks of Apple<sup>®</sup> Computer, Inc.

Fiery<sup>®</sup>, Command WorkStation<sup>®</sup> and EFI<sup>®</sup> are registered trademarks of Electronics for Imaging (EFI<sup>®</sup>), Inc.

Microsoft<sup>®</sup>, Windows<sup>®</sup>, Windows NT<sup>®</sup>, Windows 98<sup>®</sup>, Windows 2000<sup>®</sup>, Windows XP<sup>®</sup>, Windows Server 2003<sup>®</sup> are either registered trademarks or trademarks of Microsoft<sup>®</sup> Corporation in the United States and/or other countries.

Products in this publication are referred to by their general trade names. In most, if not all cases, these designations are claimed as trademarks or registered trademarks of their respective companies.

### Notes for the reader

#### Introduction

This manual helps you to use the Océ CPS800<sup>®</sup>. The manual contains a description of the Océ CPS800<sup>®</sup> and guidelines to use and operate the Océ CPS800<sup>®</sup>. There are also tips to increase your knowledge of the Océ CPS800<sup>®</sup> and to help you manage the workflow even better.

#### Definition

#### **Attention Getters**

Parts of this manual require your special attention. These parts provide important, additional information or are about the prevention of damage to your properties.

#### Note, Attention and Caution

The words Note, Attention and Caution indicate these important parts.

- The word **Note** comes before additional information about the correct operation of the Océ CPS800<sup>®</sup> or a tip.
- A part marked with **Attention** contains information to prevent damage to items, for example the Océ CPS800<sup>®</sup>, an original or a file.
- A part marked with **Caution** contains information to prevent personal injury. **Caution** is found only in manuals that describe physical products.

#### Safety information

The safety information for this product is included in a separate manual with the title **Safety manual**. This manual is part of the documentation set that you received with your product.

# **Table of Contents**

| Chapter   | 1                                                          |
|-----------|------------------------------------------------------------|
| Introduc  | tion                                                       |
|           | General Information                                        |
|           | Available Documentation 10                                 |
|           | About the Océ CPS800® 11                                   |
|           | General Printer/Copier Concepts 12                         |
|           | The User Interface Concept 15                              |
|           | The paper manager concept 19                               |
|           | The 'Paper adjustments' Concept                            |
|           | The Océ CPS800® System 24                                  |
|           | The Configuration of the Océ CPS800® 24                    |
|           | The screen of the operator panel 27                        |
|           | The Keys on the Operator Panel                             |
|           | The Operator Attention Light (optional)                    |
|           | The Copy Control Device (optional) 35                      |
|           | Getting Started                                            |
|           | The power modes of the Océ CPS800®                         |
|           | Turn on and off the Océ CPS800® 40                         |
|           | Adjusting the System Manager Settings 42                   |
|           | About the set memory 47                                    |
|           | Controlling the backlight of the screen                    |
|           |                                                            |
| Chapter   | 2                                                          |
| Printing  | With the Océ CPS800® 49                                    |
|           | Print workflow                                             |
|           | About the printer driver                                   |
|           | Dynamic and Classic Quality Modes 55                       |
|           | About the job capacity of the Océ CPS800® 57               |
|           | About job management on the controller 59                  |
|           | Create a print job                                         |
|           | Manage print jobs on the Océ CPS800®63                     |
| Chapter   | 3                                                          |
| Print Job | os on the Océ CPS800®                                      |
|           | Printing from Mailbox and Memory (scan now print later) 66 |
|           | About the mailbox and memory (countries), print later)     |
|           | Printing from the mailbox 69                               |
|           | The Memory (scan now print later) 72                       |
|           | Printing from memory                                       |
|           | Editing a Job in the Mailbox or Memory 78                  |
|           |                                                            |

| Deleting a Job from the Mailbox or Memory                 | 80    |
|-----------------------------------------------------------|-------|
| General Print Actions                                     | 82    |
| Defining Extended Print Settings.                         | 82    |
|                                                           | 91    |
| Use the special feeder                                    | 93    |
| Chapter 4                                                 |       |
| The Job Queue                                             | . 95  |
| About the job queue                                       | 96    |
| Actions in the Job Queue                                  | . 100 |
| Chapter 5                                                 |       |
| The Copy Eurotion                                         | 102   |
|                                                           | 103   |
|                                                           | 104   |
| Nidkilly a Dasic copy                                     | 104   |
| Making an Extended Conv (ariginal actings)                | 100   |
| Making an Extended Copy (original settings)               | . 108 |
|                                                           | . 113 |
| Combine different sets of originals                       | . 121 |
| Make a copy with the special feeder                       | . 124 |
| Copying special originals and non-standard size originals | . 125 |
| Creating a Custom Template                                | . 127 |
| Chapter 6                                                 |       |
| Stopping a Job                                            | . 129 |
| How to stop a job                                         | . 130 |
|                                                           |       |
| Chapter 7                                                 | 400   |
| Accounting                                                | . 133 |
|                                                           | . 134 |
| Configure the accounting settings                         | . 138 |
| Set the account number                                    | . 140 |
| Chapter 8                                                 |       |
| Maintenance                                               | . 141 |
| How to get information about the supplies                 | . 142 |
| Load the paper                                            | . 145 |
|                                                           |       |
| Chapter 9                                                 |       |
|                                                           | . 149 |
|                                                           | . 150 |
| How to handle errors on the Oce CPS800®                   | . 152 |
| How to handle paper jams on the Oce CPS800®               | . 154 |
| Problem Solving                                           | . 156 |

| Appendix A                             |     |
|----------------------------------------|-----|
| Overview and Tables 1                  | 159 |
| Product specifications 1               | 160 |
| Originals that the Océ CPS800® can use | 161 |
| Paper tray information                 | 162 |
| Appendix B                             |     |
| Miscellaneous 1                        | 165 |
| Reader's comment sheet 1               | 166 |
| Addresses of local Océ organisations   | 168 |

# Chapter 1 Introduction

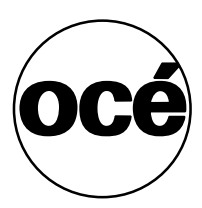

# **General Information**

# **Available Documentation**

#### **Contents of the Manuals**

The user documentation set includes the following documents.

| Manual title                                  | Target audience          | Description of the contents                                                                                                    |  |  |
|-----------------------------------------------|--------------------------|----------------------------------------------------------------------------------------------------|--|--|
| Job manual                                    | Operator<br>Key operator | <ul> <li>Printing documents</li> <li>Copying documents</li> <li>Scanning documents</li> <li>Editing the job settings</li> <li>Managing the jobs</li> </ul>                                                      |  |  |
|                                               |                          | <ul> <li>Using the mailbox</li> <li>Using the memory</li> <li>Loading the paper</li> <li>Solving errors</li> </ul>                                                                                              |  |  |
| Configuration<br>and<br>Maintenance<br>Manual | Key operator             | <ul> <li>Changing the default settings</li> <li>Performing image adjustments</li> <li>Adding the toner (operator)</li> <li>System maintenance</li> <li>Clearing paper jams in the process paper path</li> </ul> |  |  |
| Safety manual                                 | Operator                 | This multilingual manual contains<br>instructions for safe use and the safety<br>data sheets.                                                                                                    |  |  |
|                                               | Key operator             |                                                                                                    |  |  |
| The controller                                | Operator                 | There are six controller documents                                                                                                    |  |  |
| manuals                                       | Key operator             | available from the manufacturer                                                                                                    |  |  |
|                                               | System administrator     | <ul> <li>Configuration guide</li> <li>Fiery Controller Reference</li> <li>Job Management Guide</li> <li>Printing Guide</li> <li>QuickStart Guide</li> <li>User Software Install</li> </ul>                      |  |  |

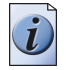

**Note:** *The manuals can be downloaded as a PDF file from the Océ website. The controller manuals are also available on the Océ website.* 

# About the Océ CPS800®

#### Introduction

The Océ CPS800<sup>®</sup> is a production printer/copier with a focus on productivity and A3/12x18" paper formats.

Proven technologies like Océ Color Copy Press and Océ Image Logic® are a guarantee for a stable, high print quality.

#### **System Features**

The Océ CPS800<sup>®</sup> has the following features and characteristics:

| Features          | Description                                                          |  |
|-------------------|----------------------------------------------------------------------|--|
| Configuration     | Printer/copier                                                       |  |
| Resolution        | 600 dpi                                                              |  |
| ADF scan speed    | 20 ppm                                                               |  |
| Print speed       | 30 ppm                                                               |  |
| Workflow          | A4 / Letter 8.5x11-workflow                                          |  |
| Output            | 1000 A4 / Letter 8.5x11, 400 A3/Tabloid Extra 12x18                  |  |
| Finishing         | A4 / Letter 8.5x11 stacking option                                   |  |
| In-line stapling  | 40 sheets A4 / Letter 8.5x11                                         |  |
| Off-line stapling | 40 sheets                                                            |  |
| Controller        | Mid end (Océ 960C) + High end (Océ 1000C)                            |  |
| Appearance        | Copier-look                                                          |  |
| Media             | 2 Customer adjustable input trays supporting A3/Tabloid Extra 12x18" |  |

#### [2] System Features

### **General Printer/Copier Concepts**

#### Definition

#### The user interface

The user interface supports several features which affect print quality, but the real value is the added advantage in terms of productivity.

Advantages:

- "Green Button" support for most of the jobs.
- The user interface supports productive printing via the 'Job queue'.
- The user interface supports multiple processes on the machine simultaneously.
- The system enables the operator to be in control all of the time. The operator can
  easily monitor the machine status and the jobs running on it.
  The machine offers the look and feel of a Océ
  - Most functions offered in current Océ machines are presented in a similar way.
  - Untrained operators can easily perform less complex jobs.

#### Print quality modes

Image processing and color screening are optimized in order to achieve maximum print quality. On job-level you can choose between the Dynamic Mode or Classic Mode. The Dynamic mode gives the best image quality, however in certain circumstances the Classic Mode could be preferable.

#### **Dynamic Mode**

The dynamic mode provides smoother continuous tone images, a greater rendition of details and less (not) visible screens. The quality is especially good for true-to-life images and continuous tones. For example, the level of graininess is greatly reduced.

#### **Classic Mode**

The Classic Mode uses the color mixing and screening methods that we were used to until now, including the 5 options for screening (very coarse to very fine). The Classic mode delivers maximum uniformity and stability, less noise and graininess in the less saturated areas and more visible details (especially in dark areas).

#### Copy templates

The copy templates of the Océ CPS800<sup>®</sup> enable you to easily create copy jobs. The templates contain default settings for various copy jobs. You can select one of the standard templates or you can define custom templates. You can define up to 5 custom templates that contain your custom-made settings.

#### Tray chaining

When one of the paper trays runs empty, the system will automatically switch to another paper tray that contains the same paper type. Tray chaining is a productivity feature that cannot be switched on and off.

#### Printer on/off

You can program the machine to start-up each day at time X and shut down each day at time Y. The printer on/off control will not interrupt running jobs.

#### Paper adjustments

The 'Paper adjustment' setting determines which image registration and image enlargement values are used for the media type selected. In order to guarantee high output quality, fine tune the Océ CPS800<sup>®</sup> to take into account a number of special media characteristics. Only use this setting if you are not satisfied with the output quality.

#### Keep going/keep sequence

You can put the machine into two different modes for processing jobs in the job queue.

'Keep sequence' or 'Keep going') The system will always print the jobs in the same order as displayed in the job queue. If a job cannot start printing, the system will stop. No jobs will be printed. In the second setting, the system will always try to keep producing. If a job in the job queue cannot start printing, because the job is on hold or has a start contradiction, other jobs in the job queue may overtake that job and be sent to print.

#### **Error handling**

Error handling on the Océ CPS800<sup>®</sup> is based on transparent, step-by-step scenarios on the operator panel. The error screen indicates the problem area, gives instructions on how to continue and uses photos and images to illustrate how to solve a problem.

#### Counters

#### **Total print counters**

One hardware counter is present to count all printed sides. The other counters are software counters.

In the hardware counter an A3/Tabloid-like image will be counted as two A4/letter-standard images.

An A4/letter-standard SEF (short edge feed) will be counted as one image.

The following software counters are available:

- Counter for color A4/Letter-like <sup>1</sup>
- Counter for color A3/Tabloid-like<sup>2</sup>
- Counter B/W A3/Tabloid-like
- Counter B/W A4/Letter-like
- Total counter

The total print counters and four day counters are available in the 'System manager' on the operator panel.

<sup>1</sup>**A4/Letter-like**. A print that does not belong to the class of A3/Tabloid-like listed below.

<sup>2</sup>**A3/Tabloid-like**. A print printed on one of the following formats: A3, RA3, 305x457, Tabloid 11x17, Tabloid Extra 12x18.

#### Accounting information

#### Account Log

Print jobs can have an account number that must be entered before the job is printed on the system. The account number is used to create a logging record in the account log file on the controller. This record stores the accounting information of the print job. You can access this data from the file on the controller.

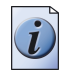

**Note:** Accounting is not the same as access control to the printer.

#### Time to finish

The printer shows the estimated time to complete each job in the job queue cumulatively (when the production is not interrupted).

## The User Interface Concept

#### Definition

The features of the printer can best be described in three parts. The screen layout of the user interface consists of three parts which represent the three main categories of use:

- job preparation
- job management
- system management.

#### Job preparation

For the job preparation, the user interface presents a collapsed network mailbox by default.

The jobs last submitted are on top in the mailbox.

#### Job management

The part related to job management is always visible in the user interface. In this part of the screen (the job queue) all jobs processed by the system are visible and accessible.

The rest of the screen is occupied either by a field related to system management or a screen related to job preparation.

#### System management

The system information is visible above the collapsed mailbox (load of paper trays, toner level, etc.).

#### Job preparation > original settings

You can change several settings for a copy job or a job in the mailbox (memory). Besides the number of prints, the following settings can be applied to documents.

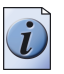

Note: You can not edit images.

| Menu                     | Setting                                                                                                   |
|--------------------------|----------------------------------------------------------------------------------------------------|
| 'Basic settings'         | <ul><li>'Print sides'</li><li>'Paper'</li></ul>                                                           |
| 'Original' ><br>'Source' | <ul><li>'Type'</li><li>'Orientation'</li></ul>                                                            |
| 'Original' > 'Sheet'     | <ul> <li>'Size' (read only)</li> <li>'Short edge' (read only)</li> <li>'Long edge' (read only)</li> </ul> |
| 'Original' ><br>'Layout' | <ul> <li>'Original'</li> <li>'Document type'</li> <li>'Margin erase'</li> </ul>                           |
| 'Original' > 'Image'     | ■ 'Image type'                                                                                            |
| 'Workflow'               | <ul> <li>'Set account number'</li> <li>'Check first set'</li> <li>'Save settings'</li> </ul>              |

[3] Original Settings for Job Preparation

#### Job preparation > print settings

[4] Print Settings for Job Preparation

| Menu               | Setting                                                                                                    |
|--------------------|----------------------------------------------------------------------------------------------------|
| 'Print' > 'Target' | ■ 'Type'                                                                                                    |
| 'Print' > 'Output' | ■ 'Destination'                                                                                             |
| 'Print' > 'Sheet'  | <ul> <li>'Paper'</li> <li>'Size'</li> <li>'Type'</li> <li>'Weight'</li> <li>'Medium'</li> </ul>             |
| 'Print' > 'Layout' | <ul> <li>'Print'</li> <li>'Document type'</li> <li>'Image shift'</li> <li>'Shift to center'</li> </ul>      |
| 'Print' > 'Image'  | <ul> <li>'Zoom'</li> <li>'Saturation / Exposure'</li> <li>'Black/White'</li> <li>'Color balance'</li> </ul> |

#### Job management

The system helps the operator to be as productive as possible by:

- productive job preparation
- productive processing of jobs
- input tray chaining

In the context of job management, the term preparation means not only defining the settings, but also importing information into the system.

Basic job types are:

- automatic print job (job is sent by controller and executed immediately)
- interactive print job (job is sent by controller to mailbox or job queue).

#### Productive job preparation

- Next job: To efficiently prepare jobs, it is possible to start preparing the next job as soon as the current job is submitted.
- View job settings: When preparing a job you get a quick overview of the changed settings of the selected job.
- Save settings: After the job preparation the changed settings can easily be saved. The second time the job is printed exactly the same as the first print. Number of prints, check first set and account number are not stored.
- Combine originals: The 'Set-build' key enables you to combine several sets of originals into one job (analog and digital).

#### Productive processing of jobs

You can constantly monitor all jobs that are present on the system. You are able to select a job, then start, stop or even delete the job from the system.

The most prominent tools are:

- 'Move to top': this function enables you to put the selected job at the top of the job queue, just after the current job.
- 'Check first set': this will stop the printer after the first set is ready (ready to start production, you are in control of confirming the quality of the job). Please note that the length of the job should be longer than one page.
- Print from mailbox: to preview a job and to check whether the settings lead to the desired output, it is possible to print a job from the mailbox. The printer prints the job and keeps the job in the mailbox. You can make proof prints this way.

[5] Information Displayed for Monitoring Jobs

| Information        | Description                      |
|--------------------|----------------------------------|
| Status             | Paused, Waiting, Printing, Error |
| Job identification | file name, user name, job number |

#### Tray chaining

If one of the paper trays runs empty, the system automatically switches to another paper tray that contains the same type of paper. Tray chaining is a productivity feature that cannot be switched on and off.

#### System management

The Océ CPS800<sup>®</sup> provides system information in the system management area.

For example:

- in the message / queue area: paper change needed or user interaction required.
- error occurred (e.g. paper jam)

#### The system monitor displays:

- type and amount of paper present in trays
- toner empty indication of seven colors
- usage of set memory
- KOM action required.

#### The system manager displays:

■ language selection.

The **KOS** menu displays:

- set switch times
- operator passwords.

#### Energy save mode

After a certain time (to be defined by the key operator) the printer will go into energy save mode. When you press a key of the operator panel (or the on/off button when the printer "sleeps") the printer will go to stand-by again. The controller can also activate the printer with a print job when the printer is in sleep mode.

### The paper manager concept

#### Definition

The Océ CPS800<sup>®</sup> has a special workflow. To accomplish more in less time, create new jobs while the system is printing. When defining a new job, you can select a paper type that is currently not available in the paper trays. The system does not limit the choice of paper types to the number of available paper trays and you can select any number of paper types for the jobs.

If a job requires a paper type that is not in one of the four paper trays, a warning is displayed. The operator can then put the needed paper type into a paper tray. In other words, the new workflow requires you to select a paper type, not a paper tray.

When creating a job on the Océ CPS800<sup>®</sup>, you can select a unique paper type on which to print. This unique paper type can, for example, be used for programming the next job or within set-building (combining subsets).

This way, you are sure that a job is printed on the right paper type.

You can divide your paper selection into two categories:

- Normal
- Type 1-5

In the normal category you can have lots of combinations of paper sizes, paper weights and media types (standard media types are transparencies, coated paper, plain paper and color copy). In some situations you might need to categorize more than the "standard" combinations and therefore should use "Type 1-5".

Two examples for assigning Type 1-5:

- Company (logo) paper is not available in the standard list. Assign the company paper to Type 1etc.
- You use 20 lb. bond Océ color copy paper. The same paper, from a different supplier, is available. Store the second supplier's paper type in the category Type 2 etc.

For example, load paper in the following instances.

- If the job queue displays an alarm bell , the job needs a type of paper that is not currently in the paper trays.
- If the trays are almost empty.

This chapter explains the function of the 'Paper manager' in the form of an example. The example describes the workflow if a job needs a type of paper that is not in the paper trays.

General information about how to fill and define the paper trays is described in a separate chapter (see '*Load the paper*' on page 145).

#### Illustration

|               |                                                    |                  |                                  | Close  | Trav 1 |
|---------------|----------------------------------------------------|------------------|----------------------------------|--------|--------|
| A Contraction | Change the paper type and close the paper manager. |                  |                                  |        |        |
|               |                                                    |                  |                                  | Tray 2 |        |
|               | 14.                                                | Tabloid 11x17, 2 | 8 lb bond, color<br>copy         |        | Tray 3 |
|               |                                                    | Letter 8.25      | (10, 28 lb bond,<br>plain paper  |        | Tray 4 |
|               | ۲<br>۲                                             | Letter 8.25)     | (10, 28 lb bond,<br>coated paper |        |        |
|               | Set memory                                         | Letter 8.25      | (10, 28 lb bond,<br>color copy   |        |        |
|               | Type 5<br>Type 4                                   |                  | Other                            |        |        |
|               | Туре З                                             |                  | Transparency                     |        |        |
|               | Type 2                                             | 28 lb bond       | Coated paper                     |        |        |
|               | Normal                                             | >28 lb bond      | >Color conv                      |        |        |
| Sales States  |                                                    |                  |                                  |        |        |
|               | Туре                                               | Weight           | Medium                           |        |        |

[1] Paper Manager Settings

#### Paper manager settings

#### [6] Paper Manager Settings

(1 – 2)

| Component | Function                                                                                                    |
|-----------|----------------------------------------------------------------------------------------------------|
| 'Type'    | Contains a list of custom paper types: Normal, Type 1, Type 2, Type 3,<br>Type 4 and Type 5.<br>The 'Type' setting can be used to uniquely identify a specific paper<br>(because there are too many possible properties for paper e.g. color,<br>orientation, material).<br>Default selection in list: 'Normal' |

| [6] Paper Manager Se | ettings                                                                                                    | (2 – 2)                                                                               |
|----------------------|----------------------------------------------------------------------------------------------------|---------------------------------------------------------------------------------------|
| Component            | Function                                                                                                    |                                                                                       |
| 'Weight'             | <ul> <li>Setting for the parameter weight.</li> <li>Contains a list of weights: <ul> <li>Europe: 75-250 g/m2, with increments of 5 g.</li> <li>USA: 20, 24, 28, 32, 36, 40 lb bond; 90 lb inder 110 lb index; 80, 90 lb cover; 115 lb index</li> </ul> </li> <li>Default selection in list: 100 g/m2 (Europe), 28 log models and the selection in list: 100 g/m2 (Europe), 28 log models and the selection or 36 lb. bond (USA).</li> </ul> | /m2<br>ex; 60, 65, 70 lb cover;<br>b bond (USA)<br>uax. 130 g/m <sup>2</sup> (Europe) |
| 'Medium'             | Setting for the parameter medium of the paper.<br>Values:<br>Values:<br>'Color copy'<br>'plain paper'<br>'Coated paper'<br>'Transparency'<br>'Other'<br>Default: 'Color copy'.                                                                                                    |                                                                                       |

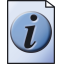

**Note:** It is important to define the correct paper characteristics for the print job (the printer recalculates the process temperature and pressure for heavier paper types).

#### Example

The job queue contains five jobs. Four jobs need color copy paper (A4/Letter, 100 g/m<sup>2</sup> / 28 lb. bond). The fifth job needs transparencies. All paper trays contain color copy paper (A4/Letter, 100 g/m<sup>2</sup> / 28 lb. bond). What is the weakflow?

What is the workflow?

The first four jobs are processed without problems. The fifth job in the job queue displays an alarm bell because there are no transparencies loaded in the paper trays.

| [7] Work | flow                                                                                                    |
|----------|----------------------------------------------------------------------------------------------------|
| Step     | Action                                                                                                    |
| 1        | <ul> <li>Check the message in the job queue</li> <li>Press the key (located above the upper left-hand corner of the screen) for the 'Job queue' to read the warning message.</li> <li>Use the arrow-up or arrow-down key to select the job.</li> <li>Press the round selection key in the middle .</li> <li>The screen displays the message 'Job needs A4, Transparency'. Press the selection key again to close the message.</li> <li>Close the job queue</li> </ul>           |
| 2        | <ul> <li>Load the media</li> <li>Open the paper compartment door.</li> <li>Load the transparencies in a tray.</li> <li>You can put the transparencies in a tray (not in tray 4).</li> <li>Leave the paper compartment door opened.</li> </ul>                                                                                                    |
| 3        | <ul> <li>Set the 'Paper manager' settings on the operator panel</li> <li>Press the key for the 'Paper manager' to open the 'Paper manager'.</li> <li>Press the key for the used tray on the right-hand side of the operator panel.</li> <li>Press the 'Set needed type' key.<br/>The system uses the paper type that is indicated in the warning message</li> <li>Close the 'Paper manager'.</li> <li>Close the paper compartment door.<br/>The job begins to print.</li> </ul> |

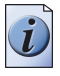

**Note:** *Paper trays 1 and 2 of the Océ CPS800<sup>®</sup> cannot automatically detect the types of paper in the paper trays.* 

## The 'Paper adjustments' Concept

#### Definition

In order to guarantee high output quality, fine tune the Océ CPS800<sup>®</sup> to handle a number of special media characteristics. The 'KOS adjustments' are based on the following tests that are accessible (to the key operator only) in the 'Adjustments' menu (see About the KOS Adjustments in the Configuration and Maintenance Manual). The following 'Adjustments' are available:

- 'Paper adjustments'
- 'Color registration'

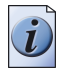

**Note:** Only use these adjustments if you are not satisfied with the output quality (caused by the different characteristics of the paper).

#### 'Paper adjustments'

Every combination of size, weight and medium can have its adjusted registration values.

The system stores these adjusted values for the selected combination of size, type, weight and medium.

If you select a paper type that is also available in another tray (same paper properties), the registration values will be the same for that tray. **For example**: The user sets the paper type to 'Letter-standard, type 3, 32 lb. bond, color copy' and runs the 'Paper adjustments' test. Another tray that is set to 'Letter-standard, type 3, 32 lb. bond, color copy' will also get the adjusted registration values. The feedback in the system monitor will change accordingly.

For information on 'Color registration' see 'About the KOS Adjustments in the Configuration and Maintenance Manual".

# The Océ CPS800<sup>®</sup> System

# The Configuration of the Océ CPS800®

#### Introduction

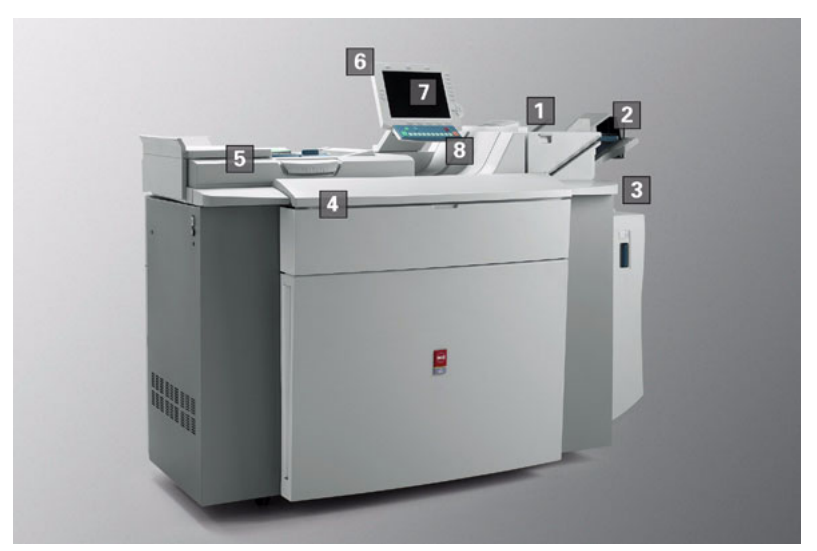

[2] The Configuration of the Océ CPS800<sup>®</sup> The main components of the Océ CPS800<sup>®</sup> are the following.

- The copier/printer
- The operator panel
- The controller (not visible on photograph)

#### The printer

| Number | Part                                                                          | Function                                                                                                    |
|--------|-------------------------------------------------------------------------------|----------------------------------------------------------------------------------------------------|
| 1      | Upper output tray                                                             | Receive the prints                                                                                          |
| 2      | Finisher tray                                                                 | Receive the prints<br>(offset and staple possible)                                                          |
| 3      | <ul><li>Error tray</li><li>Special feeder</li><li>Paper compartment</li></ul> | <ul> <li>Receive the error prints</li> <li>Hold manually fed paper</li> <li>Hold the paper trays</li> </ul> |
| 4      | Toner cover                                                                   | Provide access to the toner reservoirs                                                                      |
| 5      | Automatic document feeder                                                     | Feed a stack of originals                                                                                   |

[8] The Copier/Printer

#### The operator panel

[9] The operator panel

| Number | Part           | Function                                                                                       |
|--------|----------------|------------------------------------------------------------------------------------------------|
| 6      | Operator panel | Contain the screen and the keys                                                                |
| 7      | Screen         | Display the functions, the warnings and the errors                                             |
| 8      | Keys           | Enable you to access the functions<br>and to handle the jobs on the Océ<br>CPS800 <sup>®</sup> |

#### The controller

For more complete information, refer to the controller manuals from Electronics for Imaging.

#### [10] The controller

| Number | Part                                              | Description                                                                                                    |
|--------|---------------------------------------------------|----------------------------------------------------------------------------------------------------|
| 9      | FACI (Fiery Advanced<br>Controller Interface) kit | <ul> <li>The kit consists of the following parts.</li> <li>Flat panel monitor. The screen displays the job queues functions and messages.</li> <li>Keyboard. The keyboard enables you to work on the controller.</li> <li>Mouse. The mouse enables you to work on the controller.</li> <li>Mouse. The mouse enables you to work on the controller.</li> <li>Mote: The FACI kit is standard issue for the Océ 1000C version and optional for customers with the Océ 960C version.</li> </ul> |
| 10     | PC (controller)                                   | <ul> <li>The controller is available in the following 2 configurations.</li> <li>Océ 960C</li> <li>Océ 1000C</li> </ul>                                                                                                    |

# The screen of the operator panel

#### Introduction

The operator panel contains a screen and keys. The operator panel helps you to handle the jobs.

#### Main screen

|                         |           |                      |                                    |                                                                                                    | 8                     |      |   |
|-------------------------|-----------|----------------------|------------------------------------|----------------------------------------------------------------------------------------------------|-----------------------|------|---|
|                         | Job queue | 2 Systemhanter       | aren 3                             | Pappershanteraren                                                                                                    | Skriv ut              |      |   |
|                         |           |                      | 6                                  |                                                                                                    | Kopiera               |      |   |
|                         |           | <b>A</b>             | A3, 100 g/m <sup>1</sup> , Fargkoj | piering                                                                                                    |                       |      |   |
|                         |           |                      | A4 SEF, 10<br>Fargko               | 0 g/m²,<br>piering                                                                                                    |                       |      |   |
| $\triangle$             |           | <u>۳</u>             | A5. 100 g/m². Farakoj              | piering                                                                                                    |                       |      |   |
| 0                       |           |                      | 5                                  |                                                                                                    |                       |      |   |
| $\bigtriangledown$      |           | Setnerve             | A4, 100 g/m², Fargkoj              | piering                                                                                                    | Expandera<br>brevlåda |      |   |
|                         |           | Dokument             | Användare Sidor                    | a<br>Kopior Papper                                                                                                    | Har skickats          |      |   |
|                         |           |                      | 4                                  |                                                                                                    |                       | (20) | D |
|                         |           |                      |                                    |                                                                                                    |                       | N A  | 1 |
| 5                       |           | Redigera             | Valj Alla Va                       | lj Ny Valj Utfort                                                                                                    | Ta bert               |      |   |
|                         |           |                      |                                    |                                                                                                    |                       |      |   |
| No. of Concession, name | _         | 20 - 2 <u>0</u> -20  |                                    |                                                                                                    |                       |      |   |
|                         | Ð         | ?                    |                                    |                                                                                                    |                       |      |   |
|                         |           |                      |                                    | 7 8 9                                                                                                    |                       |      |   |
|                         |           |                      | الألال                             |                                                                                                    |                       |      |   |
|                         |           | Dokument<br>Redgerz. | Anvandase Soor<br>4                | <ul> <li>Kopior Papper</li> <li>(NY</li> <li>Y2) Usur</li> <li>(NY</li> <li>Y2) Usur</li> <li>(NY</li> <li>Y2) Usur</li> </ul> | Har slottats          |      |   |

[3] The Main Screen of the Operator Panel

|   | Part             | Function                                                                                                    |
|---|------------------|----------------------------------------------------------------------------------------------------|
| 1 | Job queue        | Show the jobs in the job queue.                                                                                                    |
| 2 | 'System manager' | Access the'System manager' to manage the system settings of the Océ CPS800 <sup>®</sup> .                                                       |
| 3 | 'Paper manager'  | Access the 'Paper manager' to define the type of paper for each paper tray.                                                                     |
| 4 | 'Mailbox'        | Access the jobs that users of the network have sent<br>to the 'Mailbox' (through the controller). The<br>'Mailbox' is restored after a restart. |
| 5 | System monitor   | Show information about the supplies and the set memory.                                                                                         |
| 6 | Warning section  | Show system status information, messages, warnings and errors.                                                                                  |

| [11] | The Main | Screen | of the | Operator | Panel |
|------|----------|--------|--------|----------|-------|
|------|----------|--------|--------|----------|-------|

#### Job editor

| Job queue | Original                        |                               | Print                                                                                                    | Basic settings                                                                                                    |
|-----------|---------------------------------|-------------------------------|----------------------------------------------------------------------------------------------------|----------------------------------------------------------------------------------------------------|
| <u> </u>  |                                 |                               | 1                                                                                                    | Target                                                                                                    |
|           | é                               |                               | é                                                                                                    | Output                                                                                                    |
|           |                                 |                               |                                                                                                    | Sheet                                                                                                    |
|           |                                 |                               |                                                                                                    | Layout                                                                                                    |
|           |                                 |                               |                                                                                                    | Image                                                                                                    |
|           | D A4                            |                               | D A4                                                                                                    | Workflow                                                                                                    |
|           | 2-sided<br>▶1-sided<br>Original | 2-sided<br>> 1-sided<br>Print | <ul> <li>A4, 28 ib boi</li> <li>Tabloid 11</li> <li>Letter 8.25</li> <li>Letter 8.25</li> <li>Letter 8.25</li> <li>Letter 8.25</li> </ul> | nd, color copy<br>(17, 28 lb bond, color co<br>(10, 28 lb bond, plain pa<br>(10, 28 lb bond, coated<br>(10, 28 lb bond, color co |
|           | Original                        | Print                         | Paper                                                                                                    |                                                                                                    |

#### [4] The Job Editor

You can create a copy job, select a job in the mailbox or in the memory and then press the 'Edit...' key. The job editor is opened in the 'Basic settings' section. The job editor is the collective noun for all the job settings you can change.

The 'Basic settings' section contains a group of shortcuts that refer to the most used settings for 'Original' and 'Print'. You can also define these settings manually (see

*'Making an Extended Copy (original settings)' on page 108)* and Making an Extended Copy (print settings).

You can change the settings with the keys on the operator panel (see '*Editing a Job in the Mailbox or Memory*' *on page* 78).

# The Keys on the Operator Panel

#### Introduction

The keys on the operator panel give access to the functions of the Océ CPS800<sup>®</sup>. Use the keys around the screen to move through the functions or change settings. The screen shows the function of each key. The keys around the screen are softkeys. The function of many keys changes when the screen content changes.

|        | 10 🔲            | 11 12                                         |  |
|--------|-----------------|-----------------------------------------------|--|
| 1      | Job queue       | System Manager Paper manager Print            |  |
|        |                 | Сору                                          |  |
|        |                 | Tabloid 11x17, 28 lb bond, color<br>copy      |  |
| 8      |                 | Letter 8.25x10, 28 lb bond,<br>plain paper    |  |
| <br>@  |                 | Letter 8.25x10, 28 lb bond,<br>coated paper   |  |
| Ň      |                 | Letter 8.25x10, 28 lb bond,<br>color copy     |  |
| 0.0400 |                 | 🛃 Mailbox 🔸                                   |  |
|        |                 | Edit Select all Select new Select done Device |  |
|        |                 |                                               |  |
|        | 4 <b>∌</b><br>1 | 5 ? 3 8 5 6 7 8 9 0 <sup>2</sup> <sup>2</sup> |  |
|        |                 |                                               |  |

[5] The Keys on the Operator Panel

| [12] The Keys on the Operator Panel |                              |                                                                                                    |
|-------------------------------------|------------------------------|----------------------------------------------------------------------------------------------------|
|                                     | Key                          | Function                                                                                                    |
| 1                                   | Start key 🛇                  | Start a job.                                                                                                    |
| 2                                   | Correction key C             | <ul> <li>The function can be one of the following.</li> <li>Correct the settings</li> <li>Delete subsets.</li> <li>Delete jobs.</li> </ul>                                                                                                    |
| 3                                   | Stop key 🔘                   | Stop a print job. <b>Note:</b> Press one time to stop the job on<br>the set border and press twice to stop<br>the job on the page border.                                                                                                    |
| 4                                   | Set-build key                | Combine different subsets to one single document.                                                                                                    |
| 5                                   | Help key ?                   | Access the Help function.                                                                                                    |
| 6                                   | Numeric keys                 | Set the number of prints, enter Pin codes, account ID.                                                                                                    |
| 7                                   | Function-related<br>keys     | <ul> <li>The function depends on the screen content. The function can be one of the following.</li> <li>Access the templates.</li> <li>Define the settings.</li> <li>Access KOS and KOM (key operator only).</li> </ul>                                                           |
| 8                                   | Arrow-up and arrow-down keys | Scroll through the job queue.                                                                                                    |
| 9                                   | Selection key                | Select and open a job in the job queue.                                                                                                    |
| 10                                  | Job queue key                | Toggle between the extended and collapsed job queue view to manage the jobs.                                                                                                    |
| 11                                  | Function-related key         | <ul> <li>The function depends on the screen content. The function can be one of the following.</li> <li>Open and close the 'System manager' .</li> <li>View the settings for 'Original'.</li> <li>Quit KOS (key operator only).</li> <li>Quit KOM (key operator only).</li> </ul> |
| 12                                  | Function-related key         | <ul> <li>The function depends on the screen. The function can be one of the following.</li> <li>Open and close the 'Paper manager' .</li> <li>Change the settings for 'Print'.</li> <li>Start KOM (key operator only).</li> </ul>                                                 |

| [12] The | [12] The Keys on the Operator Panel |                                                                                                    |  |
|----------|-------------------------------------|----------------------------------------------------------------------------------------------------|--|
|          | Key                                 | Function                                                                                                    |  |
| 13       | Function-related keys               | Access the functions displayed on the screen.                                                                                                    |  |
| 14       | Star arrow keys 🐳                   | <ul> <li>The function depends on the screen. The function can be one of the following.</li> <li>Change the settings.</li> <li>Scroll through the mailbox.</li> <li>Select multiple jobs (round selection key).</li> </ul> |  |

#### Change the settings with the star arrow keys

[13] Function of the star arrow keys

| Key                  | Function                          |
|----------------------|-----------------------------------|
| star arrow-up key    | Increase the value in small steps |
| star arrow-down key  | Decrease the value in small steps |
| star arrow-right key | Increase the value in large steps |
| star arrow-left key  | Decrease the value in large steps |

# The Operator Attention Light (optional)

#### Introduction

The operator panel informs the operator when the system needs operator interaction. However in most cases the operator takes care of more than one machine. The operator attention light is used to indicate the state of the system when the operator is not close to the system.

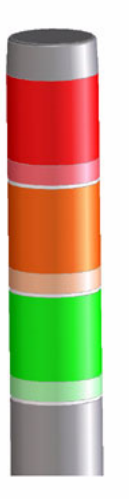

[6] The Operator Attention Light

The system can be in different states (statuses). The table below shows the possible states in which the system needs operator interaction.

#### [14] System States

| State                     | Information                                                               |
|---------------------------|---------------------------------------------------------------------------|
| Idle                      | System has no jobs in the job queue.                                      |
| System in error           | Machine Recoverable Error/Operator Recoverable Error/Permanent Error etc. |
| Job stopped               | Due to a contradiction, check print, stop after a page etc.               |
| Nearly out of toner       | After some time without adding toner the system will stop.                |
| Next job<br>contradiction | After some time without removing the contradiction the system will stop.  |
| Next job 'On hold'        | After some time without removing the 'On hold' flag the system will stop. |

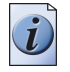

**Note:** *To improve productivity, the operator is warned some time before the system actually stops (warning).* 

#### **State Signal Colors**

The operator attention light contains three lights (green, yellow and red) to indicate different states.

| [15] | State | Signal | Colors |
|------|-------|--------|--------|
|------|-------|--------|--------|

| State                                                                               | No warning/no<br>error | Warning/no<br>error | Error |
|-------------------------------------------------------------------------------------|------------------------|---------------------|-------|
| Idle                                                                                | Lights off             | Yellow              | Red   |
| System running                                                                      | Green                  | Yellow              | Red   |
| System running and<br>next job contradiction<br>(time to finish job < 5<br>minutes) | Yellow                 | Yellow              | Red   |
| Current job is stopping                                                             | Yellow                 | Yellow              | Red   |
| Current job stopped                                                                 | Red                    | Red                 | Red   |

# The Copy Control Device (optional)

#### Introduction

The Océ CPS800<sup>®</sup> supports the use of a copy control device. This is a separate module which supports:

- Authorized printing, by a card or coin-device.
- Count print clicks:
  - decrement credits of a prepaid card,
  - increment debits on an account number.

A CCD can be used to charge the appropriate person (or department) for delivered prints.

#### Use a CCD ...

The operator inserts a card (with credits) into the CCD.

This enables the operator to make prints as long as there are credits on the card. If the operator runs out of credits during a print job, the print job will pause. The operator can refill the credits and then resume the job. The operator can also cancel the job.

| Behavior         | Description                                                                                                    |
|------------------|----------------------------------------------------------------------------------------------------|
| Number of clicks | <ul> <li>By default, one credit is charged for a A4 / Letter 8.5x11</li> <li>1-sided sheet and two for a A3 / Tabloid 11x17 1-sided sheet.</li> <li>2-Sided sheets are twice as expensive as 1-sided sheets.</li> <li>The key operator however can change this with two KOS settings:</li> <li>The number of credits to charge for an A3 / Tabloid 11x17 1-sided sheet can be set to one or two.</li> <li>The number of clicks to charge for a 2-sided sheet can be set equally to the number of credits for a 1-sided sheet.</li> <li>To change the number of clicks, see 'About the KOS Editor' in the 'Configuration and Maintenance Manual'.</li> </ul> |
| Next job         | Note that if a next operator submits a new job before the last<br>job (current operator) is finished, the new job will be charged<br>from the card of the current operator.                                                                                                    |

#### [16] CCD functions

(1 - 2)

| []                     |                                                                                                    |
|------------------------|----------------------------------------------------------------------------------------------------|
| Behavior               | Description                                                                                                    |
| Remote<br>job-starting | It is the responsibility of the key operator to disable automatic<br>print jobs. If automatic print jobs are not disabled, the current<br>operator will be charged for a job started by a remote user. |
| Disable CCD            | The key operator can disable the CCD in the KOS editor (password protected). If the CCD is broken, the Océ CPS800 <sup>®</sup> can still be used.                                                      |

(2 - 2)

#### [16] CCD functions

#### CCD scenarios

#### Job finished

A job has finished printing and all paper output is ready.

The job is removed from the queue. If there is another job in the queue, the next job automatically starts (if there are still credits available).

#### Job cancelled due to insufficient credits

The operator stops a job, after the warning "Refill credits.".

All other jobs in the queue will stay in the queue and the next job will start automatically. The new job will pause immediately because of insufficient credits.
# **Getting Started**

# The power modes of the Océ CPS800®

#### Introduction

The Océ CPS800<sup>®</sup> has six different power modes.

- Machine-off mode
- Off mode
- Sleep mode
- Low-power mode
- Stand-by mode or run mode
- KOM mode.

[17] Power modes of the Océ CPS800®

| Mode               | Power<br>switch | LED in the<br>ON/OFF<br>button | The system                                                                                                    |
|--------------------|-----------------|--------------------------------|----------------------------------------------------------------------------------------------------|
| Machine-off        | 0               | no color                       | has no electrical power.                                                                                                    |
| Off                | 1               | amber                          | has electrical power, but is logically off.                                                                                                    |
| Sleep              | 1               | amber (blinks)                 | consumes the minimum amount of power<br>and will need some time to warm up before<br>actual use is possible.                                                                                 |
| Low power          | 1               | green                          | is on. To save energy, the power<br>consumption is lowered (higher power<br>consumption than sleep mode) and the printer<br>will need some time to warm up before actual<br>use is possible. |
| Stand-by or<br>run | 1               | green                          | is on and ready for use (or the printer is in use).                                                                                                    |
| КОМ                | 1               | amber                          | operator panel is active, but the rest of the<br>system is off. An operator can safely perform<br>maintenance tasks with help from the<br>instructions on the operator panel.                |

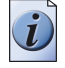

**Note:** If the Océ CPS800<sup>®</sup> has a permanent error, the LED in the ON/OFF button is green. The screen of the operator panel displays the message 'System error (code: ....). Please call Service.' You cannot use the Océ CPS800<sup>®</sup>.

#### Machine off mode

The electrical power connection to the Océ CPS800<sup>®</sup> is interrupted by the power switch  $\square$ .

#### Off mode

The Océ CPS800<sup>®</sup> has electrical power. This condition is indicated by the amber color of the ON/OFF button (1). You must press this button to switch the system on. The initializing process begins. After some time, the operator panel displays the basic settings and the Océ CPS800<sup>®</sup> is switched to stand-by mode.

#### Sleep mode

The Océ CPS800<sup>®</sup> turns into the sleep mode when the Océ CPS800<sup>®</sup> is not used for some time. The settings of the ECO timer indicate the delay. The default value is 60 minutes. The key operator can change this value (see the configuration and maintenance manual).

If the Océ CPS800<sup>®</sup> is in the sleep mode, the screen of the operator panel is off. The Océ CPS800<sup>®</sup> switches back to Stand-by when you press the ON/OFF switch, or when the controller sends an automatic print job (only if the image processing unit is still on).

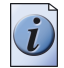

Note: You can not put the Océ CPS800<sup>®</sup> into the sleep mode manually.

#### Low power mode

The Océ CPS800<sup>®</sup> turns into the low power mode when the Océ CPS800<sup>®</sup> is not used for some time. The settings of the ECO timer indicate the delay. The default value is 15 minutes. The key operator can change this value (see the configuration and maintenance manual).

The Océ CPS800<sup>®</sup> switches back to stand-by when you press a key on the operator panel, or when the controller sends an automatic print job (only if the image processing unit is still on).

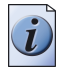

Note: You can not put the Océ CPS800<sup>®</sup> into the low power mode manually.

#### Stand-by mode

The Océ CPS800<sup>®</sup> is ready to accept and process the print jobs.

### KOM mode

If the key operator has to perform maintenance tasks, the KOM mode needs to be activated on the operator panel. The screen of the operator panel remains active during the maintenance actions whereas the rest of the system is off. The key operator must restart the Océ CPS800<sup>®</sup> after the maintenance actions.

# Turn on and off the Océ CPS800®

#### Introduction

The Océ CPS800<sup>®</sup> has three switches to turn on and off the Océ CPS800<sup>®</sup>.

- The power switch .
   The power switch turns on and off the mains power supply to the Océ CPS800<sup>®</sup>. You can find the power switch at the rear on the left-hand side of the Océ CPS800<sup>®</sup>. Only turn off the Océ CPS800<sup>®</sup> with the power switch if the system was properly shut down with the ON/OFF button .
- The key switch The key switch is a safety key. The operator can use the key switch to prevent undesirable use. It prevents unauthorized use of the ON/OFF switch.
- The ON/OFF button with LED []. The ON/OFF button turns on and off the Océ CPS800<sup>®</sup>.

In addition you can also configure the Océ CPS800<sup>®</sup> to turn itself on or off automatically. This function is only an option if the power switch  $\Box$  is set to '1'.

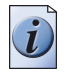

**Note:** The power switch is must only be used in case of an emergency or when the system is in power mode 'off'.

#### Before you begin

Make sure that the Océ CPS800<sup>®</sup> is connected to the mains power supply.

#### How to turn the Océ CPS800® on

- 1. The power switch 🕞 has two icons. Press the icon '1' to turn the Océ CPS800<sup>®</sup> on.
- 2. Press the ON/OFF button (). The color of the LED in the ON/OFF button () changes to green. When the system starts, the LED on the operator panel blinks green.

The LED on the operator panel goes off.

When the system is warming up, progress information is displayed in the system monitor by means of a progress bar and an indication of the remaining time.

| Job queue | System M                               | Aanager                         | Paper                                                       | manager   | Print             |
|-----------|----------------------------------------|---------------------------------|-------------------------------------------------------------|-----------|-------------------|
|           | Printer is warmi<br>4 minutes remain   | ng up<br>ing.                   |                                                             |           | Сору              |
|           | ###################################### | Tabloid 11x17, 2<br>Letter 8.25 | 8 lb bond, color<br>copy<br>:10, 28 lb bond,<br>plain paper |           |                   |
|           | ť                                      | Letter 8.25)                    | 10, 28 lb bond,<br>coated paper                             |           |                   |
|           | Set memory                             | Letter 8.25>                    | 10, 28 lb bond,<br>color copy                               |           | Memory            |
|           | Copy templates                         |                                 |                                                             |           |                   |
|           |                                        |                                 |                                                             |           |                   |
|           | Standard job                           |                                 |                                                             | Last used | Scan<br>to memory |

[7] Progress Information

The length of the progress bar corresponds to the estimated initialization and warm-up time of both the scanner and the printer. The progress bar displays the % of the estimated time that has already expired. If a new estimation is available, the remaining part of the progress bar corresponds to the newly-estimated remaining time.

The printer needs a few minutes to reach the operating temperature.

#### How to turn off the Océ CPS800®

- 1. Press the ON/OFF button 🕐. The LED in the ON/OFF button 🕐 blinks green. Wait until the LED is amber.
- Press the icon '0' on the power switch . Use this option only if you want to interrupt the electrical power connection to the Océ CPS800<sup>®</sup>. It is not necessary to use this function every time the system is turned off.

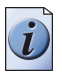

#### Note:

The Océ CPS800<sup>®</sup> also has an automatic ON/OFF function. The key operator can enable the ON/OFF function in the KOS editor. With 'Work days' the key operator sets the days of the week on which the Océ CPS800<sup>®</sup> automatically turns on and off. With 'Switch times' the key operator sets the time (in hours and minutes) on which the Océ CPS800<sup>®</sup> must switch on or off.

Be advised that this function **cannot** be used if you shut down the  $Océ CPS800^{\text{®}}$  with the power switch  $\Box$ .

# Adjusting the System Manager Settings

#### Introduction

The 'System manager' enables the operator to configure a number of general system settings. You can access the following menus with the softkeys located on the right-hand side of the screen.

- 'Workflow'
- 'User interface'
- 'System'

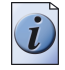

Note: Only the key operator can change the default settings for 'System'.

#### Illustration

| Clos                    | e                |                                 |                             | Workflow       |
|-------------------------|------------------|---------------------------------|-----------------------------|----------------|
|                         |                  |                                 |                             | User interface |
| 11.                     | Tabloid 11x17, 2 | B lb bond, color<br>copy        |                             | System         |
|                         | Letter 8.25>     | 10, 28 lb bond,<br>plain paper  |                             |                |
| ŕ                       | Letter 8.25>     | 10, 28 lb bond,<br>coated paper |                             |                |
|                         |                  |                                 |                             |                |
| Set memory              | Letter 8.25>     | 10, 28 lb bond,<br>color copy   |                             |                |
|                         |                  |                                 |                             |                |
|                         |                  |                                 |                             |                |
| Account<br>Number=12345 | >Yes<br>No       | >Yes<br>No                      | Keep sequence<br>Keep going |                |
| Set account<br>number   | Check first set  | Save settings                   | Processing                  |                |

[8] Adjusting the Workflow Settings

#### How to adjust the workflow settings

- **1.** Press the key for 'System manager'.
- 2. Press the key for 'Workflow'. The table shows the settings you can change.

#### [18] The Workflow Settings

| 'Workflow' menu         | Description                                                                                                    |
|-------------------------|----------------------------------------------------------------------------------------------------|
| 'Set account<br>number' | The value always shows the current system account number. If a job has<br>no account number and the 'Accounting behavior' is set to 'Job or<br>System', the system account number is used for the job. If the operator<br>has manually specified an account number when the job was created, the<br>job account number is used instead of the system account number.<br>If the 'Accounting behavior' is set to 'System' the system account number<br>is always used (if an account number was specified when the print job<br>was created, this number will be overruled by the system account<br>number). |
| 'Check first set'       | The setting indicates whether a check print should be made (Yes) or not (No) for all print jobs. In the 'System manager' you define the default value.                                                                                                    |
| 'Save settings'         | This setting indicates that changed job settings are saved in the mailbox.<br>In the 'System manager' you define the default value.                                                                                                    |
| 'Processing'            | <ul> <li>'Keep sequence': The system will always print the jobs in the same order as displayed in the job queue. If a job can not start printing, the system will stop. No jobs will be printed.</li> <li>'Keep going': The system will always try to keep producing. If a job in the job queue cannot start printing, because the job is on hold or has a start contradiction, other jobs in the job queue may overtake and start printing.</li> </ul>                                                                                                    |

#### Illustration

| Close                                            |       |     | Workflow       |
|--------------------------------------------------|-------|-----|----------------|
|                                                  |       |     |                |
|                                                  |       |     | User interface |
| Counters                                         |       |     | System         |
|                                                  | Total | Day |                |
| Letter Color                                     | 16898 | Q   |                |
| Letter Black and white                           | 7584  | 0   |                |
| Tabloid 11x17 Color                              | 21555 | 0   |                |
| Tabloid 11x17 Black/white                        | 12241 | 0   |                |
| Total clicks                                     | 92074 | 0   |                |
| US-Englis<br>UK-Englis<br>UK-Englis<br>UK-Englis | sh fr |     |                |

[9] Adjusting User Interface Settings

#### How to adjust the settings for the 'User interface' menu

- **1.** Press the 'System manager' key.
- Press the 'User interface' key. The table indicates the settings you can change.
   [19] Settings for the User Interface Menu

| 'User interface'    | Definition                                                                                                    |
|---------------------|----------------------------------------------------------------------------------------------------|
| 'Reset day counter' | The day counters are set to 0. The value of the day counters is only displayed in the 'System manager'.                                                                                                    |
| 'Language'          | You can scroll through a list of 16 languages:<br>UK-English, Dutch, French, German, Italian,<br>Norwegian, Swedish, Danish, Spanish, US-English,<br>Portuguese, Polish, Czech, Hungarian, Russian, Finnish,<br>Chinese and Japanese. |

3. Press the 'Close' key to leave the 'System manager'.

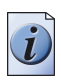

**Note:** You cannot access the 'System manager' when the job editor, the paper manager or the job queue is open.

#### Illustration

| Clos       | e                  |                                 |                        | Workflow               |
|------------|--------------------|---------------------------------|------------------------|------------------------|
|            |                    |                                 |                        | User interface         |
| <i>///</i> | Tabloid 11x17, 2   | B lb bond, color<br>copy        |                        | System                 |
| B          | Letter 8.25>       | 10, 28 lb bond,<br>plain paper  |                        |                        |
| ť          | Letter 8.25>       | 10, 28 lb bond,<br>coated paper |                        |                        |
| Set memory | Letter 8.25>       | :10, 28 lb bond,<br>color copy  |                        |                        |
|            |                    | 1                               |                        |                        |
|            |                    |                                 |                        |                        |
|            |                    |                                 |                        |                        |
| KOS editor | KOS<br>adjustments | ком                             | Change KOS<br>PIN code | Change KOM<br>PIN code |

[10] Adjusting the Settings for the System Menu

#### How to adjust the settings for the 'System' menu

- **1.** Press the 'System manager' key.
- 2. Press the 'System' key. The table indicates the settings you can change.

[20] Settings For the System Menu

(1 - 2)

| 'System' menu                          | Description                                                                                                    |
|----------------------------------------|----------------------------------------------------------------------------------------------------|
| 'KOS editor'<br>(Key operator system)  | This menu and its settings are protected by a PIN code. The settings<br>give access to a number of global system settings. Only the key<br>operator manages these settings (see 'Configuration and<br>Maintenance Manual'). |
| 'KOS adjustments'                      | This menu and its settings are protected by a PIN code. Only the key<br>operator manages these settings (see 'Accessing the KOS<br>Adjustments' in the Configuration and Maintenance Manual).                               |
| 'KOM'<br>(Key Operator<br>Maintenance) | This menu allows the key operator to start preventive maintenance<br>actions (see 'Configuration and Maintenance Manual').                                                                                                  |

| [20] Settings For the Syste | em Menu                                                                                                    | (2 – 2)                                                                                                    |
|-----------------------------|----------------------------------------------------------------------------------------------------|----------------------------------------------------------------------------------------------------|
| 'System' menu               | Description                                                                                                    |                                                                                                    |
| 'Change KOS PIN<br>code'    | When you enter the current KOS PIN of<br>the new PIN code. The new PIN code is<br>dialog. If all digits are entered, 'Confin<br>at any time to abort the PIN code char | code, a dialog appears to enter<br>is readable in clear text in this<br>rm' is enabled. Press 'Cancel'<br>nge. |
| 'Change KOM PIN<br>code'    | When you enter the current KOM PIN<br>enter the new PIN code. The new PIN<br>in this dialog. If all digits are entered,<br>'Cancel' at any time to abort the PIN c     | I code, a dialog appears to<br>code is readable in clear text<br>'Confirm' is enabled. Press<br>ode change.    |

**3.** Press the 'Close' key to leave the 'System manager'.

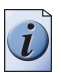

Note: You cannot access the 'System manager' if the job editor, the paper manager or the job queue is open.

## About the set memory

#### Definition

Print jobs can contain multiple images. The images of the jobs in the job queue are stored in the set memory. If you use more images than the Océ CPS800<sup>®</sup> can process, there is a small chance that the system will run out of set memory.

#### Set memory status bar

The set memory status bar is displayed in the lower left-hand corner of the system monitor. The set memory status bar indicates how much set memory the Océ CPS800<sup>®</sup> has available to process the images. The exact number of images that can be stored in the set memory depends on the size of the images and the size of the set memory of the Océ CPS800<sup>®</sup>(see '*Product specifications' on page 160*).

#### Illustration

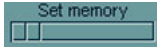

[11] The Set Memory Status Bar

# Controlling the backlight of the screen

#### Introduction

At the rear side of the operator panel you will find the 2 keys used to adjust the backlight of the screen. You can adjust the backlight in the range 0 to 7. Default value is 4.

The keys are not repetitive (no repeat function). The system keeps the backlight setting in the memory. A restart of the system has no

influence on this setting.

#### Before you begin

Wait until the machine has passed the initialisation phase. You will see the basic screen settings when the initialization phase is completed and the Océ CPS800<sup>®</sup> is in Stand-by mode.

The figure below shows you where to find the keys for the backlight control. The keys to operate the backlight control are located at the **rear** of the monitor where the arrow marks the position.

#### Illustration

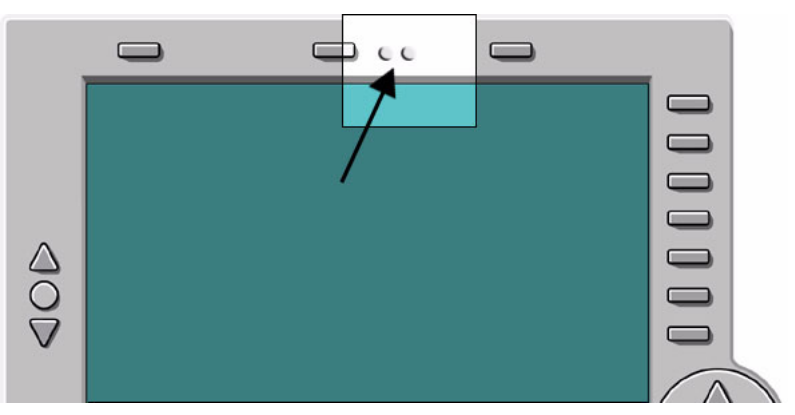

<sup>[12]</sup> Backlight control

#### How to control the backlight of the screen

- 1. Press the right backlight key. The brightness level increases one step.
- 2. Press the right key again until you reach the needed level of brightness.
- **3.** If you want to decrease the brightness, follow steps 1 and 2 but use the left backlight key instead.

# Chapter 2 Printing With the Océ CPS800<sup>®</sup>

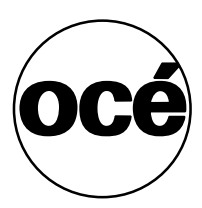

## **Print workflow**

#### Introduction

The Océ CPS800<sup>®</sup> is not only a printer/copier. The Océ CPS800<sup>®</sup> is a solution that includes the following parts.

- an Océ printer driver
- a controller
- a printer/copier
- (optional external finisher)

The Océ CPS800<sup>®</sup> offers a complete workflow method that divides the work process into separate (role-based) stages.

The process starts with the creation of a document. The shortest path is to send a digital document directly to the printer. In most situations, additional check points are useful before the original goes to the printer. You can define these checks in the different parts of the Océ CPS800<sup>®</sup> workflow.

#### Print workflow for the Océ CPS800® solution

The figure and the table below illustrate the three main areas in the process from job creation to job production.

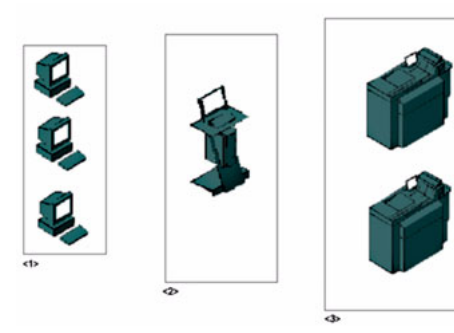

[13] Print workflow

| Action                | Description                                                                                                    |
|-----------------------|----------------------------------------------------------------------------------------------------|
| 1) Job creation       | <ul> <li>On any networked PC</li> <li>Create a document on your desktop</li> <li>Select a printer driver</li> <li>Define the print settings</li> <li>Define the destination of the print job.</li> <li>Note: The workflow settings in the printer driver that define the path of the print job can be influenced by the workflow settings of the controller and/ or the printer.</li> </ul>                                                                                                    |
| 2) Job<br>preparation | <ul> <li>On the controller (or through a remote access connection on a networked PC)</li> <li>Check, store and / or process (rasterize) the documents on the controller before they are printed.</li> <li>Manage the jobs on the controller to optimise the overall productivity. For example, divide the jobs evenly over the available printers if you have more than one printer available.</li> <li>Send the jobs to the mailbox or the job queue of the Océ CPS800<sup>®</sup> (you can override the original destination settings of the printer driver).</li> </ul> |
| 3) Job<br>production  | <ul> <li>On the Océ CPS800<sup>®</sup></li> <li>Check the job settings (if necessary) on the operator panel of the Océ CPS800<sup>®</sup></li> <li>Manage the local job queue to optimise the productivity of the Océ CPS800<sup>®</sup></li> <li>Print the jobs.</li> </ul>                                                                                                    |

[21] Print workflow description

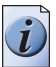

**Note:** The print process can be organized in many different ways. You can have a workflow completely controlled by the operator. You can also select a work method in which the network user controls all the different steps in the process from job creation to job production (without interference from other operators). For information how to arrange your workflow, you can consult an Océ consultant (also see the Job Management Guide)

# About the printer driver

#### Introduction

To print jobs from the network, the Océ CPS800<sup>®</sup> supports Adobe PostScript<sup>®</sup> print jobs. The Océ printer driver adds the features of the Océ CPS800<sup>®</sup> to a general Adobe<sup>®</sup> PostScript<sup>®</sup> 3<sup>™</sup> printer driver.

The printer driver can be used on the Microsoft<sup>®</sup> Windows<sup>®</sup> operating systems (Microsoft<sup>®</sup> Windows<sup>®</sup> 98/ME/NT/2000/XP) and the Apple Macintosh<sup>®</sup> platforms (Macintosh<sup>®</sup> OS9/OS X). For further details please refer to the controller documentation from EFI.

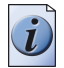

Note: Microsoft<sup>®</sup> Windows<sup>®</sup> 95 is not supported.

#### The functions of the Océ printer driver

Use the Océ printer driver to address the features of the Océ CPS800<sup>®</sup>. When you print a document, the general print window of the application appears. Select the printer driver of your choice. The printer driver type gives access to specific job settings.

| Printer driver type | Description                                                                                                    |
|---------------------|----------------------------------------------------------------------------------------------------|
| Print               | <ul> <li>The print job is sent to the print queue and can be printed directly and without an action from the operator if the workflow settings allow this process. The print queue is useful if the network user is in control.</li> <li>An operator can interrupt the job, or hold the job via Command Workstation if necessary.</li> <li>Note: In a fully operator-controlled environment, the print queue is disabled. (also see the Job Management Guide)</li> </ul> |
| Hold                | <ul> <li>The print job is sent to the hold queue. You can use Command Workstation to access the job and the job settings and to modify settings where necessary. The operator is in control of the jobs in the hold queue.</li> <li>Note: Operator action is necessary to start the job to the printer.</li> </ul>                                                                                                    |

| [22] | Printer  | Driver | Τv  | pes |
|------|----------|--------|-----|-----|
|      | 1 111101 | DINOI  | • • | pou |

If you click 'Properties', the print window of the Océ printer driver appears.

| rint                                   |                                                                                                    | ? ×           |
|----------------------------------------|----------------------------------------------------------------------------------------------------|---------------|
| Printer<br><u>N</u> ame:               | < \\Q4500-P8\hold                                                                                                    | Properties    |
| Status:<br>Type:<br>Where:<br>Comment: | Idle<br>Oce 1000C v1.1<br>hold                                                                                                    | Print to file |
| Page range-                            | page C Selection<br>Number of <u>c</u> opies:<br>Number of <u>c</u> opies:<br>Number of <u>c</u> opies:<br>I I I I I I I I I I I I I I I I I I I | 1 🚖           |
| Print <u>wh</u> at:<br>Options         | Document  Print: All pages in rang OK                                                                                                    | e 🗸           |

[14] The Print Window

The properties of the printer driver

| 🔹 hold on Q4500-P8 Document Properties               |                            | <u>? ×</u> |
|------------------------------------------------------|----------------------------|------------|
| Layout Paper/Quality Fiery Printing PostScript About |                            |            |
| Job Templates       1       Untitled                 | Print Automatic Color Copy |            |
| ► Destination                                        | Page size raper Weight     |            |
| Paper Source                                         |                            |            |
| Layout                                               | Upper Output Coff          |            |
| ► ColorWise                                          | Iray                       |            |
| Image Quality                                        |                            |            |
| ➤ Finishing                                          |                            |            |
| ► FreeForm                                           | 1                          |            |
| Owner Information                                    | 8                          |            |
|                                                      | Printer Finishing          |            |
|                                                      |                            | 2          |
|                                                      | OK Cancel Hel              | p          |

[15] The Properties Window of the Printer Driver

The right-hand side of the print window contains six shortcuts to the most used settings. Click on an option to define the settings.

You can click the blue header bars to access the settings that belong to the specific sections.

For more information on the functions of the Océ printer driver you can refer to the user documentation of the manufacturer (see the Printing Guide).

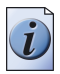

**Note:** *The Océ printer driver has a help functionality in the top right-hand side of the toolbar and a Help button in the lower right-hand corner.* 

# **Dynamic and Classic Quality Modes**

#### Introduction

There are two quality modes: Dynamic and Classic.

- You can change the mode on the controller; you can also change the default.
- You can change the mode for each file in the driver.

In the Océ CPS800<sup>®</sup> printer driver, you can select one of the following quality modes:

- Dynamic
- Very Coarse (Classic mode)
- Coarse (Classic mode)
- Normal (Classic mode)
- Fine (Classic mode)
- Very Fine (Classic mode)

#### When to select Dynamic or Classic mode

Dynamic mode is the default setting and the most optimal printing mode with respect to print quality.

The Dynamic color-mixing scheme enhances the print quality of the Océ CPS800<sup>®</sup> significantly in the graininess of lighter colors, especially the blues and neutral colors, the halftone screen visibility and the sharpness of the printout.

There are still some reasons for which to print in the classic quality mode. These are:

- For maximum consistency with the Océ CPS800<sup>®</sup> R1 and R2, where only the classic quality mode is available.
- For maximum stability and uniformity of large plains of one color.
- For minimal color cast in neutrals, because the color is printed with mainly black toner.

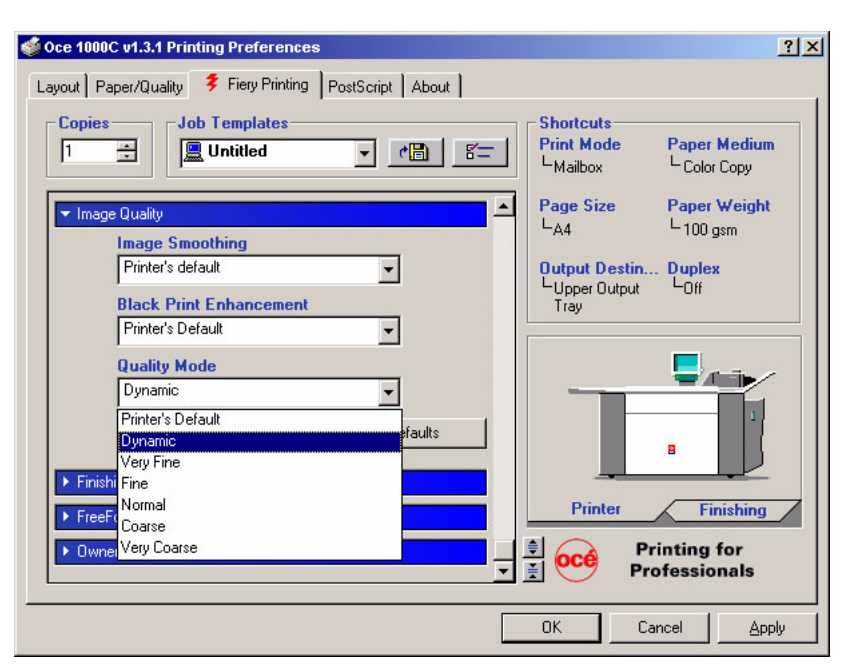

[16] Dynamic and Classic (5 rasters) Modes

Once the Dynamic mode is selected within the print job, the 5 Classic rasters are no longer available on the operator panel.

In the Classic mode, 5 rasters are available where Fine is a good point of departure.

# About the job capacity of the Océ CPS800®

#### Introduction

#### Job capacity

The Océ CPS800<sup>®</sup> can process a limited number of jobs at a time. The operator panel displays an error message when there are more jobs than the Océ CPS800<sup>®</sup> can handle. The table below specifies the maximum job capacity that the Océ CPS800<sup>®</sup> can handle.

#### Job capacity for jobs on the Océ CPS800®

| Location  | Maximum number of jobs the system can process |
|-----------|-----------------------------------------------|
| Job queue | 25                                            |

[23] Job capacity for jobs on the Océ CPS800®

#### Jobs processed on the Océ CPS800®

If the operator creates more than 25 jobs in the job queue, an error message appears. This message indicates that the maximum job capacity on the Océ CPS800<sup>®</sup> is reached. The Océ CPS800<sup>®</sup> cannot process more jobs at the time. The operator must first delete a job from the job queue. After the job is deleted, the operator can create a new job on the Océ CPS800<sup>®</sup>. Instead of deleting a job to create space for new jobs, the operator can also create space by solving contradictions or simply waiting for other jobs to finish.

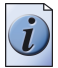

**Note:** The operator creates subsets with the Set-build key >. The subsets are stored on the Océ CPS800<sup>®</sup>. The system can process 90 subsets in total (job queue). If the operator creates more than 90 subsets, an error message appears. The message indicates the maximum subset capacity. The Océ CPS800<sup>®</sup> cannot process more than 90 sets at a time.

#### Job capacity for jobs from the controller

#### Job types

The operator can create jobs on the controller as well. These jobs are stored on the controller. The controller sends the jobs to the Océ CPS800<sup>®</sup>. The manner in which the controller sends the jobs determines the job type.

An automatic print job (AP job) is sent directly to the job queue.

An interactive print job (IP job) is sent to the mailbox (depending on the 'Workflow' setting). The job needs operator interaction to be printed on the Océ CPS800<sup>®</sup>.

#### Job capacity on the Océ CPS800<sup>®</sup>.

The Océ CPS800<sup>®</sup> can only handle a limited number of jobs from the controller. In the table below the job capacity for jobs from the controller is displayed.

| Location  | Maximum number of jobs accepted from the controller                                                                                                    |
|-----------|----------------------------------------------------------------------------------------------------|
| Job queue | 10 AP (automatic print) jobs.<br>The operator can create more than 10 jobs on the<br>controller. The controller stores the automatic<br>print jobs and sends the jobs to the job queue on<br>the Océ CPS800 <sup>®</sup> . As soon as space becomes<br>available in the job queue, the next automatic<br>print job is displayed. |
| Mailbox   | 40 IP (interactive print) jobs.<br>The controller can store more than 40 jobs. The<br>controller sends the jobs to the mailbox on the<br>Océ CPS800 <sup>®</sup> . As soon as a space becomes<br>available in the mailbox, the next interactive<br>print job is displayed.                                                       |

[24] Job Capacity for Jobs from the Controller

#### Jobs on the controller

The maximum number of jobs on the controller depends on the size of the storage device of the controller (the number of jobs is infinite).

# About job management on the controller

#### Introduction

All the jobs are spooled to the controller. If you have an operator-controlled workflow, job management on the controller is the most important step in the workflow process.

The operator can hold or process the jobs, or release them to the printer. In addition, the operator can perform a number of actions before the jobs are ready to be printed.

- Manage the print workflow.
- Check and / or edit the print job settings.
- Manage the job queues and the priority status of the jobs in the queues.

#### Manage the print workflow

The operator can use special software to manage and edit the print jobs on the controller. The table below describes some examples of actions the operator can do on the controller or via remote access to the controller.

[25] Manage the print workflow

| Nr | Action                                                                                                    |
|----|----------------------------------------------------------------------------------------------------|
| 1  | Rasterize or re-rasterize the print jobs.                                                                                  |
| 2  | Join different print jobs into one document or make other combinations.<br>Reshuffle pages within a document. (Docbuilder) |
| 3  | Optimize color quality and color settings of the print job.                                                                |

#### Check and/or edit the print job settings

If necessary, the operator can overrule the printer driver settings.

| [26] Check and/or edit the print job settings |                                                                                                    |  |
|-----------------------------------------------|----------------------------------------------------------------------------------------------------|--|
| Nr                                            | Action                                                                                                    |  |
| 1                                             | <ul> <li>Indicate or change the print medium, for example</li> <li>the paper weight</li> <li>the paper type</li> <li>the paper size</li> </ul> |  |
| 2                                             | Change the 'Print mode'<br>'Automatic'<br>'Mailbox'                                                                                            |  |

#### Manage the queue(s)

The controller is the central area within the network where all the print jobs are collected and either held for additional processing or released to the printer. The network user submits the jobs through the printer driver. The operator manages the jobs through special software on the controller. The table below describes some examples.

#### [27] Managing the Queues

| Nr | Action                                                                                                    |
|----|----------------------------------------------------------------------------------------------------|
| 1  | Change the priority of the jobs in the queue(s).                                                                                                    |
| 2  | Delete or hold jobs in the queue(s).                                                                                                    |
| 3  | Distribute the jobs over the production print systems.<br>The operator can use additional software tools (Velocity) to optimize the distribution of the print jobs over the available print production systems and manage the workload of the print production systems. |

## Create a print job

#### Introduction

The network user creates a print job from his or her workstation. The printer driver allows the network user to define the job settings. The workstation is connected to the network. The network enables the network user to send the print job to the controller.

#### Before you begin

Make sure that the Océ printer driver is available on your workstation. You can download the printer driver from the Océ website or install the printer driver from the user software cd-rom.

#### How to print a document

**1.** Select the print option in your application. The print window of your application appears, for example.

| Print                                  |                                                                         |                                     | <u>?×</u>             |
|----------------------------------------|-------------------------------------------------------------------------|-------------------------------------|-----------------------|
| Printer<br><u>N</u> ame:               | \\Q4500-P8\hold                                                         |                                     | Properties            |
| Status:<br>Type:<br>Where:<br>Comment: | Idle<br>Oce 1000C v1.1<br>hold                                          |                                     | Print to file         |
| Page range —                           | age C Selection umbers and/or page ranges commas. For example, 1,3,5–12 | Copies<br>Number of <u>c</u> opies: | 1 Transformed Science |
| Print <u>w</u> hat:<br>Options         | Document Pr                                                             | int: All pages in range             | Close                 |

#### [17] The Print Window

- **2.** Select the printer driver type of your choice. The printer driver type allows you to define the location where the print job is sent.
- 3. Enter the page range.
- **4.** Enter the number of prints.
- 5. Click on 'Properties'. The print window of the printer driver appears.

| yout Paper/Quality 💈 Fiery Printing PostScript About                                                                  |                                                                                                    |
|----------------------------------------------------------------------------------------------------|----------------------------------------------------------------------------------------------------|
| Copies Job Templates<br>I Unitled Filled Filled<br>Destination<br>Paper Source<br>Layout<br>ColorWise<br>Image Qualty | Shortcuts<br>Print Automatic Color Copy<br>Maibox<br>Page Stze Faper Weight<br>Letter L100 gsm<br>Output Destin Duplex<br>Upper Output<br>Tray |
| FreeForm     Owner Information                                                                                        | Printer Finishing                                                                                                    |

[18] The properties window of the printer driver

- 6. Define the settings in the print window for the printer driver. The shortcuts on the right-hand side of the print window are a group of the most used settings for the print.
- **7.** Click the blue bars to access the specific settings for the different sections. For example, click the 'Destination' settings to select the 'Print mode'.

| 💱 hold on Q4500-P8 Document Properties                              | <u> </u>                                                                                                    |
|---------------------------------------------------------------------|----------------------------------------------------------------------------------------------------|
| Layout Paper/Quality <b>Firsty Printing PostScript</b> About Copies | Shortcuts                                                                                                    |
| 1                                                                   | Print Mode     Paper Medium       Lautomatic     Lolor Copy       Page Size     Paper Weight       Letter     100 gsm       Output Destin     Duplex       Upper Output     Off       Tray     Tray |
|                                                                     | Printer Finishing Close all print option bars OK Cancel Help                                                                                                    |

[19] Destination Settings

- 8. Click on 'OK'. The print window of the printer driver closes.
- **9.** Click on 'OK'. The print window of your application closes. The document is sent to the controller. The job passes on to the job queue or to the mailbox.

# Manage print jobs on the Océ CPS800®

#### Introduction

You can set the destination of the print jobs in three different places.

- 1. In the 'Destination' tab of the Océ printer driver.
- 2. In a workflow application via the controller such as Command Workstation.
- **3.** In the 'Workflow' settings on the operator panel of the Océ CPS800<sup>®</sup>.

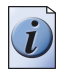

**Note:** *A situation can arise in which the destination settings contradict eachother.* 

#### Print job management for the key operator on the Océ CPS800®

Only the key operator of the Océ CPS800<sup>®</sup> can change the settings for the 'Workflow' in the 'KOS editor' (see "Access the KOS editor" in the Configuration and maintenance manual). The workflow settings overrule the destination settings defined through the controller and the Océ printer driver.

The key operator must select one of the four options.

| Option                     | Description                                                                                          |
|----------------------------|----------------------------------------------------------------------------------------------------|
| 'Automatic'                | All print jobs from the controller go into the job queue.                                            |
| 'Mailbox'                  | All print jobs go into the mailbox, including the automatic print (AP) jobs from the controller.     |
| 'Automatic and<br>Mailbox' | Automatic print (AP) jobs go into the job queue and interactive print (IP) jobs go into the mailbox. |
| 'None'                     | The Océ CPS800 <sup>®</sup> cannot receive any jobs.                                                 |

[28] Key operator options on the operator panel

# Chapter 3 Print Jobs on the Océ CPS800<sup>®</sup>

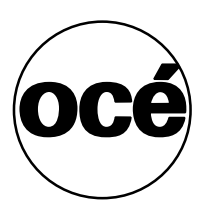

# Printing from Mailbox and Memory (scan now, print later)

# About the mailbox

#### Introduction

The Océ CPS800<sup>®</sup> has a 'Mailbox'. This is a digital storage area. The 'Mailbox' stores the print jobs from the network users.

A job from the mailbox that is sent to the job queue is a copy of the job in the mailbox. The original job remains in the mailbox. In the 'Workflow' menu of the job editor, you can define that you want to save the changes to the mailbox. To remove the job from the mailbox, the operator must delete the job.

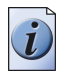

**Note:** *In the system manager you can define that changes in a print job are stored in the mailbox ('Save settings').* 

#### The Mailbox

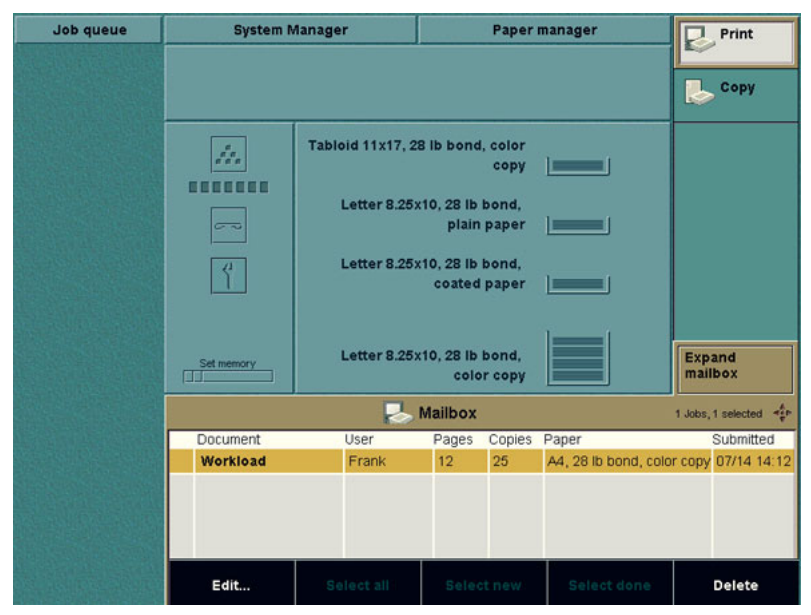

[20] The Mailbox

#### Job order in the mailbox

When the operator opens the mailbox, the latest job is highlighted at the top of the mailbox queue. New jobs which come into the mailbox while the mailbox is open, are added at the top of the queue.

Use the star arrow keys  $\textcircled{\bullet}$  to select a job in the mailbox.

[29] Function of the star arrow keys in the mailbox

| Part            | Function                                          |
|-----------------|---------------------------------------------------|
| Arrow-up key    | Select the jobs one by one in upward direction.   |
| Arrow-down key  | Select the jobs one by one in downward direction. |
| Arrow-left key  | Select the job at the bottom of the screen.       |
| Arrow-right key | Select the job at the top of the screen.          |

#### Actions in the mailbox

When the operator opens the mailbox, the following is displayed:

| Information         | Displayed features                                               |
|---------------------|------------------------------------------------------------------|
| The jobs in the     | • the document name                                              |
| mailbox             | • the user name                                                  |
|                     | <ul> <li>set length (number of pages)</li> </ul>                 |
|                     | <ul> <li>run length (requested number of prints)</li> </ul>      |
|                     | <ul> <li>the paper type (first paper type in the job)</li> </ul> |
|                     | • the arrival-time in the mailbox (mm/dd hh:mm)                  |
| The check marks     | Indicate the jobs that the operator has sent to the job queue    |
|                     | before, but that were not deleted.                               |
|                     | A job that does not have a check mark is a job that has not yet  |
|                     | been sent to the job queue.                                      |
| Title bar: arrow-up | If the list is longer than the screen, the icons indicate that   |
| or arrow-down       | there are jobs at the top or bottom of the mailbox that are not  |
| icon                | displayed.                                                       |
| Title bar: number   | The number behind the icons indicates the number of jobs in      |
|                     | the mailbox and the number of selected jobs.                     |

You can take the following actions on the jobs in the mailbox:

| Action        | Description                                                                  |
|---------------|------------------------------------------------------------------------------|
| 'Edit'        | Edit the settings in the job ticket.                                         |
| 'Select all'  | Select all jobs in the mailbox.                                              |
| 'Select new'  | Select the jobs in the mailbox that have not yet been sent to the job queue. |
| 'Select done' | Select the jobs that have been sent to the job queue at least one time.      |
| 'Delete'      | Delete the selected jobs.                                                    |

[31] Actions in the Mailbox

Use the star arrow keys  $\textcircled{\bullet}$  to scroll through the list of jobs.

# Printing from the mailbox

#### Introduction

To print a job from the mailbox, open the mailbox and select a job. You can select a single job in the mailbox or use the selection keys 'Select all', 'Select new' or 'Select done' to select multiple jobs.

There is a second method for selecting multiple jobs. Use the star arrow keys  $\textcircled{\bullet}$  to navigate to the required job and press the round selection key  $\textcircled{\bullet}$  to select the job.

#### Illustration

| Job queue      | System N  | lanager          |           | Paper                     | manager              | P       | Print        |
|----------------|-----------|------------------|-----------|---------------------------|----------------------|---------|--------------|
|                | <i></i>   | Tabloid 11x17, 2 | 8 lb bond | l, color<br>copy<br>bond. |                      | Coll    | Copy<br>apse |
| and the second |           |                  | plain     | paper                     | 11                   |         |              |
|                |           |                  | Mailbox   |                           |                      | 1 Jobs, | 1 selected 🛟 |
|                | Document  | User             | Pages     | Copies                    | Paper                |         | Submitted    |
|                | Cover.doc | George           | 1         | 50                        | A4, 28 lb bond, cold | r copy  | 07/14 15:05  |
|                | Test file | Julia            | 3         | 10                        | A4, 28 lb bond, cold | r copy  | 07/14 14:59  |
|                | Workload  | Frank            | 12        | 25                        | A4, 28 lb bond, cold | r copy  | 07/14 14:12  |
|                |           |                  |           |                           |                      |         |              |
|                | Edit      | Select all       | Sele      | ct new                    | Select done          |         | Delete       |

[21] Printing a Single Job

#### How to print a single job

**1.** (Press the key for the 'Mailbox'.)

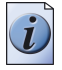

Note: You only do this if the mailbox view is collapsed.

- 2. Select the job with the star arrow keys .
- 3. Press the start key <a>[◆]</a>. To change settings for this job, (see '*Editing a Job in the Mailbox or Memory*' on page 78).

#### How to print multiple jobs (1)

**1.** (Press the key for the 'Mailbox'.)

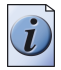

**Note:** *You only do this if the mailbox view is collapsed.* 

- 2. Select the jobs using the selection keys 'Select all', 'Select new' or 'Select done'.
- **3.** Press the start key  $\diamondsuit$ .

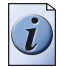

**Note:** You cannot change the number of prints, the printer uses the number of prints that is defined in the jobs. The 'Edit...' function cannot be used when you select multiple jobs.

#### Illustration

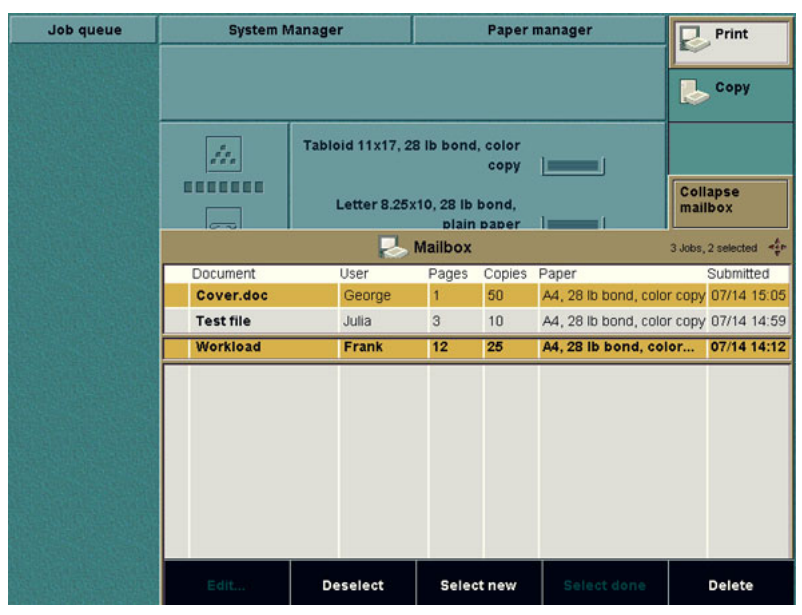

[22] Printing Multiple Jobs

#### How to print multiple jobs (2)

**1.** (Press the key for the 'Mailbox'.)

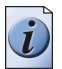

Note: You only do this if the mailbox view is collapsed.

- 2. Use the star arrow keys 🔹 to navigate to the required job in the mailbox.
- 3. Press the round selection key to select the job.
  You can also use the round selection key to deselect a job.
- 4. Repeat steps 2 and 3 for all the jobs that you want to select.
- 5. Press 'Start' to print the jobs.

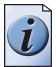

**Note:** You cannot change the number of prints, the printer uses the number of prints that is defined in the jobs. The 'Edit...' function cannot be used when you select multiple jobs.

# The Memory (scan now, print later)

#### Introduction

The Océ CPS800<sup>®</sup> has a 'Memory' to temporarily store copy jobs. This is a digital storage area. The 'Memory' stores the postponed copy jobs of local copier users.

A postponed copy job from the memory that is sent to the job queue is a copy of the job in the memory. The original job remains in the memory. In the 'Workflow' menu of the job editor you can define that you want to save the changes of the job to the memory.

To remove the job from the memory, the operator must delete the job.

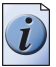

**Note:** *In the system manager you can define that you want to store changes to a job in the memory ('Save settings') by default.* 

Remember the following.

- If the system is turned off, all the jobs in the 'Memory' are removed.
- If the system enters the low power mode or the sleep mode, all the jobs in the 'Memory' are removed. However, it is possible to keep the data when the system enters an energy save mode. The key operator must change the settings for 'Keep data in ECO mode' to 'Yes' to keep the jobs in the 'Memory' (see the Configuration and Maintenance Manual).

#### The memory (scan now, print later)

| Job queue    | System N   | lanager                         | Paper                                                       | Print                 |                    |  |
|--------------|------------|---------------------------------|-------------------------------------------------------------|-----------------------|--------------------|--|
|              |            |                                 |                                                             |                       | 👃 Сору             |  |
|              |            | Tabloid 11x17, 2<br>Letter 8.25 | 8 lb bond, color<br>copy<br>x10, 28 lb bond,<br>plain paper |                       |                    |  |
|              | ŕ          | Letter 8.25                     |                                                             |                       |                    |  |
|              | Set memory | Letter 8.25                     | x10, 28 lb bond,<br>color copy                              |                       | Close              |  |
|              |            |                                 | Memory                                                      |                       | 1 Jobs, 1 selected |  |
|              | Identifier | Pages Co                        | pies Paper                                                  |                       | Submitted          |  |
|              | 4          | 1                               | Commercial,                                                 | 28 lb bond, color cop | y 07/15 09:26      |  |
|              |            |                                 |                                                             |                       |                    |  |
|              | Edit       | Select all                      | Select new                                                  | Select done           | Delete             |  |
| [23] The Men | nory       |                                 |                                                             |                       |                    |  |
#### Job order in the memory

When the operator opens the 'Memory', the latest job is highlighted at the top of the memory queue. New jobs coming into the mailbox while the mailbox is open, are added on top of the queue.

Use the star arrow keys  $\textcircled{\bullet}$  to select a job in the memory.

[32] Function of the Star Arrow Keys in the

| Part            | Function                                          |
|-----------------|---------------------------------------------------|
| Arrow-up key    | Select the jobs one by one in upward direction.   |
| Arrow-down key  | Select the jobs one by one in downward direction. |
| Arrow-left key  | Select the job at the bottom of the screen.       |
| Arrow-right key | Select the job at the top of the screen.          |

#### Actions in the Memory

When the operator opens the 'Memory', the following is shown.

| [33] Memory II | nformation |
|----------------|------------|
|----------------|------------|

| Information                                  | Displayed features                                                                                                    |  |
|----------------------------------------------|----------------------------------------------------------------------------------------------------|--|
| The jobs in the memory                       | <ul> <li>the job number</li> <li>set length (number of pages)</li> <li>run length (requested number of prints)</li> <li>the paper type (first paper type in the job)</li> <li>the arrival-time in the memory (mm/dd hh:mm)</li> </ul> |  |
| The check marks                              | Indicate the jobs that the operator has sent to the job queue<br>before, but that were not deleted.<br>A job that does not have a check mark is a job that has not yet<br>been sent to the job queue.                                 |  |
| Title bar: arrow-up<br>or arrow-down<br>icon | If the list is longer than the screen, the icons indicate that<br>there are jobs at the top or bottom of the memory that are not<br>displayed.                                                                                        |  |
| Title bar: number                            | The number behind the icons indicates the number of jobs in<br>the memory and the number of selected jobs.                                                                                                    |  |

You can perform the following actions on the jobs in the memory.

| Action        | Description                                                                 |
|---------------|-----------------------------------------------------------------------------|
| 'Edit'        | Edit the settings in the job ticket.                                        |
| 'Select all'  | Select all jobs in the memory.                                              |
| 'Select new'  | Select the jobs in the memory that have not yet been sent to the job queue. |
| 'Select done' | Select the jobs that have been sent to the job queue at least one time.     |
| 'Delete'      | Delete the selected jobs.                                                   |

[34] Actions in the Memory

Use the star arrow keys  $\textcircled{\bullet}$  to scroll through the list of jobs.

## **Printing from memory**

#### Introduction

To print a job from the 'Memory', open the memory and select a job. You can select a single job in the memory or use the selection keys 'Select all', 'Select new' or 'Select done' to select multiple jobs.

There is a second method for selecting multiple jobs. Use the star arrow keys  $\textcircled{\bullet}$  to navigate to the required job and press the round selection key  $\textcircled{\bullet}$  to select the job.

#### Illustration

| Job queue | System N   | lanager                                          | Pape                                                                                                    | r manager               | Print                |
|-----------|------------|--------------------------------------------------|----------------------------------------------------------------------------------------------------|-------------------------|----------------------|
|           |            |                                                  |                                                                                                    |                         | 🛃 Сору               |
|           | Set memory | Tabloid 11x1<br>Letter 8<br>Letter 8<br>Letter 8 | 7, 28 lb bond, color<br>copy<br>.25x10, 28 lb bond,<br>plain paper<br>.25x10, 28 lb bond,<br>coated paper<br>.25x10, 28 lb bond, |                         | Close                |
|           |            |                                                  | 1                                                                                                    |                         |                      |
|           |            | F                                                | memory                                                                                                    |                         | 1 Jobs, 1 selected 4 |
|           | Identifier | Pages                                            | Copies Paper                                                                                                    | 1 09 lb bond, color con | Submitted            |
|           |            |                                                  | Constitute                                                                                                    |                         | y 0000000            |
|           | Edit       | Select all                                       | Select new                                                                                                    | Select done             | Delete               |

[24] Printing a Single Job

#### How to print a single job

**1.** (Press the key for the 'Memory'.)

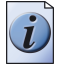

Note: You only do this if the 'Memory' view is collapsed.

- 2. Select the job with the star arrow keys .
- 3. Press the start key <a>[◆]</a>. To change settings for this job, (see '*Editing a Job in the Mailbox or Memory*' on page 78).

#### How to print multiple jobs (1)

**1.** (Press the key for the 'Memory'.)

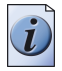

Note: You only do this if the 'Memory' view is collapsed.

- 2. Select the jobs using the selection keys 'Select all', 'Select new' or 'Select done'.
- **3.** Press the start key  $\diamondsuit$ .

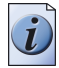

**Note:** You cannot change the number of prints, the printer uses the number of prints that is defined in the jobs. The 'Edit...' function cannot be used when you select multiple jobs.

#### Illustration

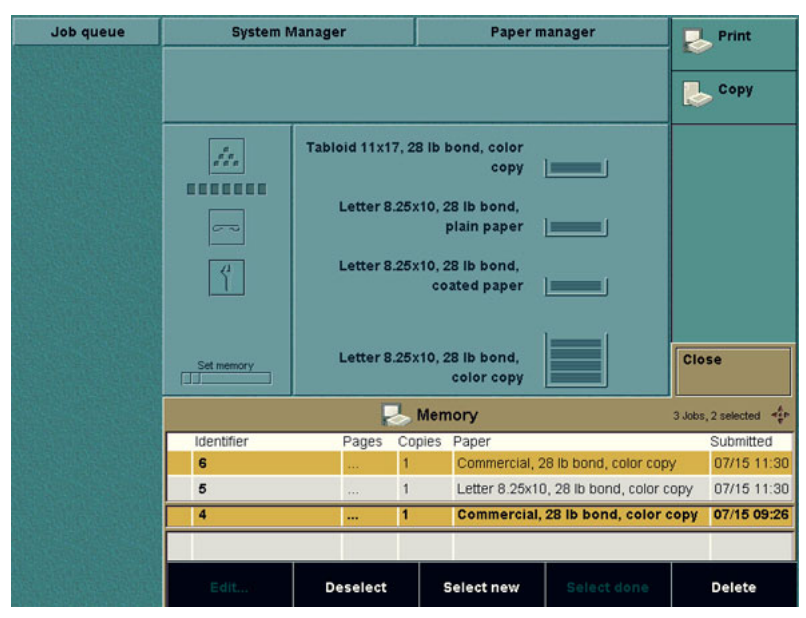

[25] Printing Multiple Jobs

#### How to print multiple jobs (2)

**1.** (Press the key for the 'Memory'.)

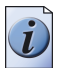

Note: You only do this if the 'Memory' view is collapsed.

- **2.** Use the star arrow keys **(** to navigate to the required job in the mailbox.
- 3. Press the round selection key to select the job.
  You can also use the round selection key to deselect a job.
- 4. Repeat steps 2 and 3 for all the jobs that you want to select.
- 5. Press 'Start' to print the jobs.

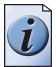

**Note:** You cannot change the number of prints, the printer uses the number of prints that is defined in the jobs. The 'Edit...' function cannot be used when you select multiple jobs.

### Editing a Job in the Mailbox or Memory

#### Introduction

You can change the job settings of a job in the mailbox or memory. In the 'Workflow' menu of the job editor you can define that you want to save the changes of the job to the mailbox/memory (the system also stores the changes in the mailbox/memory if 'Save settings' in the 'System manager' is selected).

The job in the job queue is a copy of the mailbox/memory job. You can use the job in the mailbox/memory as often as required. You can delete the job from the mailbox/memory if the job is no longer required.

To edit a job in the mailbox/memory, select the job and press 'Edit...'. After that a new job is generated and appears in the job queue. At the same time the job editor opens with the available job settings. The values of the settings are defined in the mailbox/memory job.

You can change the following settings for the job in the mailbox/memory:

- The number of prints.
- All the 'Print' settings in the 'Output', 'Sheet', 'Layout' and 'Image' menus.
- The 'Workflow' settings 'Save settings', 'Check first set' or 'Set account number'. The number of prints, 'Check first set' and account number are not saved in the mailbox/memory if 'Save settings' is selected.

**Note:** '*Edit...'* is only available if you select one mailbox/memory job at a time.

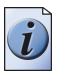

#### How to edit a job in the mailbox or memory

- 1. Press the key for 'Expand mailbox' or 'Memory'.
- **2.** Use the star arrow keys **•** to select a job.

| Job queue | System N   | lanager          | Paper manager       |                 | Print                |                     |
|-----------|------------|------------------|---------------------|-----------------|----------------------|---------------------|
|           |            |                  | _                   |                 |                      | Copy                |
|           | <i>///</i> | Tabloid 11x17, 2 | 8 lb bond           | , color<br>copy |                      |                     |
|           |            | Letter 8.25      | (10, 28 lb<br>plain | bond,<br>paper  | 11                   | Collapse<br>mailbox |
|           |            |                  | Mailbox             |                 |                      | 1 Jobs, 1 selected  |
|           | Document   | User             | Pages               | Copies          | Paper                | Submitted           |
|           | Cover.doc  | George           | 1                   | 50              | A4, 28 lb bond, colo | r copy 07/14 15:05  |
|           | Test file  | Julia            | 3                   | 10              | A4, 28 lb bond, colo | r copy 07/14 14:59  |
|           | Workload   | Frank            | 12                  | 25              | A4, 28 lb bond, colo | r copy 07/14 14:12  |
|           |            |                  |                     |                 |                      |                     |
|           | Edit       | Select all       | Selec               | t new           | Select done          | Delete              |

[26] Selecting a Job in the Mailbox/Memory

- 3. Press the 'Edit...' key. A job is generated in the job queue. The job editor opens.
- 4. Define the settings in the job editor.

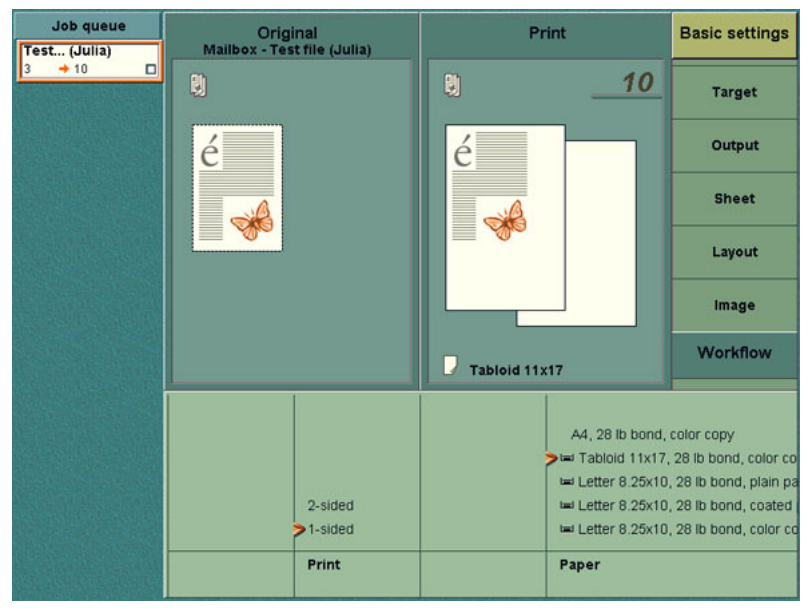

[27] Editing a Mailbox/Memory Job

**5.** Press the Start key  $| \diamondsuit |$ .

## Deleting a Job from the Mailbox or Memory

#### Introduction

The jobs in the 'Mailbox' or 'Memory' are not automatically deleted after you print your jobs.

In the following situations, the jobs in the set memory are automatically deleted.

- The key operator must do a key operator maintenance ('KOM') action. The Océ CPS800<sup>®</sup> turns off and all the jobs are deleted.
- The Océ CPS800<sup>®</sup> enters 'Sleep mode' or 'Low power mode'. The system setting 'Keep data in ECO mode' is set to 'No'.
- The Océ CPS800<sup>®</sup> shuts down.

#### Purpose

The mailbox/memory is not a storage area for print jobs. The productivity of the Océ CPS800<sup>®</sup> decreases if the completed jobs are not deleted at regular intervals.

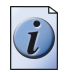

**Note:** *The 'Delete' function is not reversible and the Océ CPS800<sup>®</sup> will not ask you to confirm the 'Delete' action.* 

#### Illustration

| Job queue | System Manager |                  | Paper manager       |         | Print               |                     |
|-----------|----------------|------------------|---------------------|---------|---------------------|---------------------|
|           |                | Tabloid 11x17, 2 | B Ib bond           | , color | 11                  | Сору                |
|           |                | Letter 8.25>     | :10, 28 lb<br>plain | bond,   |                     | Collapse<br>mailbox |
|           |                |                  | Mailbox             |         |                     | 2 Jobs, 1 selected  |
|           | Document       | User             | Pages               | Copies  | Paper               | Submitted           |
|           | Cover.doc      | George           | 1                   | 50      | A4, 28 lb bond, col | or copy 07/14 15:05 |
|           | Workload       | Frank            | 12                  | 25      | A4, 28 lb bond, col | or copy 07/14 14:12 |
|           |                |                  |                     |         |                     |                     |
|           | Edit           | Select all       | Selec               | t new   | Select done         | Delete              |

[28] Deleting a Job from the Mailbox/Memory

#### How to delete a job from the mailbox or memory

- 1. Press the key for the 'Expand mailbox' or 'Memory'.
- **2.** Use the star arrow keys **(** to scroll to the job you want to delete.
- **3.** Press the 'Delete' key.

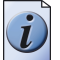

**Note:** You can also clear certain jobs or even the complete mailbox/memory. Press 'Select done' or 'Select all' before you press 'Delete'.

## **General Print Actions**

## **Defining Extended Print Settings**

#### Introduction

The Océ CPS800<sup>®</sup> allows you to print a complete document, for example a report, a brochure, a folder or a calendar. Press the 'Print' key in the job editor to define the settings.

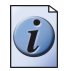

**Note:** *The settings for original are read-only. Define those settings when you create the print job in the printer driver or on the controller.* 

#### Define the settings for Print -> Target

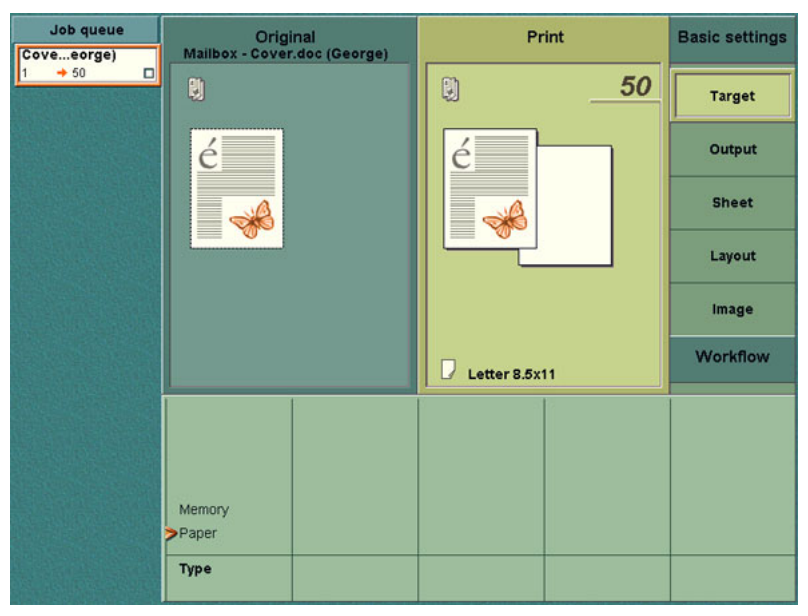

[29] The settings for Print -> Target

| Menu     | Settings | When to do                                                                                                    |
|----------|----------|----------------------------------------------------------------------------------------------------|
| 'Target' | 'Type'   | The setting indicates that you print to paper or to<br>memory. Output to memory is also called<br>'postponed copying', (see ' <i>Postponed Copying</i><br><i>(scan now, print later)' on page 106</i> ).<br>You can also use the function 'Scan to memory'<br>in the 'Copy' menu to postpone a copy. |

#### [35] Target settings

#### Define the settings for Print -> Output

| Job queue<br>Coveeorge) | Original<br>Mailbox - Cover.doc (George) | Print         | Basic settings |
|-------------------------|------------------------------------------|---------------|----------------|
| <u>1 → 50</u>           | R)                                       | D <u>50</u>   | Target         |
|                         | é                                        | é             | Output         |
|                         |                                          |               | Sheet          |
|                         |                                          |               | Layout         |
|                         |                                          |               | Image          |
|                         |                                          | Letter 8.5x11 | Workflow       |
|                         |                                          |               |                |
|                         | 100 m                                    |               |                |
|                         | OEM DFD 1                                |               |                |
|                         | Destination                              |               |                |

[30] The settings for Print -> Output

| [36] Output settin | gs            |                                                                                                    |
|--------------------|---------------|----------------------------------------------------------------------------------------------------|
| Menu               | Settings      | When to do                                                                                                    |
| 'Output'           | 'Destination' | <ul> <li>The setting indicates the tray where the prints are collected. You can select the following trays.</li> <li>'Upper tray'</li> <li>'Finishing tray' or the name of the external finisher device when installed.</li> </ul> |

### Define the settings for Print -> Sheet

| Job queue<br>Coveeorge) | Original<br>Mailbox - Cover.doc (George) |               | Print      |            | Basic settings |
|-------------------------|------------------------------------------|---------------|------------|------------|----------------|
| 1 → 50 □                | Ŋ                                        |               |            | 50         | Target         |
|                         | é                                        |               | é          |            | Output         |
|                         |                                          |               |            |            | Sheet          |
|                         |                                          |               |            |            | Layout         |
|                         |                                          |               |            |            | Image          |
|                         |                                          |               | Letter 8.5 | x11        | Workflow       |
|                         | Other                                    | Letter 8.5x11 | Type 5     |            |                |
|                         | Special feeder                           | RA3           | Type 4     |            | Other          |
|                         | 🖼 Tabloid 11x                            | A3            | Туре З     |            | Transparency   |
|                         | 🛏 Letter 8.25x                           | 228x305       | Type 2     | 28 lb bond | Coated paper   |
|                         | Letter 8.25x                             | A4            | Type 1     | Comband ap | Plain paper    |
|                         | Letter 8.25x                             | Commercial    | Normal     | 28 lb bond | > Color copy   |
|                         | Paper                                    | Size          | Туре       | Weight     | Medium         |

[31] The Settings for Print -> Sheet

| Menu    | Settings                        | When to do                                                                                                    |
|---------|---------------------------------|----------------------------------------------------------------------------------------------------|
| 'Sheet' | 'Paper'                         | This setting indicates the paper type. The list is<br>based on the current contents of the four paper<br>trays. The operator can select a paper type that is<br>in the trays.<br>Select 'Special feeder' if you want to feed<br>specials one by one.<br>Select 'Other' if the paper type is not in the list. |
|         | 'Other'/<br>'Special<br>feeder' | To define a paper type that is not in one of the<br>paper trays, select 'Other' or 'Special feeder'. The<br>screen displays four new options to describe the<br>paper. You can indicate the following.<br><ul> <li>'Size'</li> <li>'Type'</li> <li>'Weight'</li> <li>'Medium'.</li> </ul>                    |
|         | 'Size'                          | You can define the size of the paper.                                                                                                    |
|         | 'Type'                          | To define the paper type, select 'Normal' or 'Type 1' through 'Type 5'.                                                                                                    |
|         | 'Weight'                        | You can indicate the weight of the paper. Use the star arrow keys $$ to define the weight (75-250 g/m <sup>2</sup> or 20 lb. bond-140 lb. index).                                                                                                    |
|         | 'Medium'                        | You can indicate the medium for the print ('Color<br>copy', 'plain paper', 'Coated paper',<br>'Transparency', 'Other').                                                                                                    |

#### [37] Sheet settings

#### Job queue Print Original Mailbox - Cover.doc (George) **Basic settings** Cove...eorge) + 50 1 50 Target é é Output Sheet Layout Image Workflow Letter 8.5x11 Registration é é >0" 3 éş Front margin 2-sided Yes é é ---->0\* No >1-sided Document type Print Image shift Shift to center

Define the settings for Print -> Layout

[32] The Settings for Print -> Layout

[38] Layout Settings

(1 - 2)

| Menu     | Settings           | When to do                                                                                                    |
|----------|--------------------|----------------------------------------------------------------------------------------------------|
| 'Layout' | 'Print'            | The setting 'Print' indicates that a print is 1-sided or 2-sided.                                                                                                    |
|          | 'Document<br>type' | <ul> <li>The icons display the following.</li> <li>Content orientation. How the information appears on the sheet.</li> <li>The binding edge of a 2-sided document (portrait or landscape). A 2-sided document can turn on the long edge or the short edge.</li> </ul> |

| [38] Layout Settin | gs                | (2 - 2)                                                                                                    |
|--------------------|-------------------|----------------------------------------------------------------------------------------------------|
|                    | 'Image shift'     | <ul> <li>The front/back margin setting indicates the move of the image on the front and the back of the print with respect to the binding edge. You can move the margin from -100 mm / -4 inches to +100 mm / + 4 inches. Use 'Margin shift' for example to bind or punch a document. The setting for 'Back' is only available for a 2-sided print.</li> <li>The 'Registration' indicates the move (front and back side of the sheet) of the image with respect to feeding edge of the paper, this is the long edge for LEF sheets and the short edge for SEF sheets. There is one value for both the front of the print and the back of the print (-5.0 mm / -0.2 inches to +5.0 mm / +0.2 inches). The image on the front and back side are moved in opposite direction.</li> <li>Note: Bear in mind that if you select an image shift of -1 mm /4 inches, the images on front and back are moved .5 mm / .2 inches (!) to the left of the feeding edge. The result allows you to align the images with respect to each other.</li> </ul> |
|                    | 'Shift to center' | <ul> <li>You can use this setting to put an image into the center of the print. For example if the print is smaller than the original.</li> <li>'Yes': The image is printed into the center.</li> <li>'No': The image is printed in the upper left corner.</li> </ul>                                                                                                    |
|                    |                   | <ul> <li>If the original is too large, 'Shift to center' determines the part that is copied.</li> <li>'Yes': The center of the original is copied.</li> <li>'No': The upper left corner of the original is copied. The upper right corner of the back of the original is copied.</li> </ul>                                                                                                    |

#### Job queue Print Original Mailbox - Cover.doc (George) Basic settings Cove...eorge) + 50 1 50 Target é é Output Sheet Layout Image Workflow Letter 8.5x11 Fine Coarse Halftone

Define the settings for Print -> Image

[33] The Settings for Print -> Image

[39] Image Settings

| Menu    | Settings   | When to do                                                                                                    |
|---------|------------|----------------------------------------------------------------------------------------------------|
| 'Image' | 'Halftone' | With this setting you can define the halftone<br>screen to be used for color images in your<br>document. If you adjust the slider, graphic<br>images are shown with a coarser halftone screen<br>(larger dots) or a finer one (small dots). The<br>following halftone values can be selected: very<br>coarse, coarse, normal, fine, very fine. |

| Job queue  | Original                     | Print                                            | Bas                        |
|------------|------------------------------|--------------------------------------------------|----------------------------|
| <u></u> +1 | É etter 8 25×10              | É Letter 8 25×10                                 |                            |
|            | Yes<br>No<br>Check first set | Account<br>Number=12345<br>Set account<br>number | >Ena<br>Disa<br>Pap<br>reg |

#### Define the settings for Workflow

[34] The Settings for Workflow

[40] Workflow Settings

(1 – 2)

| Menu       | Settings             | When to do                                                                                                    |
|------------|----------------------|----------------------------------------------------------------------------------------------------|
| 'Workflow' | 'Save settings'      | This setting indicates that changed job settings<br>are saved in the mailbox. In the 'System<br>manager', define the default value.                          |
|            | 'Check first<br>set' | The setting indicates whether a check print<br>should be made (Yes) or not (No) for all print<br>jobs. In the 'System manager', define the default<br>value. |

| [40] Workflow Settings  | (2 – 2)                                                                                                    |
|-------------------------|----------------------------------------------------------------------------------------------------|
| 'Set account<br>number' | The value always shows the current system<br>account number. If a job has no account number<br>and the 'Accounting behavior' is set to 'Job or<br>System', the system account number is used for<br>the job. If the operator manually specified an<br>account number when the job was created, the<br>job account number is used instead of the system<br>account number.<br>If the 'Accounting behavior' is set to 'System' the<br>system account number is always used (if an<br>account number was specified when the print job<br>was created, this number will be overruled by the<br>system account number). |
| 'Banner'                | The operator may decide to disable banners for a<br>particular mailbox job.<br>This setting is only enabled for mailbox jobs and<br>if banners are defined in the printer driver.<br>The machine selects paper tray 4 to print banner<br>pages by default.                                                                                                    |
| 'Paper<br>registration' | A job that contains mixed media types can result<br>in lower productivity. When you select 'Disable'<br>the entire job runs with the registration setting<br>for reference material. This will result in<br>maximum productivity.                                                                                                    |

## **Combine print jobs**

#### Introduction

A print job can consist of separate mailbox or memory jobs that are put together. Each mailbox or memory job is called a subset. You can combine subsets on the Océ CPS800<sup>®</sup> into one print job with the Set-build key  $[\clubsuit]$ .

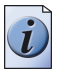

**Note:** Notice the small subset icons in the 'Original' and 'Print' preview areas. In the 'Original' area you see separate subsets, in the 'Print' area you see a combined (1 complete) print job.

#### How to combine mailbox print jobs

- 1. Press the key for the 'Mailbox' or 'Memory'.
- 2. Select a job.
- 3. Press the 'Edit...' key.
- 4. The job editor opens. You can edit the settings.
- 5. Press the key for 'Source' in 'Original'.

| Job queue<br>Coveeorge)      | Orig<br>Mailbox - Cove | inal<br>r.doc (George) |    |       | P      | rint               | Basic settings |
|------------------------------|------------------------|------------------------|----|-------|--------|--------------------|----------------|
| 1 → 8/50 □<br>Printing       | Q)                     |                        |    |       |        | 50                 | Source         |
| Work Frank)                  | é                      |                        |    | é     | 7      |                    |                |
| 12 + 10<br>Coveeorge)        |                        |                        |    |       | A      |                    | Sheet          |
| 1 → 300 □<br>4 Jobs ▼        |                        |                        |    |       |        |                    | Layout         |
| 9<br>1 → 14 🗆                |                        |                        |    |       |        |                    | Image          |
| 8<br>1 → 35                  |                        |                        |    | -     |        |                    | Workflow       |
| 9<br>1 ⇒ 14                  |                        |                        |    | Lette | r 8.5x | 11                 |                |
| 7<br>1 → 1                   |                        | Cover.doc              | Ge | eorge | 1      | A4, 28 lb bond, co | lor copy       |
| 9                            |                        | Cover.doc              | Ge | eorge | 1      | A4, 28 lb bond, co | lor copy       |
| 1 → 14 🗆                     | Mailboy                | Workload               | Fr | ank   | 1      | A4, 28 lb bond, co | lor copy       |
| 9<br>1 → 14 □<br>[Coveeorge] | Memory<br>Paper        |                        |    |       |        |                    |                |
| 1 → 50 □                     | Туре                   |                        |    |       |        |                    |                |

[35] Source of the Original

- Select the next print job (subset) in the mailbox or memory. Use the set-build key ⇒ to add the next mailbox or memory job.
- 7. Edit the job settings.

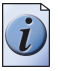

**Note:** The arrow pointers which indicate the selected settings can appear in two variations. A solid arrow *indicates that the setting is the same in all the subsets* 

in the print job. A transparent arrow indicates that the setting is ambiguous, e.g. subset one is 2-sided whereas subset two is 1-sided. As soon as a difference appears in the same setting, the arrow becomes transparent. The transparent arrow indicates that this particular setting has more than one value.

8. Repeat steps 5, 6 and 7 for all subsets.

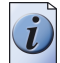

**Note:** You will notice that with every subset you create, an icon is added in the left upper hand corner of the 'Original' and 'Print' section of the operator panel.

**9.** Enter the number of prints and press the Start key  $| \mathbf{\Phi} |$ .

#### How to delete a subset

1. Press the Correction key 🖸 on the operator panel. The screen displays the message 'Delete last subset?'

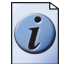

**Note:** *Press the Correction key* C *three times if the default settings and the number of prints in this subset were changed.* 

2. Press 'Yes' to delete the last subset.

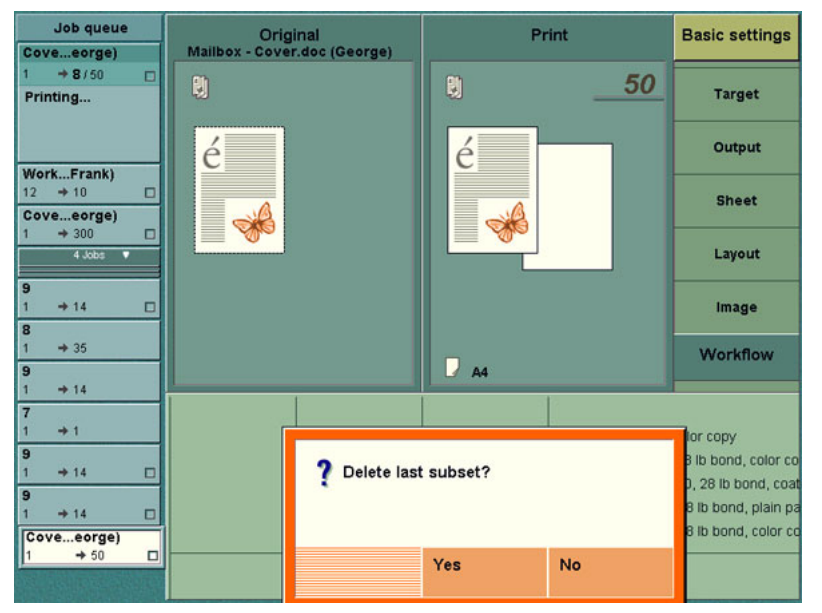

[36] Deleting a Subset

i

**Note:** Each time the operator presses the Correction key  $\Box$ , the last subset is deleted. This means that you can delete more than one subset. Remember the following. When you have deleted the last subset and you press the Correction key  $\Box$  again, the job is deleted.

### Use the special feeder

#### Introduction

The special feeder is a separate paper feed option that the operator uses independently or in combination with the four paper trays in the paper compartment. This option allows the Océ CPS800<sup>®</sup> to accept paper that does not come out of the paper trays. The operator manually feeds one sheet at a time.

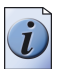

**Note:** The special feeder accepts minimum A4/Letter and maximum A3/Tabloid size paper (minimum paperweight 75 g/m<sup>2</sup> or 20 lb.bond, maximum paper weight 250 g/m<sup>2</sup> or 140 lb. index). You cannot use full bleed materials in the special feeder

#### When to do

Use the special feeder to insert single sheets of paper into a job. The special feeder can be used in case you have no access to the paper trays or if you do not want to change the configuration of the paper trays.

#### How to use the special feeder

- 1. Edit the job in the mailbox/memory or send a print job that includes 'Special feeder' to the printer.
- 2. Define the settings for 'Print', 'Sheet'.
- 3. Indicate 'Special feeder'.
- 4. Adjust the 'Size', 'Type', 'Weight' and 'Medium'.
- **5.** Enter the number of prints and press the Start key  $\diamond$ .

#### Result

The operator panel displays the message 'Load special feeder'. The operator manually puts the paper into the special feeder and the job starts.

## Chapter 4 The Job Queue

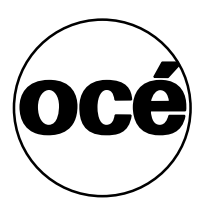

## About the job queue

#### Introduction

The operator can manage job queues on the controller (see '*About job management* on the controller' on page 59) and on the Océ CPS800<sup>®</sup>. The Océ CPS800<sup>®</sup> offers the operator a number of functions to manage and / or edit the jobs in the job queue on the printer.

When you are not in the job editor and the main screen is active, you can scroll through the job queue if you use the Up and Down arrow keys  $\textcircled{\bullet}$  at the left side of the screen. To **view** the settings of a job in the job queue, press the round selection key  $\textcircled{\bullet}$ . You can navigate through all the menus for the 'Original' and 'Print '. To close this view again, press the selection key again.

To manage the jobs in the job queue you have to open the 'Job queue'. In the job queue you can select a job with the Up and Down arrow keys  $\textcircled{\bullet}$  and perform the following actions (see 'Actions in the Job Queue' on page 100).

- Approve a job.
- Delete a job.
- Move a job to the top of the job queue.
- Hold or release the job.

The jobs in the job queue are processed automatically from the top to the bottom. New jobs are added at the end of the job queue. If the job at the top has an error or a contradiction, the Océ CPS800<sup>®</sup> stops.

A job is removed from the job queue when the last sheet is printed and delivered at its destination.

#### Queued jobs

A job in the job queue displays the following information.

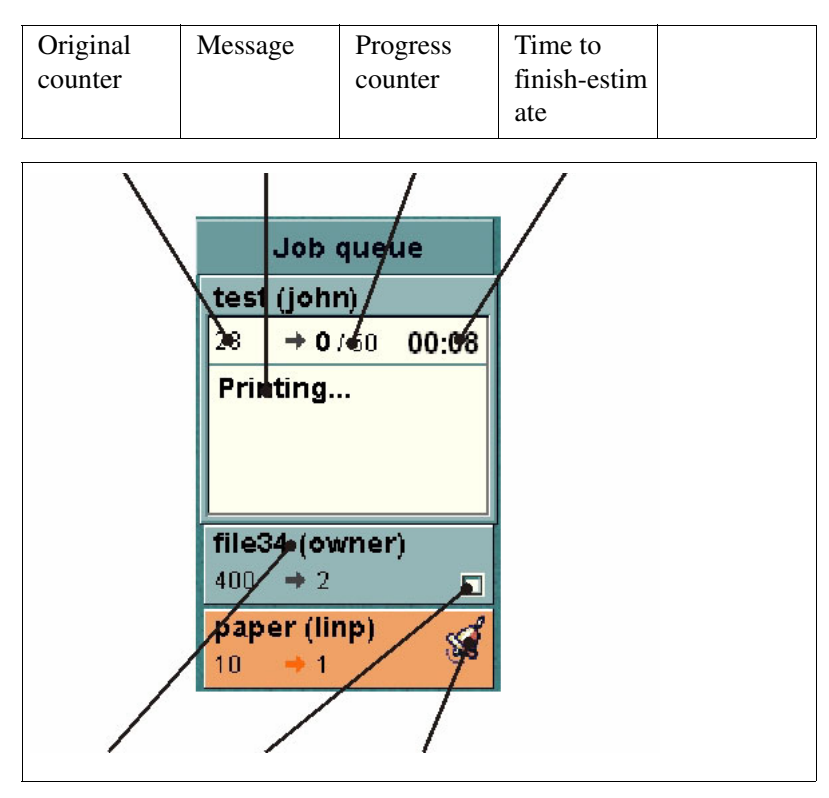

| File name  | Check first | Status |  |
|------------|-------------|--------|--|
| and sender | set         |        |  |
|            |             |        |  |

[37] Queued jobs

| Displayed information      | Description                                                                                                    |
|----------------------------|----------------------------------------------------------------------------------------------------|
| File name and sender       | If the file name is available (e.g. print jobs from the<br>controller), the job name is the file name.<br>When the job comes from the 'Mailbox', the sender is<br>displayed.<br>If the screen does not have enough space for the text, only a<br>few characters are displayed.                                                                                  |
| Status                     | A job is displayed in gray blue if the job is processed.<br>A job is displayed in amber if the job is processed but can not<br>be printed. This status occurs when the job is on hold or if<br>there is an error.<br>The triangle graphic. This graphic refers to an active<br>request.<br>The alarm bell graphic. This graphic refers to a waiting<br>request. |
| Progress counter           | The progress counter counts up to the required number of sets<br>or prints. The required number is the number that the operator<br>entered with the numeric keys.                                                                                                    |
| Original counter           | The original counter shows the number of pages of the original and adds up the pages until the total is reached. When you use the Set-build key $$ , the total number of originals is displayed.                                                                                                    |
| Time to<br>finish-estimate | The upper right corner of each job in the job icon displays an estimated time to finish-value in hours and minutes. This time to finish-value indicates the estimated time the Océ CPS800 <sup>®</sup> needs to complete the job.                                                                                                    |
| Message                    | The job icon of active jobs has space for text messages.                                                                                                    |
| Check first set            | The printer prints the first set. Then a dialog will appear to 'Approve' (the job will continue) or 'Reject' (the job will stop) the job.                                                                                                    |

[42] Information in the job queue

#### Job queue manager

| 3                            | and the owner where the |            |    |            |          |      | And the second second second second second second second second second second second second second second second |         |     |           |
|------------------------------|-------------------------|------------|----|------------|----------|------|----------------------------------------------------------------------------------------------------|---------|-----|-----------|
| Close                        | -                       | _          |    |            |          | (I)  |                                                                                                    |         |     |           |
| Work (Judy)                  | <b>E</b> 1              | <b>E</b> 2 | ■3 | <b>E</b> 4 | 9        |      |                                                                                                    |         |     |           |
| 5 + 19 / 156 🗖               |                         |            |    |            |          |      |                                                                                                    |         |     |           |
| Printing                     |                         |            |    |            |          | Worl | doad.bt (Judy)                                                                                                   |         |     |           |
| Testichael)<br>25 → 3 □      |                         |            |    |            | <u>)</u> | Test | file (Michael)                                                                                                   |         |     |           |
| Testichael)<br>25 → 3 □      |                         |            |    |            | 1        | Test | file (Michael)                                                                                                   |         |     |           |
| <b>Testichael)</b><br>25 + 3 |                         |            |    |            | <u>.</u> | Job  | on hold.                                                                                                    |         |     |           |
| Work (Judy)<br>5 → 45 □      |                         |            |    |            |          | Worl | doad.bt (Judy)                                                                                                   |         |     |           |
| Test ichael)                 |                         |            |    |            |          |      |                                                                                                    |         |     |           |
| 25 → 3 □                     |                         |            |    |            |          | Test | file (Michael)                                                                                                   |         |     |           |
|                              |                         |            |    |            |          |      |                                                                                                    |         |     |           |
|                              |                         | Approv     | /e | Stop       | after th | nis  | ×<br>Delete                                                                                                    | Move to | top | e<br>Hold |

[38] The Job Queue

The operator must select a job or press the key for the 'Job queue' to see more information about the jobs. The operator can see the following.

| Displayed information                | Description                                                                                                    |
|--------------------------------------|----------------------------------------------------------------------------------------------------|
| File name, user<br>name, job number  | The file name and the user name or the job number are displayed.                                                                                                  |
| Tray 1<br>Tray 2<br>Tray 3<br>Tray 4 | The blue bullet in one of the four paper tray columns<br>indicates which paper tray is used for each job. The paper<br>type for each paper tray is not indicated. |
| Destination icon                     | Gives a graphical presentation of the print job output destination.                                                                                               |
| Messages                             | The screen can display different messages, for example error<br>messages.<br>If a job is on hold, a message is displayed in the last column.                      |

## Actions in the Job Queue

#### Introduction

To print the jobs, the operator must send the jobs to the job queue. The Océ CPS800<sup>®</sup> has different features that help the operator to manage the jobs.

You can perform the following actions on the jobs in the job queue.

- Select a job and inspect the settings of that job.
- Approve a job.
- Delete a job from the job queue.
- Move a job to the top of the job queue.
- Hold and release a job.
- Stop after this.

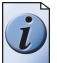

**Note:** When there are more jobs than the job queue can display, a job bar is displayed and part of the job queue is collapsed. The job bar shows the number of jobs that do not fit in the screen. The operator can use the arrow-up and the arrow-down key to scroll through the jobs and display the collapsed jobs.

| Job queue               | System N    | lanager      |            | Paper   | manager              | Print                |
|-------------------------|-------------|--------------|------------|---------|----------------------|----------------------|
| Coveeorge)              |             |              |            |         |                      |                      |
| 1 → 14/50 🔲             |             |              |            |         |                      | Conv                 |
| Printing                |             |              |            |         |                      | No con               |
| WorkFrank)<br>12 → 10 □ | <i>"</i>    | A3, 28 lb b  | ond, cold  | or copy |                      | Collapse<br>mailbox  |
| 1 → 300 □               |             | A4. 28 lb bo | ond. plain | paper   |                      |                      |
| 7 Jobs V                |             |              | Mailbox    |         |                      | 3 Jobs, 1 selected 4 |
|                         | Document    | User         | Pages      | Copies  | Paper                | Submitted            |
| 7                       | ✓ Cover.doc | George       | 1          | 50      | A4, 28 lb bond, colo | r copy 07/15 13:15   |
| 1 +1                    | ✓ Cover.doc | George       | 1          | 50      | A4, 28 lb bond, colo | r copy 07/14 15:05   |
| 9<br>1 ⇒14 □            | 🗸 Workload  | Frank        | 1          | 10      | A4, 28 lb bond, colo | r copy 07/14 14:12   |
| 9<br>1 → 14 □           |             |              |            |         |                      |                      |
| Coveeorge)<br>1 → 50 □  |             |              |            |         |                      |                      |
| WorkFrank)              |             |              |            |         |                      |                      |
| 12 → 10 □               |             |              |            |         |                      |                      |
| Cove…eorge)<br>1 → 50 □ |             |              |            |         |                      |                      |
| Coveeorge)              |             |              |            |         |                      |                      |
| 1 → 50 □                |             |              |            |         |                      |                      |
| 1 Jobs 🔺                | Edit        | Select all   | Selec      |         | Select done          | Delete               |

[39] The collapsed jobs in the queue

#### The job queue manager

Before you perform an action in the job queue, you must select a job. Use the arrow-up key or arrow-down key 🚺 to select a job.

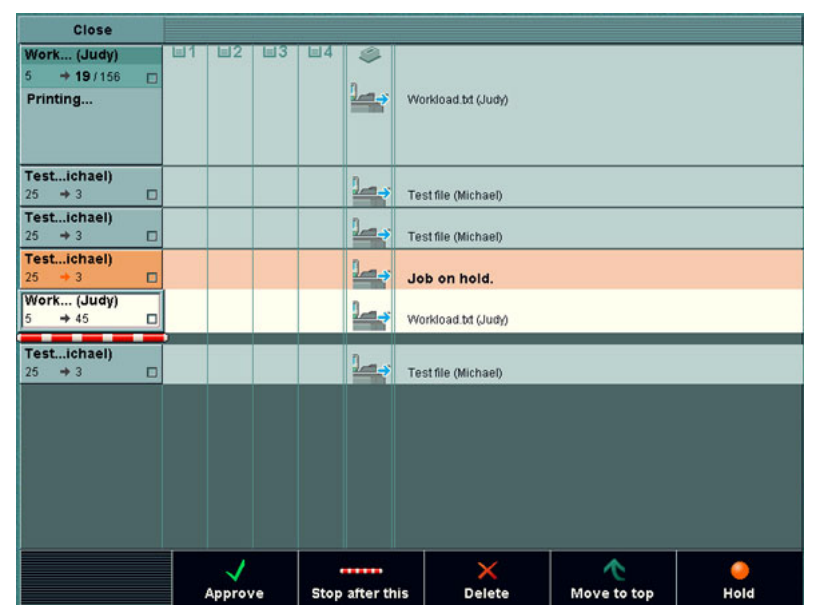

#### [40] Actions in the job queue

[44] Possible actions in the job queue

(1 - 2)

| Action            | Function                                                                                                    |  |  |
|-------------------|----------------------------------------------------------------------------------------------------|--|--|
| View job settings | <ul> <li>Select a job in the job queue.</li> <li>Press the round selection key \$\$to open the job. The settings of the job appear. Press the Selection key \$\$tagain to close the view.</li> </ul>                                                                                                    |  |  |
| 'Approve'         | <ul> <li>This option is enabled when you select a job that will stop because of 'Check first set' selection. If you press the key for 'Approve', the job will continue after the first set is ready.</li> <li>Note: You can also 'Approve' a waiting job in the job queue. This indicates that this job can be approved before the job starts.</li> </ul> |  |  |

| Action               | Function                                                                                                    |
|----------------------|----------------------------------------------------------------------------------------------------|
| 'Delete'             | <ul> <li>Select a job in the job queue.</li> <li>Press the 'Delete' key. A box asks for a confirmation.</li> <li>You can delete all the jobs in the job queue except the jobs that are printing. Press the Stop key  or the Correction key  to cancel the jobs that are printing (see <i>'How to stop a job' on page 130</i>).</li> </ul>                                                                                                    |
| 'Move to top'        | <ul> <li>Select a job in the job queue.</li> <li>Press the 'Move to top' key. The selected job is moved to the top of the queue below the current job.</li> <li>The selected job is moved to the top of the job queue. The job is printed after the current job is ready. If the job is already on the top position, 'Move to top' is disabled. You can use this function for example to bypass a job that has a start contradiction and that cannot continue.</li> </ul>                                    |
| 'Stop after this'    | <ul> <li>The Océ CPS800<sup>®</sup> will not continue printing jobs when the queue reaches this bar.</li> <li>Note: You have only one 'Stop after this' bar at your disposal. You can reposition the bar at another position in the job queue. To move the bar, press the arrow-up or arrow-down keys and press the key for 'Stop after this' again. To remove the bar, select the bar with the arrow-up and arrow-down keys and press the key for 'Delete'.</li> </ul>                                      |
| 'Hold'/<br>'Release' | <ul> <li>To print a job later, the operator can 'Hold' the job and 'Release' the job when needed.</li> <li>Select a job in the job queue.</li> <li>Press the key for 'Hold' to hold the job. The name of the 'Hold' key changes into 'Release'.</li> <li>Press the key for 'Release' to remove the hold function of the job.</li> <li>The color of the job bar changes to amber for a job on hold and to gray blue for a released job.</li> <li>Note: You cannot hold the jobs that are printing.</li> </ul> |

# Chapter 5 The Copy Function

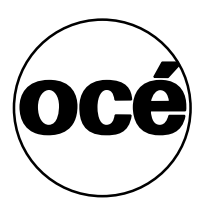

## Making a Copy

## Making a basic copy

#### Introduction

The Océ CPS800<sup>®</sup> can copy documents that contain subsets or just make a basic copy. There are two methods to make a basic copy.

- Use only the Start key (◆)
- Select the 'Standard job' template in the 'Copy' menu and edit the 'Basic settings'.

The 'Basic settings' section contains a group of shortcuts that refer to the most used settings for 'Original' and 'Print'.

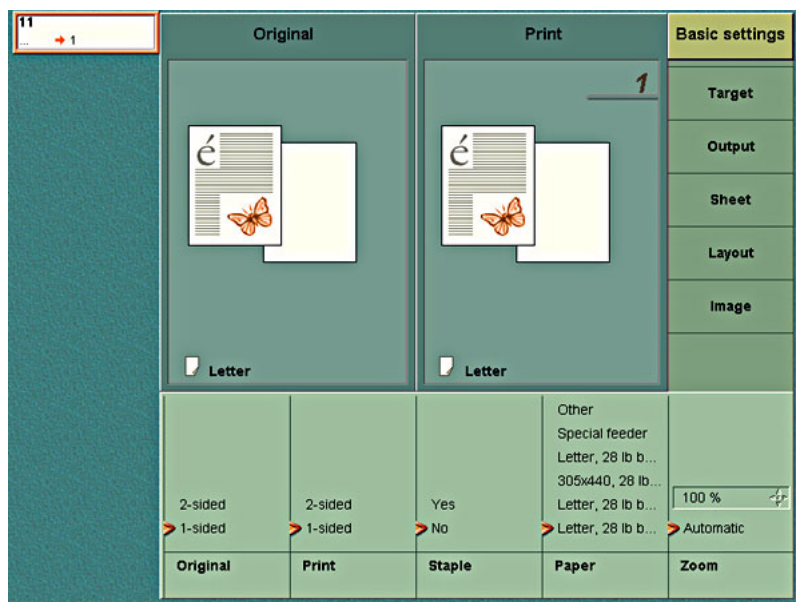

[41] The basic settings

#### Before you begin

The operator must remember the following for all copy jobs and scan jobs on the Océ CPS800<sup>®</sup>.

- Remove all staples from the originals
- Remove all paper clips from the originals
- Make sure that the originals in the automatic document feeder have the same size
- Make sure that the originals are not curled.

#### The 'Basic settings' of the 'Standard job' menu

[45] 'Basic settings'

| Template   | Description                                                     |
|------------|-----------------------------------------------------------------|
| 'Original' | You can indicate that the original is 1-sided or 2-sided.       |
| 'Print'    | You can indicate that the print must be 1-sided or 2-sided.     |
| 'Paper'    | Select one of the paper trays that contains the required paper. |

#### How to make a basic copy with the Start key (green button copy)

- 1. Put the originals face down in the automatic document feeder or on the glass plate.
- **2.** Press the Start key ( $\bigcirc$ ). The Océ CPS800<sup>®</sup> makes one copy only 1-sided.

#### How to make a basic copy with the templates

- 1. Put the originals face down in the automatic document feeder or on the glass plate.
- **2.** Select the 'Copy' menu.
- **3.** Select the 'Standard job' template. The 'Basic settings' section opens.
- **4.** Edit the 'Basic settings'.
- **5.** Enter the number of prints with the numeric keys.
- **6.** Press the Start key ( $\bigcirc$ ).

## Postponed Copying (scan now, print later)

#### Introduction

The Océ CPS800<sup>®</sup> enables you to postpone a copy. In other words you can scan the originals into the memory and print the job from the memory when the job is needed.

#### Before you begin

The operator must remember the following for all copy jobs and scan jobs on the Océ CPS800<sup>®</sup>.

- Remove all staples from the originals
- Remove all paper clips from the originals
- Make sure that the originals in the automatic document feeder have the same size
- Make sure that the originals are not curled.

#### Illustration

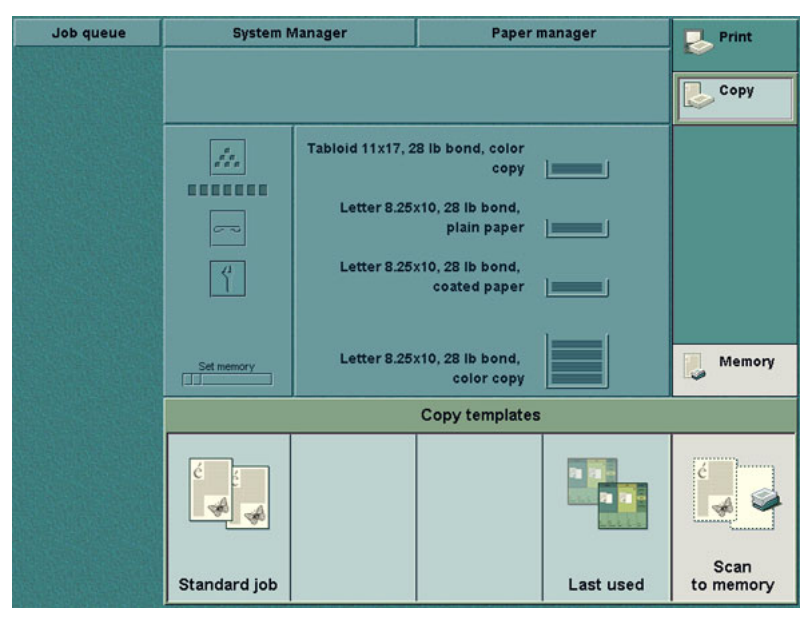

[42] Scanning to Memory

#### How to postpone a copy

- 1. Put the originals face down in the automatic document feeder or on the glass plate.
- **2.** Select the 'Copy' menu.
- 3. Select the 'Scan to memory' template. The 'Basic settings' section opens.
- 4. Edit the 'Basic settings'.
- **5.** Enter the number of prints with the numeric keys.
- 6. Press the Start key ((). The job will be sent to the 'Memory'. An icon appears in the 'Memory' area to indicate the arrival of a new job.

## Making an Extended Copy (original settings)

#### Introduction

The Océ CPS800<sup>®</sup> allows you to copy a complete document, for example a report, a brochure, a folder or a calendar. To make an extended copy, the operator must first describe the original. Then the operator must describe the print.

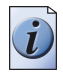

**Note:** The automatic document feeder can hold a maximum of 40 originals ( $80 \text{ g/m}^2$  or 20 lb. bond). Divide the document into subsets to copy more than 40 originals with the same settings (see 'Combine different sets of originals' on page 121).

#### How to make an extended copy

.....

The following steps summarize all the settings into a workflow.

| [46] | How | to n | nake | an | extended | сору |
|------|-----|------|------|----|----------|------|
|      |     |      |      |    |          |      |

| Step | Action                                                                   |
|------|--------------------------------------------------------------------------|
| 1    | Put the originals in the automatic document feeder or on the glass plate |
| 2    | Select the 'Copy' menu                                                   |
| 3    | Select a template                                                        |
| 4    | Define the settings for the original                                     |
| 5    | Define the settings for the print                                        |
| 6    | Enter the number of prints with the numeric keys                         |
| 7    | Press the Start key ( $\bigcirc$ ).                                      |

#### Describe the original

#### [47] workflow

| Step | Action                       |
|------|------------------------------|
| 1    | Select the 'Copy' menu       |
| 2    | Select a template            |
| 3    | Press the key for 'Original' |
| Job queue  | Original                                       | Print          | Basic settings                     |
|------------|------------------------------------------------|----------------|------------------------------------|
| <u></u> ⇒1 | é                                              | 1<br>€         | Source<br>Sheet<br>Layout<br>Image |
|            | Letter 8.25x10                                 | Letter 8.25x10 | Workflow                           |
|            | Mailbox<br>Memory<br>Paper<br>Type Orientation |                |                                    |

# Define the settings for Original -> Source

[43] The settings for Original -> Source

[48] Source settings

| 'Source' | 'Type'        | <ul> <li>'Paper'. The original comes from the glass plate or from the automatic document feeder.</li> <li>'Memory'. The original comes from the memory (postponed copy).</li> <li>'Mailbox'. The original is a digital job from the network.</li> </ul>                                                                                                    |
|----------|---------------|----------------------------------------------------------------------------------------------------|
|          | 'Orientation' | You can define how you put the original on the<br>glass plate.Image: Image: Ima |

## Define the settings for Original -> Sheet

| 11<br>→ 1 | Original         | Print             | Basic settings |
|-----------|------------------|-------------------|----------------|
|           |                  | 1                 | Source         |
|           | é                | é                 |                |
|           |                  |                   | Sheet          |
|           |                  |                   | Layout         |
|           |                  |                   | Image          |
|           | D Letter         | D Letter          |                |
|           | >User-defined    |                   |                |
|           | Tabloid 11x17    |                   |                |
|           | Letter >8 12/24" | <b>&gt;</b> 11" 4 |                |
|           | Size Short edge  | Long edge         |                |

[44] The settings for Original -> Sheet

[49] Sheet settings

| 'Sheet' | 'Size'         | You can define the size of the originals. Select<br>'User-defined' if the required paper size is not in<br>the list.                                                                       |
|---------|----------------|----------------------------------------------------------------------------------------------------|
|         | 'User-defined' | Select this setting to define the size of the short<br>edge and the size of the long edge of the<br>originals.                                                                             |
|         | 'Short edge'   | <ul> <li>Use the star arrow keys ( ) to define the size of the short edge of the originals.</li> <li>Minimum size: 10 mm / .4 inches</li> <li>Maximum size: 297 mm / 11 inches.</li> </ul> |
|         | 'Long edge'    | <ul> <li>Use the star arrow keys ( ) to define the size of the long edge of the originals.</li> <li>Minimum size: 10 mm / .4 inches</li> <li>Maximum size: 432 mm / 17 inches.</li> </ul>  |

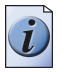

**Note:** *The operator must only define these settings when the glass plate is used. The automatic document feeder detects the size and orientation automatically.* 

| 11<br>+1 | Original              | Print                | Basic settings |
|----------|-----------------------|----------------------|----------------|
|          |                       | 1                    | Source         |
|          | é                     | é                    |                |
| Sec.     |                       |                      | Sheet          |
|          |                       |                      | Layout         |
|          |                       |                      | Image          |
|          | D Letter              | Letter               |                |
|          | é                     | é<br>?               |                |
|          | 2-sided > éé          | <u>(ب) 9/24</u> - 4- |                |
|          | Original Document typ | Margin erase         |                |

# Define the settings for Original -> Layout

[45] The settings for Original -> Layout

[50] Layout Settings

| 'Layout' | 'Original'         | You can indicate that the originals are 1-sided or<br>2-sided.<br>(Use the Set-build key (�) to scan a 2-sided<br>original on the glass plate.)                                                                                                    |
|----------|--------------------|----------------------------------------------------------------------------------------------------|
|          | 'Document<br>type' | <ul> <li>The icons display the following.</li> <li>Content orientation. How the information is presented on the paper</li> <li>The binding edge of a 2-sided document (portrait or landscape). A 2-sided document can turn on the long edge or the short edge.</li> </ul>                                               |
|          | 'Margin erase'     | <ul> <li>You can erase a part of the margin, for example if the original has punched holes, that must not be visible on the print. You can use the star arrow keys () to define the size of the margin that must be hidden.</li> <li>Minimum size: 0 mm / 0 inches</li> <li>Maximum size: 100 mm / 4 inches.</li> </ul> |

## Define the settings for Original -> Image

| 11<br>→ 1 | Original               | Print  | Basic settings |
|-----------|------------------------|--------|----------------|
|           |                        | 1      | Source         |
|           | é                      | é      |                |
|           |                        |        | Sheet          |
|           |                        |        | Layout         |
|           |                        |        | Image          |
|           | Letter                 | Letter |                |
|           |                        |        |                |
|           | Halftone<br>Photo      |        |                |
|           | Photo + text<br>> Auto |        |                |
|           | Image type             |        |                |

[46] The settings for Original -> Image

[51] Image Settings

| 'Image' | 'Image type' | <ul> <li>You can define the following image types.</li> <li>'Halftone'. For example a photo from a periodical or newspaper</li> <li>'Photo'. For example an original photo, but not a halftone photo</li> <li>'Photo + text'. For example a page that contains text and an original paste-on photo</li> <li>'Auto'. The Océ CPS800<sup>®</sup> automatically selects the best method for each area</li> </ul> |
|---------|--------------|----------------------------------------------------------------------------------------------------|
|         |              | selects the best method for each area                                                                                                    |

# Making an Extended Copy (print settings)

## Describe the print

[52] workflow

| Step | Action                    |
|------|---------------------------|
| 1    | Select the 'Copy' menu    |
| 2    | Select a template         |
| 3    | Press the key for 'Print' |

## Define the settings for Print -> Target

| Job queue  | Original                 | Print          | Basic settings              |
|------------|--------------------------|----------------|-----------------------------|
| <b>→ 1</b> | é                        |                | Target<br>Output<br>Sheet   |
|            |                          |                | Layout<br>Image<br>Workflow |
|            | Letter 8.25x10           | Letter 8.25x10 |                             |
|            | Memory<br>>Paper<br>Type |                |                             |

[47] The settings for Print -> Target[53] Output settings

| Menu     | Settings | When to do                                                                                                    |
|----------|----------|----------------------------------------------------------------------------------------------------|
| 'Output' | 'Target' | The setting indicates that you print to paper or to<br>memory. Output to memory is also called<br>'postponed copying', (see ' <i>Postponed Copying</i><br><i>(scan now, print later)</i> ' <i>on page 106</i> ).<br>You can also use the function 'Scan to memory'<br>in the 'Copy' menu to postpone a copy. |

## Define the settings for Print -> Output

| Job queue | Original                 | Print          | Basic settings |
|-----------|--------------------------|----------------|----------------|
| <u> </u>  |                          | 1              | Target         |
|           | é                        | é              | Output         |
|           |                          |                | Sheet          |
|           |                          |                | Layout         |
|           |                          |                | Image          |
|           | Letter 8.25x10           | Letter 8.25x10 | Workflow       |
|           |                          |                |                |
|           |                          |                |                |
|           | >Upper tray<br>OEM DFD 1 |                |                |
|           | Destination              |                |                |

[48] The settings for Print -> Output

[54] Output settings

| Menu     | Settings      | When to do                                                                                                    |
|----------|---------------|----------------------------------------------------------------------------------------------------|
| 'Output' | 'Destination' | <ul> <li>The setting indicates the tray where the prints are collected. You can select the following trays.</li> <li>'Upper tray'</li> <li>'Finishing tray' or the name of the external finisher device when installed.</li> </ul> |

| Job queue  | Origi                                                                                                    | nal                                          | Pr                                                       | int           | Basic settings                                                     |
|------------|----------------------------------------------------------------------------------------------------|----------------------------------------------|----------------------------------------------------------|---------------|--------------------------------------------------------------------|
| <b>+</b> 1 |                                                                                                    |                                              |                                                          | 1             | Target                                                             |
|            | é                                                                                                    |                                              | é                                                        | —             | Output                                                             |
|            |                                                                                                    |                                              |                                                          |               | Sheet                                                              |
|            |                                                                                                    |                                              |                                                          |               | Layout                                                             |
|            |                                                                                                    |                                              |                                                          |               | Image                                                              |
|            | Letter 8.25x                                                                                             | 10                                           | Letter 8.25                                              | x10           | Workflow                                                           |
|            | > Other<br>Special feeder<br>III Tabloid 11x<br>III Letter 8.25x<br>III Letter 8.25x<br>III Letter 8.25x | RA3<br>A3<br>228x305<br>A4<br>Letter 8.25x10 | Type 5<br>Type 4<br>Type 3<br>Type 2<br>Type 1<br>Normal | 28 lb bond 47 | Other<br>Transparency<br>Coated paper<br>Plain paper<br>Color copy |
|            | Paper                                                                                                    | Size                                         | Туре                                                     | Weight        | Medium                                                             |

## Define the settings for Print -> Sheet

[49] The Settings for Print -> Sheet

[55] Sheet settings

(1 – 2)

| Menu    | Settings                        | When to do                                                                                                    |
|---------|---------------------------------|----------------------------------------------------------------------------------------------------|
| 'Sheet' | 'Paper'                         | This setting indicates the paper type. The list is<br>based on the current contents of the four paper<br>trays. The operator can select a paper type that is<br>in the trays.<br>Select 'Special feeder' if you want to feed<br>specials one by one.<br>Select 'Other' if the paper type is not in the list. |
|         | 'Other'/<br>'Special<br>feeder' | To define a paper type that is not in one of the<br>paper trays, select 'Other' or 'Special feeder'. The<br>screen displays four new options to describe the<br>paper. You can indicate the following.<br><ul> <li>'Size'</li> <li>'Type'</li> <li>'Weight'</li> <li>'Medium'.</li> </ul>                    |
|         | 'Size'                          | You can define the size of the paper.                                                                                                    |
|         | 'Туре'                          | To define the paper type, select 'Normal' or 'Type 1' through 'Type 5'.                                                                                                    |

| [55] Sheet settings |          | (2 – 2)                                                                                                    |
|---------------------|----------|----------------------------------------------------------------------------------------------------|
| Menu                | Settings | When to do                                                                                                    |
|                     | 'Weight' | You can indicate the weight of the paper. Use the star arrow keys $4$ to define the weight (75-250 g/m <sup>2</sup> or 20 lb. bond-140 lb. index). |
|                     | 'Medium' | You can indicate the medium for the print ('Color<br>copy', 'plain paper', 'Coated paper',<br>'Transparency', 'Other').                            |

## Define the settings for Print -> Layout

| Job queue | Origi               | nal           | Pr          | int          | Basic settings     |
|-----------|---------------------|---------------|-------------|--------------|--------------------|
| <u> </u>  |                     |               |             | 1            | Target             |
|           | é                   |               | é           |              | Output             |
|           |                     |               |             |              | Sheet              |
|           |                     |               |             |              | Layout             |
|           |                     |               |             |              | Image              |
|           | Letter 8.5x1        | 1             | Letter 8.5x | 11           | Workflow           |
|           |                     | é             | (é)         | Registration |                    |
|           |                     |               |             | Back margin  |                    |
|           | 2-sided<br>>1-sided | > éé          | éş          | Front margin | >Yes<br>No         |
|           | Print               | Document type |             | lmage shift  | Shift to<br>center |

[50] The Settings for Print -> Layout

[56] Layout Settings

(1 – 2)

| Menu     | Settings           | When to do                                                                                                    |  |
|----------|--------------------|----------------------------------------------------------------------------------------------------|--|
| 'Layout' | 'Print'            | The setting 'Print' indicates that a print is 1-sided or 2-sided.                                                                                                    |  |
|          | 'Document<br>type' | <ul> <li>The icons display the following.</li> <li>Content orientation. How the information appears on the sheet.</li> <li>The binding edge of a 2-sided document (portrait or landscape). A 2-sided document can turn on the long edge or the short edge.</li> </ul> |  |

| [56] Layout Settin | gs                | (2 – 2                                                                                                    |
|--------------------|-------------------|----------------------------------------------------------------------------------------------------|
|                    | 'Image shift'     | <ul> <li>The front/back margin setting indicates the move of the image on the front and the back of the print with respect to the binding edge. You can move the margin from -100 mm / -4 inches to +100 mm / + 4 inches. Use 'Margin shift' for example to bind or punch a document.</li> <li>The setting for 'Back' is only available for a 2-sided print.</li> <li>The 'Registration' indicates the move (front and back side of the sheet) of the image with respect to feeding edge of the paper, this is the long edge for LEF sheets and the short edge for SEF sheets. There is one value for both the front of the print and the back of the print (-5.0 mm / -0.2 inches to +5.0 mm / +0.2 inches). The image on the front and back side are moved in opposite direction.</li> <li>Note: Bear in mind that if you select an image shift of -1 mm /4 inches, the images on front and back are moved .5 mm / .2 inches (!) to the left of the feeding edge. The result allows you to align the images with respect to each other.</li> </ul> |
|                    | 'Shift to center' | <ul> <li>You can use this setting to put an image into the center of the print. For example if the print is smaller than the original.</li> <li>'Yes': The image is printed into the center.</li> <li>'No': The image is printed in the upper left corner.</li> </ul>                                                                                                    |
|                    |                   | <ul> <li>If the original is too large, 'Shift to center' determines the part that is copied.</li> <li>'Yes': The center of the original is copied.</li> <li>'No': The upper left corner of the original is copied. The upper right corner of the back of the original is copied.</li> </ul>                                                                                                    |

#### Job queue Print Original **Basic settings** 43 +1 1 Target é é Output Sheet Layout Image Workflow Letter 8.5x11 Letter 8.5x11 rellow Blue Foreground Yellow Magenta Green Background 100 % Yes Red Cyan Saturation Automatic >No Color Zoom Saturation/ Black/White Exposure balance

Define the settings for Print -> Image

[51] The Settings for Print -> Image

[57] Image Settings

(1 - 2)

| 'Image' | 'Zoom'       | You can use the setting if the print is smaller or larger than the original. The zoom range is between 25% and 400%.                                                                                                    |
|---------|--------------|----------------------------------------------------------------------------------------------------|
|         | 'Saturation' | You can use the setting to change the intensity of the colors. The saturation describes the strength of a color with respect to the value of lightness of that color. Use the star arrow keys () to change the saturation. |
|         | 'Exposure'   | You can use the setting to adjust the foreground<br>and the background areas of an image. Use the<br>star arrow keys (+++) to change the exposure.                                                                         |

| [57] Image Setting | gs              | (2 – 2)                                                                                                    |
|--------------------|-----------------|----------------------------------------------------------------------------------------------------|
|                    | 'Black/white'   | You can use the setting to print a document in<br>black/white and not in color. Select 'Yes' to print<br>a document in black/white.<br>Note: If you select 'Yes', the copy<br>counters will take this setting into<br>account.                                                                                           |
|                    | 'Color balance' | <ul> <li>You can use the setting to adjust the colors of the print. You can change three settings.</li> <li>The color balance for yellow to blue</li> <li>The color balance for magenta to green</li> <li>The color balance for cyan to red.</li> <li>Use the star arrow keys () to change the color balance.</li> </ul> |

# Define the settings for Workflow

| Job queue  | Original                      | Print                                            | Bas                 |
|------------|-------------------------------|--------------------------------------------------|---------------------|
| <u></u> +1 | é                             | é<br>*                                           |                     |
|            | Letter 8.25x10                | Letter 8.25x10                                   | M                   |
|            | Yes<br>>No<br>Check first set | Account<br>Number≃12345<br>Set account<br>number | >Ena<br>Disa<br>Pap |

## [52] The Settings for Workflow

| Menu       | Settings                | When to do                                                                                                    |
|------------|-------------------------|----------------------------------------------------------------------------------------------------|
| 'Workflow' | 'Save settings'         | This setting indicates that changed job settings<br>are saved in the mailbox. In the 'System<br>manager', define the default value.                                                                                                    |
|            | 'Check first<br>set'    | The setting indicates whether a check print<br>should be made (Yes) or not (No) for all print<br>jobs. In the 'System manager', define the default<br>value.                                                                                                    |
|            | 'Set account<br>number' | The value always shows the current system<br>account number. If a job has no account number<br>and the 'Accounting behavior' is set to 'Job or<br>System', the system account number is used for<br>the job. If the operator manually specified an<br>account number when the job was created, the<br>job account number is used instead of the system<br>account number.<br>If the 'Accounting behavior' is set to 'System' the<br>system account number is always used (if an<br>account number was specified when the print job<br>was created, this number will be overruled by the<br>system account number). |
|            | 'Banner'                | The operator may decide to disable banners for a particular mailbox job.<br>This setting is only enabled for mailbox jobs and if banners are defined in the printer driver.<br>The machine selects paper tray 4 to print banner pages by default.                                                                                                    |
|            | 'Paper<br>registration' | A job that contains mixed media types can result<br>in lower productivity. When you select 'Disable'<br>the entire job runs with the registration setting<br>for reference material. This will result in<br>maximum productivity.                                                                                                    |

#### [58] Workflow Settings

# Combine different sets of originals

## Introduction

A document can consist of separate documents that are put together. Each part that requires settings that are different from the other parts is called a subset. You can combine sets on the Océ CPS800<sup>®</sup> into one document with a special function key, the Set-build key ( $\clubsuit$ ).

There are 2 situations in which to use the Set-build function.

- If a document contains different subsets, the operator must use the Set-build key ((⇒)) to make a complete document.
- If the original document contains more than 40 sheets, the operator must also use the Set-build key (⇒).

If you use the Set-build key (S), the Océ CPS800<sup>®</sup> can print the last page of a subset (provided both subsets have the same paper type and are 2-sided) on the front side of a sheet. Then the first page of the next subset is printed on the rear side of the sheet. To keep the rear side empty, the operator must scan a blank page. Then the next subset starts on a new page.

If you use the Set-build key to combine different subsets into 1 job,

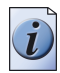

**Note:** You can also combine documents from the memory, the mailbox and newly scanned originals. Then these documents become subsets of a larger document.

## How to combine different sets of originals

1. Put the first subset of the originals into the automatic document feeder or put one original on the glass plate.

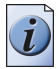

Note: You can also select a memory or mailbox job.

- 2. Select the 'Standard job' template in the 'Copy' menu.
- **3.** Edit the 'Basic settings' or define the settings for 'Original' and 'Print' (see '*Making an Extended Copy (original settings)' on page 108*).
- **4.** Press the Set-build key  $(| \diamondsuit |)$ . The scanner scans the originals.

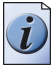

**Note:** An icon appears in the upper left corner of the 'Original' and 'Print' section for each subset.(see figure 54 on page 123)

- **5.** Repeat the steps 1, 2, 3 and 4 for all subsets.
- 6. The operator can edit all the settings for the 'Print' ('Target', 'Output', 'Sheet', 'Layout' and 'Image'). The operator can also edit the settings for the 'Image type' of the 'Original'.

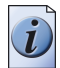

**Note:** The arrow pointers which indicate the selected settings can appear in two variations. A solid arrow indicates that the setting is the same in all the subsets in the job. A transparent arrow indicates that the setting is ambiguous, e.g. subset one is 2-sided whereas subset two is 1-sided. When the operator defines subset 3, the transparent arrow appears. The transparent arrow indicates that this particular setting has more than one value.

**7.** Enter the number of prints and press the Start key  $(\Phi)$ .

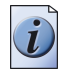

Note: The settings of the last subset remain valid for the next subset.

#### How to delete a subset

1. Wait until the scan of a subset has finished. Press the Correction key (C) on the operator panel. The screen displays the message 'Delete last subset?'

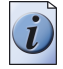

**Note:** *Press the Correction key* (C) *three times when the default settings in this subset were changed.* 

2. Press 'Yes' to delete the last subset.

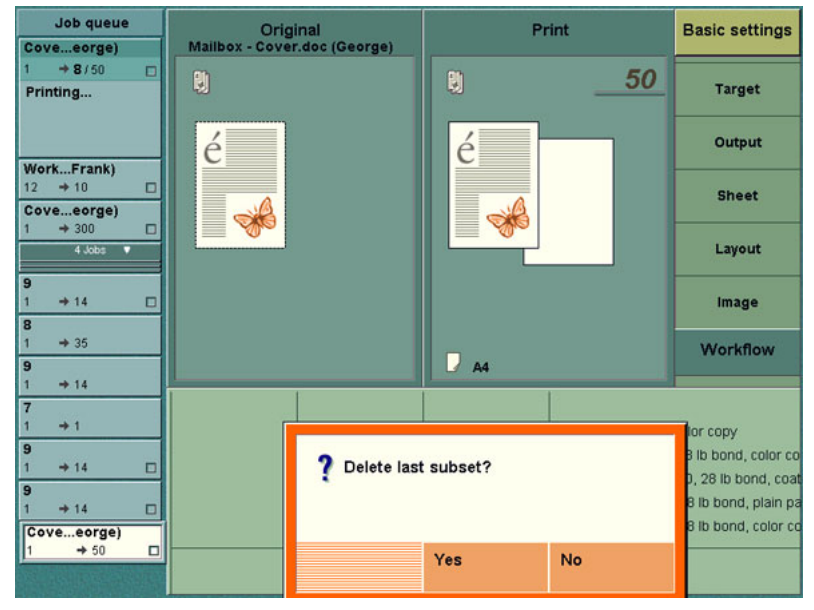

[53] Deleting a Subset

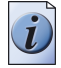

**Note:** Each time the operator presses the Correction key  $(\Box)$ , the last subset is deleted. This means that you can delete more than one subset. Remember the following. When you have deleted the last subset and you press the Correction key  $\Box$  again, the job is deleted.

#### How to combine documents in the mailbox and new paper originals (example)

- 1. Press the key for the 'Memory' or 'Mailbox'.
- 2. Select a job.
- **3.** Press the 'Edit...' key.
- 4. The job editor opens. The operator can edit the settings.
- 5. Press the key for 'Source' in 'Original'.

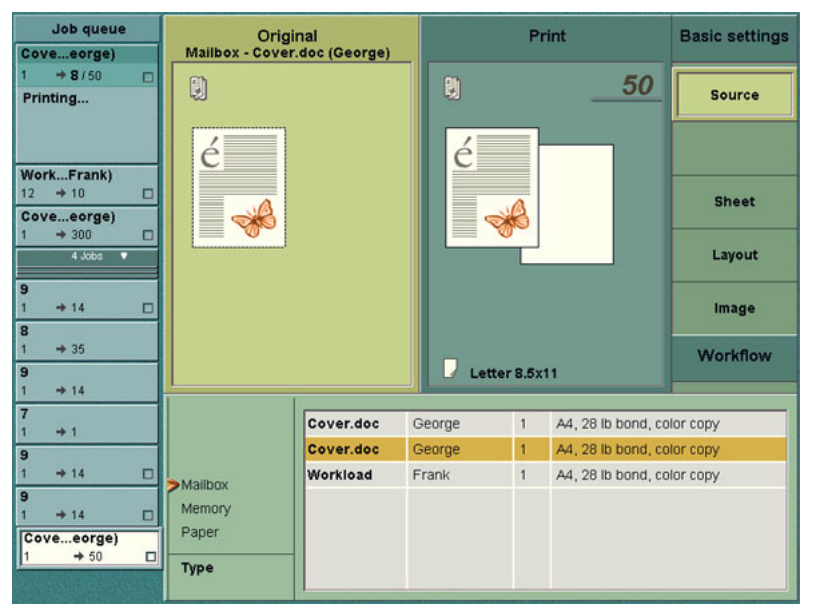

[54] Source of the Original

6. Select 'Memory', 'Mailbox' or 'Paper' and press the Set-build key (→) to scan the subset.

# Make a copy with the special feeder

#### Introduction

The special feeder is a separate paper feed option that the operator uses independently or in combination with the four paper trays in the paper compartment. This option allows the Océ CPS800<sup>®</sup> to accept paper that does not come out of the paper trays. The operator manually feeds one sheet at a time.

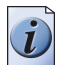

**Note:** The special feeder accepts minimum A4/Letter and maximum A3/Tabloid size paper (minimum paperweight 75 g/m<sup>2</sup> or 20 lb.bond, maximum paper weight 250 g/m<sup>2</sup> or 140 lb. index). You cannot use full bleed materials in the special feeder

#### When to do

The operator uses the special feeder to introduce single sheets of paper for a print or copy job. The special feeder can be used in case the operator has no access to the paper trays or if the operator does not want to change the configuration of the paper trays.

#### How to make a copy with the special feeder

- **1.** Put the originals into the automatic document feeder or put one original on the glass plate.
- **2.** Select the 'Copy' menu.
- 3. Select the 'Standard job' template. The 'Basic settings' section opens.
- 4. Define the settings for 'Original' and 'Print'.
- 5. Indicate 'Special feeder'.
- 6. Describe the 'Size'.
- **7.** Enter the number of prints and press the Start key  $(\Phi)$ .

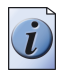

**Note:** *It is not necessary to define the paper type for the special feeder.* 

#### Result

The operator panel displays the message 'Load special feeder'. The operator manually puts the paper into the special feeder and the job starts.

# Copying special originals and non-standard size originals

#### Introduction

Special originals are, for example, the following:

- Pages from a bound original like a book or a magazine
- Damaged originals or curled originals.

To copy originals of a non-standard size from the glass plate, the operator must enter the orientation and size of the originals. The originals must fit the following ranges:

- The minimum size of the short edge is 10 mm / .4 inches. The maximum size of the short edge is 297 mm / 11 inches.
- The minimum size of the long edge is 10 mm / .4 inches. The maximum size of the long edge is 432 mm / 17 inches.

If the original is larger than the print material, the Océ CPS800<sup>®</sup> adjusts the print size and zoom. There is no image loss. Use 'Shift to center' if necessary to put the decreased image into the centre of the print.

A part of the original can be hidden, for example holes or staples. Use 'Margin erase' in the settings for the 'Original' to erase a part of the original (see '*Making an Extended Copy (original settings)' on page 108*).

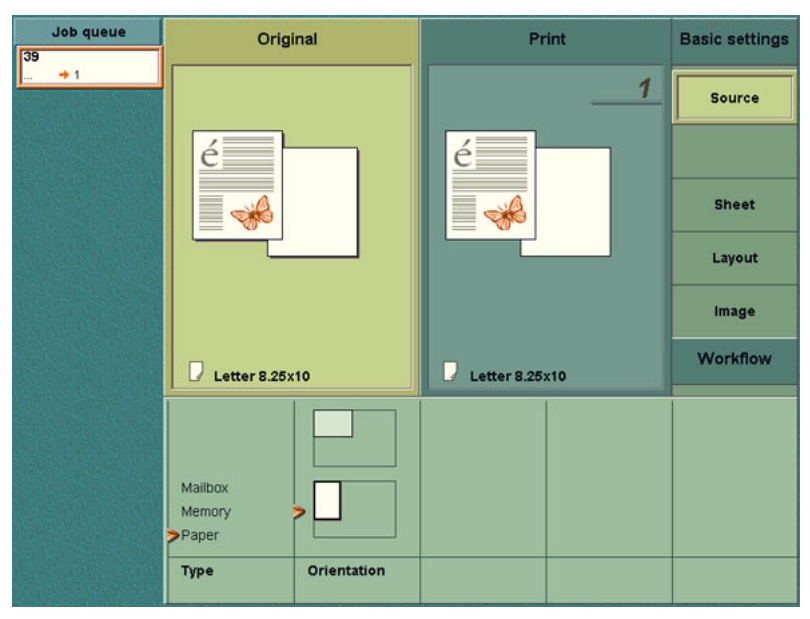

[55] The orientation of the original on the glass plate Remember the following.

- Special originals can cause problems in the automatic document feeder. Copy special originals from the glass plate.
- If the operator uses the glass plate, only 1-sided prints are possible. If the originals are 2-sided, the operator must use the Set-build key (>>) to make 2-sided prints from the glass plate.
- The Océ CPS800<sup>®</sup> can not rotate images. For example, if the operator wants to print an A4/Letter portrait original on an A3/Tabloid sheet in landscape orientation, the operator must change the standard feed direction from long edge feed (LEF) to short edge feed (SEF). The feed direction of the original now corresponds with the feed direction of the sheet in the paper tray.

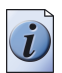

**Note:** *This procedure is also valid for the automatic document feeder.* 

### How to copy special originals

- 1. Put the original face down against the top left corner of the glass plate.
- 2. Select the 'Standard job' template in the 'Copy' menu.
- **3.** Press the 'Original' key.
- **4.** Select 'Source'. Press the key for 'Orientation' to indicate the orientation of the original on the glass plate.
- 5. Select 'Sheet'. Press the key for 'Size' to indicate the size of the original.
- 6. Press the 'Print' key. You can change all the required settings (see '*Making an Extended Copy (original settings)' on page 108*).
- 7. Enter the number of prints with the numeric keys and press the Start key ( $\langle \Phi \rangle$ ).

# **Creating a Custom Template**

#### Introduction

Task for operators, key operators

The Océ CPS800® offers 2 types of copy templates.

- 1. Standard templates
- 2. Custom templates.

The standard templates contain a combination of frequently used settings for copy jobs. You can edit the settings for each copy job, but the system does not store the changed settings.

However, the Océ CPS800<sup>®</sup> enables you to use custom templates. You can create up to 5 templates with your own custom-made settings.

This procedure describes how to create and remove a custom template.

#### Illustration

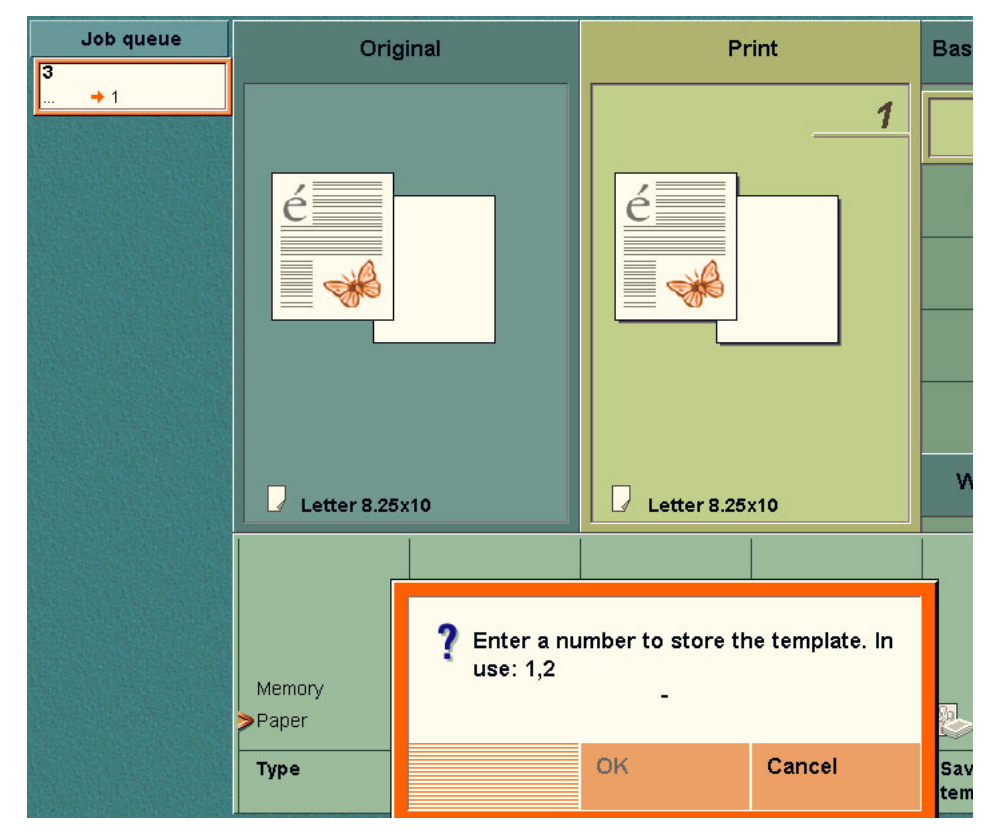

[56] To Store a Copy Template

#### How to create a custom template

- **1.** Press the 'Copy' function key.
- **2.** Select one of the copy templates.
- 3. Change the settings for 'Original' and 'Print'.
- 4. In the 'Print' section, press the 'Target' function key.
- 5. Press the function key 'Store as template'.
- 6. Use the numeric keys 1-5 to enter a number for the template you want to store.
- **7.** Press the 'OK' function key. The template is stored.

#### How to remove a custom template

- 1. Press the 'System manager' function key.
- 2. Press the 'User interface' function key.
- **3.** Press the function key 'Delete template'. The screen displays the available templates.
- 4. Use the numeric keys 1-5 to enter the number of the template you want to remove.
- **5.** Press the 'OK' function key. The template is removed.

**Note:** *You can also press the function key 'Delete all' to delete all the custom templates.* 

# Chapter 6 Stopping a Job

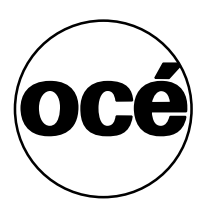

# How to stop a job

#### Introduction

You can stop a job in two different stages.

- While the system prints a job
- While the operator edits the settings for a job.

#### Stop while the system prints a job

[59] Stop behavior while the system prints a job

| If the operator wants to stop a print job at | Then the operator must press the Stop key $(\bigcirc)$ |
|----------------------------------------------|--------------------------------------------------------|
| the end of the set                           | one time                                               |
| the end of the page                          | two times with a space of one second                   |

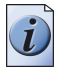

**Note:** If the print job stops, the screen of the operator panel displays the message 'Print job stopped'. Press the key for 'Cancel' to cancel the print job or press the key for 'Resume' to continue the print job.

#### Illustration

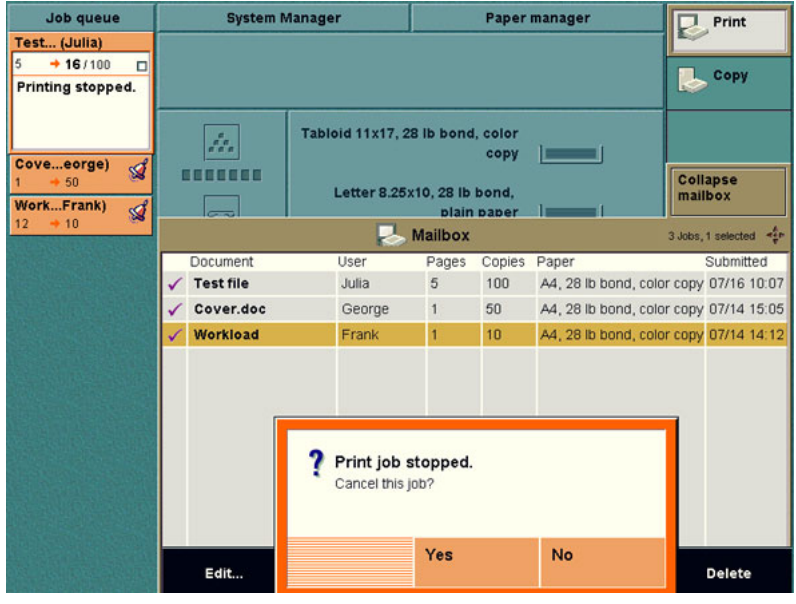

[57] Print job stopped

## Stop while the operator defines the settings for a job

[60] Stop behavior while the operator defines the settings for a job

| If the Correction key (C) is pressed | Then                                                                      |
|--------------------------------------|---------------------------------------------------------------------------|
| one time                             | the number of prints is set to 1                                          |
| two times                            | all the settings are set to the default value of the template             |
| three times                          | the operator panel returns to the main screen with the standard templates |

![](_page_130_Picture_4.jpeg)

**Note:** *Remember the following: When the operator uses set-build, the Correction key* (C) *has a different function. Press one time, the number of prints is set to 1. Press two times, all the settings are set to the default value of the template. Each next time the Correction key* (C) *is pressed, the last subset is deleted.* 

# Chapter 7 Accounting

![](_page_132_Picture_1.jpeg)

# About accounting

#### Introduction

The Océ CPS800<sup>®</sup> has an accounting function that enables you to save certain information about a print job in an accounting log file. You can use the information in this log file to calculate prices or generate statistics about the print jobs on the Océ CPS800<sup>®</sup>.

When you start a print job on the Océ CPS800<sup>®</sup> you enter an account number before the job is started. The Océ CPS800<sup>®</sup> creates an accounting record for this job. This accounting record is sent to the controller. The controller stores the information in the accounting log file.

You can retrieve the accounting log file from the controller for use in e.g. a database application.

#### The accounting information

#### Access the stored accounting information

You can access the stored accounting information through a web server on the controller.

On the controller you find an active account log file and one or more inactive files. The active file is the current account log file. This file is opened at 24.00 hours and is active for one day. After one day this file becomes inactive. The active file has the extension .ACL. The inactive files that can be accessed have the extension .CSV.

When the Océ CPS800<sup>®</sup> initializes, a message is sent to the controller. The contents of this message describe which information is sent to the controller and stored in the account log file. The table below gives an overview of the information that the account log file can store.

|                         | IT the Account Log The                                                                                                    | (1-2)                                                                                                    |
|-------------------------|----------------------------------------------------------------------------------------------------|----------------------------------------------------------------------------------------------------|
| Type of information     | Field name                                                                                                    | Field description                                                                                                    |
| Metadata:               | <recordtype></recordtype>                                                                                                    | The record type defines which accounting information is stored.                                                                                                    |
| General<br>information: | <ul> <li><jobid></jobid></li> <li><jobtype></jobtype></li> <li><date></date></li> <li><time></time></li> <li><result></result></li> <li><username></username></li> <li><jobname></jobname></li> </ul> | <ul> <li>Job identification. Every print job has a unique identification number.</li> <li>There are 3 job types: <ul> <li>-automatic jobs (AP) are started from the controller and sent to the printer;</li> <li>-interactive jobs (IP) are started from the mailbox;</li> <li>-system jobs are test jobs.</li> </ul> </li> <li>The date (and time) indicate(s) when the job was started on the printer.</li> <li>The completion status. This is the status of the job completion (Done / Abort /Error).</li> <li>The name of the user of the job (max 40 characters), only applicable for print jobs (AP/IP), data provided by the controller.</li> <li>The name of the job, only applicable for print jobs (AP/IP).</li> </ul> |
| Accounting information: | <ul> <li><accountgrp></accountgrp></li> <li><accountnum></accountnum></li> </ul>                                                                                                    | <ul> <li>The account group name is only available if it is entered at job submission (Alphanumeric, free text). The account group name is entered in the "Owner information" tab of the printer driver, (see figure 58 on page 137).</li> <li>The account number can be set at job submission or can be set in the System Management screen. The five-digit account number is provided to distinguish between different customers or cost centers. It is not used for access control. The account number is entered in the "Owner information" tab of the printer driver.</li> </ul>                                                                                                    |

| Trans of            | Etald                                                                                                    |                                                                                                    |
|---------------------|----------------------------------------------------------------------------------------------------|----------------------------------------------------------------------------------------------------|
| information         | Field name                                                                                                    |                                                                                                    |
| Number of:          | <ul> <li><nofscanripa3-4></nofscanripa3-4></li> <li><noffinishedsets></noffinishedsets></li> <li><nofprinteda3-4lc></nofprinteda3-4lc></li> <li><nofprinteda3-4lbw></nofprinteda3-4lbw></li> <li><nofclicks></nofclicks></li> <li><nofsimp0-4></nofsimp0-4></li> <li><nofdup0-4></nofdup0-4></li> </ul> | <ul> <li>Scanned/ripped tabloid or<br/>letter-standard like images.</li> <li>Finished sets</li> <li>Printed color tabloid or<br/>letter-standard like images.</li> <li>Printed black and white tabloid or<br/>letter-standard like images</li> <li>Total number of clicks (=<br/>Letter-standard like + 2x tabloid<br/>like)</li> <li>Used 1-sided images from the<br/>special feeder (0) or the four paper<br/>trays (1-4)</li> <li>Used 2-sided images from the<br/>special feeder (0) or the four paper<br/>trays (1-4)</li> </ul> |
| Paper related data: | <ul> <li><paperformat0-4></paperformat0-4></li> <li><papertype1-4></papertype1-4></li> <li><paperweight1-4></paperweight1-4></li> </ul>                                                                                                    | <ul> <li>Format of the paper in the special feeder or the four paper trays when the job is finished.</li> <li>Type of paper in the four paper trays when the job is finished.</li> <li>Weight of the paper in the four paper trays when the job is finished.</li> </ul>                                                                                                    |

[61] Information in the Account Log File

| Copies Job Templates | Shortcuts                                |
|----------------------|------------------------------------------|
| 1 🕂 🖳 Untitled 🔽 👘 🖺 | Print Mode Paper Medium                  |
| Owner Information    | Page Size Paper Weight                   |
| Group Password       | Output Destin Duplex<br>LAutoSelect LOff |
| Notes                |                                          |
| Instructions         |                                          |
| Account              | Printer Finishing                        |
| Defaults 🗸           | Printing for<br>Professionals            |

[58] Owner Information

In order to access the account log files on the controller (Océ 960C and Océ 1000C) you enter the following URL in your web browser:

http://<controller\_hostname>/Accounting/

![](_page_136_Picture_5.jpeg)

**Note:** *Do not forget to end with a slash (/).* 

# Configure the accounting settings

#### Introduction

In the 'KOS editor', 'Workflow' menu you can change the 'On account log full' and the 'Accounting behavior' settings.

The 'On account log full' setting changes the behavior of the system in case of a fault situation and a full account log buffer. If the connection between the controller and the printer is lost, the accounting information can not be sent to the controller. The printer stores this information temporarily in the account log buffer of the printer. The account log buffer can hold 50 jobs. When the connection to the controller is restored, the information is sent from the buffer to the controller.

A situation can arise in which the limited space available for storing the account log information is not enough. In such a case, you can choose between the following two settings on the operator panel.

#### Allow overflow

The printer keeps processing jobs even when the account log buffer is full. The system overwrites the oldest account log entries. The result is that the print process is not interrupted. Please note that the account log information that was overwritten can not be retrieved.

#### Disable new jobs

The printer stops processing jobs when the account log buffer is full. When the connection is restored, the information in the account log buffer can be delivered to the controller. The printer can continue the print jobs.

The 'Accounting behavior' setting allows you to choose which account number must be used for the print jobs. The possible values are:

#### System'

The system account number is always used, no matter what the job account number is.

#### 'Job or System'

The job account number is used, but when there is no job account number, the system account number is used.

#### ∎ 'Job'

The job account number is used. When the job has no job account number this results in a specification contradiction (Interactive Print jobs) or a start contradiction (Automatic Print jobs).

#### Operator'

For every job you must enter an account number in a dialog that is shown on start (Interactive Print jobs). You also have to enter the account number when you open a job with start contradiction in the job editor (Automatic Print jobs).

#### Illustration

![](_page_138_Picture_2.jpeg)

[59] On account log full

#### How to change the account log setting

- 1. Access the 'System manager'.
- 2. Select 'KOS editor'.
- **3.** Enter the key operator PIN code.
- 4. Select 1 of the 2 options in the 'On account log full' section.
- 5. Close the KOS editor to activate the new setting.

#### How to change the accounting behavior

- 1. Access the 'System manager'.
- 2. Select 'KOS editor'.
- **3.** Enter the key operator PIN code.
- 4. Press the 'Accounting behavior' key to select the needed account setting.
- 5. Close the KOS editor to activate the new setting.

# Set the account number

#### Introduction

You can change the 'System' account number in the 'System manager'. The account number consists of five digits.

Follow the procedure below to change the 'System' account number.

#### When to do

Define the 'System' account number when you use the 'Accounting behavior' settings 'System' or 'Job or System'.

#### Illustration

| Clos                    | ie               |                                  |        | Workflow       |
|-------------------------|------------------|----------------------------------|--------|----------------|
|                         |                  |                                  |        | User interface |
| 11.                     | Tabloid 11x17, 2 | 8 lb bond, color<br>copy         |        | System         |
| ~                       | Letter 8.25:     | x10, 28 lb bond,<br>plain paper  |        |                |
| ť                       | Letter 8.25      | (10, 28 lb bond,<br>coated paper |        |                |
| Set memory              | Letter 8.25      | (10, 28 lb bond,<br>color copy   |        |                |
|                         |                  |                                  |        |                |
| Account<br>Number=12345 | ? Enter acc      | ount number.<br>1 2 3 4 -        |        |                |
| Set account<br>number   |                  | Confirm                          | Cancel |                |

[60] Enter the account number

#### How to set the account number

- **1.** Press the 'System manager' key.
- 2. Press the 'Workflow' key.
- **3.** Press the 'Set the account number' key.
- 4. Enter the account number (five digits).
- 5. Confirm the account number.

# Chapter 8 Maintenance

![](_page_140_Picture_1.jpeg)

# How to get information about the supplies

#### Introduction

The system monitor shows information about the supplies in the Océ CPS800<sup>®</sup>. The icons for the supplies indicate the conditions of the supplies.

The following applies to the supply icons on the system monitor.

- When a supply is nearly empty, the color of the icon for that supply is changed to orange.
- When a supply is empty, the icon for that supply and the box around the icon changes into orange.

| Wachtrij | Systeembe   | eheer                                               | Papier                                                                                                    | beheer           | Afdruk Afdruk        |
|----------|-------------|-----------------------------------------------------|----------------------------------------------------------------------------------------------------|------------------|----------------------|
|          |             |                                                     |                                                                                                    |                  | Kopie                |
|          | <b>*</b>    | Tabloid 11x<br>Colo<br>Letter 8.25x<br>Letter 8.25x | 17, 28 lb bond,<br>ur Copy-papier<br>10, 28 lb bond,<br>normaal papier<br>10, 28 lb bond,<br>gecoat papier |                  |                      |
|          | Setgeheugen | Letter 8.25x<br>Colo                                | 10, 28 lb bond,<br>ur Copy-papier                                                                          |                  | Mailbox<br>uitvouwen |
|          |             | 2                                                   | Mailbox                                                                                                    |                  | -\$r                 |
|          | Document    | Gebruiker                                           | Pag's Aantal                                                                                               | Papier           | Verzonden            |
|          |             |                                                     |                                                                                                    |                  |                      |
|          | Bewerken    |                                                     | Selecteer nieuw                                                                                            | Selecteer gereed |                      |

[61] Information about supplies in the system monitor

#### The information on the system monitor

The system monitor displays the following icons for the supplies.

![](_page_142_Figure_1.jpeg)

[62] Icons in the system monitor

<sup>1</sup> Next to the paper tray icon indicates that you have selected an 'Adjusted registration' for the paper type.

[63] Icons in the system monitor

| Item                | Description                                                                                                    |
|---------------------|----------------------------------------------------------------------------------------------------|
| Toner level         | Represent the levels of the toner reservoirs (the seven little boxes below the toner icon represent the toner colors). |
| Stapler level       | Indicate the level of the stapler.                                                                                     |
| KOM action required | Indicate when a KOM action is necessary.                                                                               |
| Set memory          | Represent the used set memory.                                                                                         |
| Paper tray<br>icon  | Represent one of the four paper trays.                                                                                 |

![](_page_142_Picture_6.jpeg)

**Note:** The KOM warning icon displays a general maintenance warning. Key operator maintenance is required when the color of the KOM warning icon changes into orange.

### Information about the paper trays

[64] Information about the paper trays

| Item | Description                                                                                                    |
|------|----------------------------------------------------------------------------------------------------|
| 1    | The type and the weight of paper in each tray.                                                                                                    |
| 2    | <ul> <li>The level of the paper in each tray</li> <li>When the amount of paper in a paper tray decreases, the number of horizontal lines in the icon for that tray also decreases.</li> <li>When a paper tray contains less than 20 sheets, the final horizontal line in the icon changes into orange.</li> <li>When a paper tray is empty, the edges around the icon and the name of the paper type change into orange.</li> </ul> |
|      | The icon indicates that you have selected 'Adjusted registration' for the paper type.                                                                                                    |

#### About the refill of the supplies

With regard to the refill of the supplies, the tasks of the operators and the key operators are displayed in the following table.

#### [65] Refill the supplies

| Task                       | Person responsible                                        |
|----------------------------|-----------------------------------------------------------|
| Load paper                 | Operator                                                  |
| Add toner                  | Operator (see 'Configuration and maintenance manual')     |
| Add staples                | Operator (see 'Configuration and maintenance manual')     |
| Add fuser oil              | Key operator (see 'Configuration and maintenance manual') |
| Replace<br>cleaner rollers | Key operator (see 'Configuration and maintenance manual') |
# Load the paper

### Introduction

The Océ CPS800<sup>®</sup> has four paper trays and a special feeder. The number of each paper tray is indicated on the paper tray in the paper compartment. The table shows the capacities and the paper sizes of the trays.

[66] The capacities and the paper sizes of the paper trays

| Paper trays                     | Capacities<br>(80 g/m <sup>2</sup> or 20<br>lb. bond) | Paper sizes EUROPE                                                                | Paper sizes USA                                                                                               |
|---------------------------------|-------------------------------------------------------|-----------------------------------------------------------------------------------|----------------------------------------------------------------------------------------------------|
| 'Tray 1' (face-up)              | 500 sheets                                            | Minimum: A4<br>Maximum: 305x457<br>Weight: 75-250 g/m <sup>2</sup>                | Minimum: US Gov<br>8x10.5<br>Maximum: Tabloid Extra<br>12x18<br>Weight: 20 lb. bond-140<br>lb.index           |
| 'Tray 2' (face-up)              | 500 sheets                                            | Minimum: A4<br>Maximum: 305x457<br>Weight: 75-250 g/m <sup>2</sup>                | Minimum: US Gov<br>8x10.5<br>Maximum: Tabloid Extra<br>12x18<br>Weight: 20 lb. bond-140<br>lb.index           |
| 'Tray 3' (face-up)              | 500 sheets                                            | Minimum: A4/US Gov<br>8x10.5<br>Maximum: Foolscap                                 | Minimum: Letter Gov<br>8.5x10 / US Gov 8x10.5<br>Maximum: Legal 8.5x14<br>Weight: 20 lb. bond-140<br>lb.index |
| 'Tray 4'<br>(face-down)         | 2200 sheets                                           | Only A4/Letter<br>Weight: 75-130 g/m <sup>2</sup>                                 | Only Letter LEF/A4<br>Weight: 20 lb. bond-36 lb.<br>bond                                                      |
| 'Special feeder'<br>(face-down) | The operator<br>feeds the<br>specials one by<br>one.  | Minimum: A4<br>Maximum: A3<br><b>Note:</b> you<br>cannot use full<br>bleed paper. | Minimum: Letter<br>Maximum: Tabloid 11x17<br><b>Note:</b> you<br>cannot use full<br>bleed paper.              |

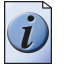

**Note:** Appendix A describes the types of paper that the Océ CPS800<sup>®</sup> can use (see 'Paper tray information' on page 162).

#### When to do

You must load paper in the following cases.

 When the paper tray is empty or nearly empty. The paper tray is nearly empty when the icon for a paper tray contains an orange line.

The paper tray is empty when the edges around the icon and the name of the paper type are also orange.

When the job manager indicates that a job needs a paper type that is not in the trays (see '*The paper manager concept*' on page 19).

#### Before you begin

- Take the paper from the pack.
- Remove the top sheet and the bottom sheet.
- Hold the pack of paper at the two short sides and bend the paper.

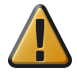

**Attention:** The outside sheets and the edges of the sheets in a pack of paper can be contaminated with glue from the wrapping. Do not use the contaminated sheets. If the glue reaches the process, the image drum can get dirty. The key operator can not clean the image drum. If the image drum is dirty, a service call is required.

#### How to load paper in the trays 1, 2 and 3

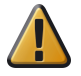

**Attention:** The operator only needs the 'Paper manager' when paper of another type or with another weight is loaded. When the operator refills a paper tray with the current paper, the 'Paper manager' is not required.

- 1. Press the key for the 'Paper manager' to open the 'Paper manager'.
- 2. Open the paper compartment door.
- **3.** Pull out the paper tray that needs the paper.
- **4.** Put the paper in the paper tray and push the tray back into place. Leave the paper compartment door opened.

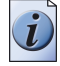

**Note:** *The paper must be loaded face-up in trays 1,2 and 3.* 

- 5. Go back to the 'Paper manager'.
- 6. Press the key for the tray that you refilled.
- 7. Define the settings for 'Type', 'Weight' and 'Medium', and close the 'Paper manager'.

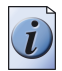

**Note:** When you change the paper in a tray, the color of the paper description changes to light green.

8. Close the paper compartment door.

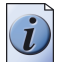

**Note:** If a job stops because the job needs a paper type that is not loaded in the paper trays, the operator can select 'Set needed type' in the 'Paper manager'. The operator changes the paper in the paper tray that is used for the job. When the operator closes the 'Paper manager', the job continues. (see 'The paper manager concept' on page 19)

#### How to load paper in tray 4

- 1. Press the key for the 'Paper manager' to open the 'Paper manager'.
- **2.** Open the paper compartment door. Tray 4 moves down.
- **3.** Put the paper on top of the stack (long edge feed). Leave the paper compartment door opened.

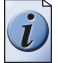

**Note:** *The paper must be loaded face-down in tray 4.* 

- 4. Go back to the 'Paper manager'.
- **5.** Press the 'Tray 4' key.
- 6. Define the settings for 'Type', 'Weight' and 'Medium', and close the 'Paper manager'.

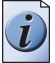

**Note:** When you change the paper in a tray, the color of the paper description changes to light green.

7. Close the paper compartment door. Tray 4 moves up.

Load the paper

# Chapter 9 Problem Solving

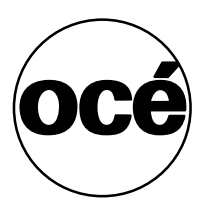

# How to handle contradictions on the Océ CPS800®

#### Introduction

The Océ CPS800<sup>®</sup> does not print a job if the settings do not match or the required supplies are not available. There are three types of contradictions.

Specification contradictions

Specification contradictions refer to a combination of settings that are not possible. For example: you want to print transparencies 2-sided. This is a specification contradiction. You can only print transparencies 1-sided. Specification contradictions occur before a job is sent to the queue or mailbox. The screen shows a message.

Start contradictions

Start contradictions refer to a combination of settings that are not possible at this moment because the supplies are not present. For example: a job needs transparencies, but the paper trays do not contain transparencies. Start contradictions occur after a job is sent to the queue or mailbox. The job bar displays a warning (

Run-time contradictions
 Run-time contradictions refer to the fact that a job stops because a supply has run out (e.g. toner, fuser oil). The job bar displays an error (<sup>(A)</sup>). If the job is opened, the screen also shows a message.

| Close                                   |    |        |    |            |             |        |               |             |      |
|-----------------------------------------|----|--------|----|------------|-------------|--------|---------------|-------------|------|
| Work (Judy)<br>5 → 19/156 □<br>Printing | ∎1 | ■2     | ⊟3 | <b>U</b> 4 | *           | Workd  | oad.bt (Judy) |             |      |
| Testichael)<br>25 → 3 □                 |    |        |    |            | <u>.</u>    | Test f | le (Michael)  |             |      |
| Testichael)<br>25 → 3 □                 |    |        |    |            | <u></u>     | Test f | le (Michael)  |             |      |
| Testichael)<br>25 → 3 □                 |    |        |    |            | <u></u>     | Job    | on hold.      |             |      |
| Work (Judy)<br>5 → 45 □                 |    |        |    |            | <b>L</b> _* | Workl  | oad.bt (Judy) |             |      |
| Testichael)<br>25 ⇒ 3 □                 |    |        |    |            |             | Testf  | le (Michael)  |             |      |
|                                         |    | J      |    |            |             |        | ×             | *           |      |
|                                         |    | Approv | e  | Stop       | after th    | nis    | Delete        | Move to top | Hold |

#### Illustration

[63] Example of a Start Contradiction on the Océ CPS800®

#### How to clear specification contradictions

- **1.** Press the round selection key **‡** to open the job in the job editor.
- **2.** Change the settings according to the specifications of the Océ CPS800<sup>®</sup>. For example, if you want to print on transparencies, change the 'Print' settings from 2-sided to 1-sided.

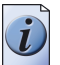

**Note:** You can also press the start key twice. This action corrects the invalid setting.

#### How to clear start contradictions

- 1. Press the key for the job queue to open the job queue. The screen displays a message about the type of the contradiction.
- **2.** Close the job queue.
- **3.** Add the required paper (see '*The paper manager concept*' on page 19). The job starts if there are no more contradictions.

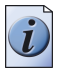

**Note:** *You can also use the arrow-up or arrow-down key to select a job*. *Then press the selection key to open the job.* 

#### How to clear run-time contradictions

- 1. Follow the instructions on the operator panel.
- 2. Add the required supplies.

# How to handle errors on the Océ CPS800®

#### Introduction

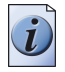

**Note:** In general, the system makes use of **job persistency**. This means that after a system restart, the current jobs in the job queue and mailbox are restored.

If an error occurs, the Océ CPS800<sup>®</sup> stops to process. The types of errors are the following.

| [67] | Types of | of Errors |  |
|------|----------|-----------|--|
|------|----------|-----------|--|

| <b>Types of Errors</b>                                                                         | Description                                                                                                    |
|------------------------------------------------------------------------------------------------|----------------------------------------------------------------------------------------------------|
| Errors that the operator<br>can recover<br>(ORE = Operator<br>recoverable error)               | Errors, for example a simple paper jam, that the operator<br>can recover with the help of the operator panel. The<br>screen of the operator panel displays complete<br>information about how to handle the problem (see ' <i>How</i><br><i>to handle paper jams on the Océ CPS800</i> ®' <i>on</i><br><i>page 154</i> ).                                                                                                    |
| Errors that the Océ<br>CPS800 <sup>®</sup> can recover<br>(MRE = Machine<br>recoverable error) | Error, for example a software error, that the Océ CPS800 <sup>®</sup> can recover by a restart. The screen displays the error code (five digits). A message on the screen of the operator panel asks you for example to press the Start key ( $\textcircled{O}$ ) to reset the Océ CPS800 <sup>®</sup> . (see figure 64 on page 153)                                                                                                    |
| Errors that require key<br>operator maintenance                                                | <ul> <li>Errors, for example paper jams in the Central Process</li> <li>Group or the replacement of certain parts, that the key operator can recover. The errors are indicated as follows.</li> <li>The KOM warning icon on the system monitor changes into orange. The key operator must clear the error as soon as possible.</li> <li>The operator panel displays the message 'Maintenance is required'. The key operator must clear the error at once (See 'Configuration and maintenance manual' paragraph 'About key operator maintenance').</li> </ul> |
| Errors that require a service call                                                             | Errors that the operator, the key operator and the machine<br>can not recover. The screen displays the error code (five<br>digits). Call an Océ service technician to handle this<br>error.                                                                                                    |

#### What happens if an error occurs

- 1. The screen of the operator panel shows a message that an error has occurred.
- **2.** A message asks you to wait for instructions.
- **3.** The job in the job queue has the error status.

#### Illustration

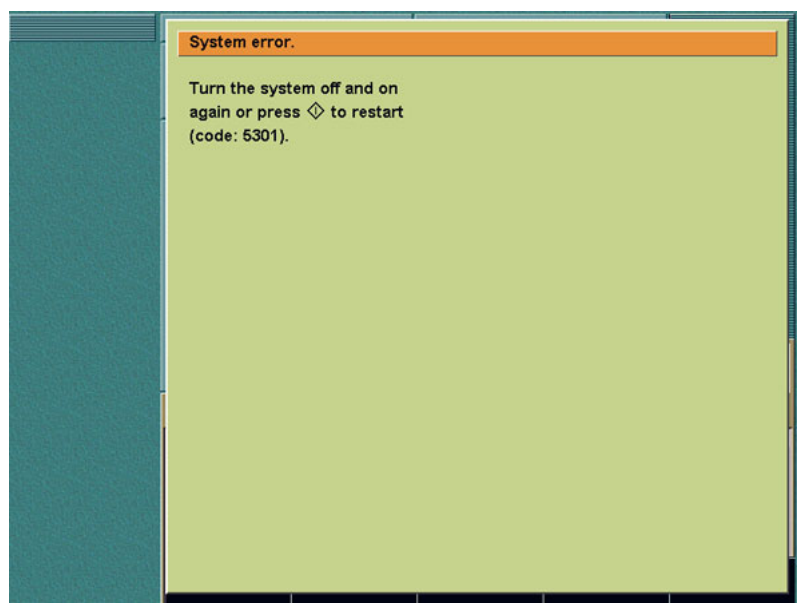

[64] Example of an MRE

#### How to handle errors

- **1.** Read the information on the screen.
- **2.** Follow the instructions.

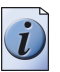

**Note:** *If the Océ CPS800<sup>®</sup> does not continue after the problem was cleared, the operator must follow the instructions on the screen.* 

# How to handle paper jams on the Océ CPS800®

#### Introduction

The Océ  $\mbox{CPS800}^{\mbox{\scriptsize \$}}$  can have different paper jams. The paper jams can be the following.

- Paper jam in the paper compartment
   If a paper jam occurs in the paper compartment or in the output trays, the print
   process stops. A message asks you to wait. The operator panel shows an error
   screen. Error prints are sent to the error tray. Follow the instructions on the screen
   to remove the paper jam.
- Paper jams in the Central Process Group
   If a paper jam occurs in the Central Process Group, the operator must call the key operator. Only the key operator can clear a paper jam in the Central Process
   Group (see the configuration and maintenance manual).

The error screens on the operator panel contain two windows. If a paper jam occurs, the print process stops. The feed of new sheets is stopped.

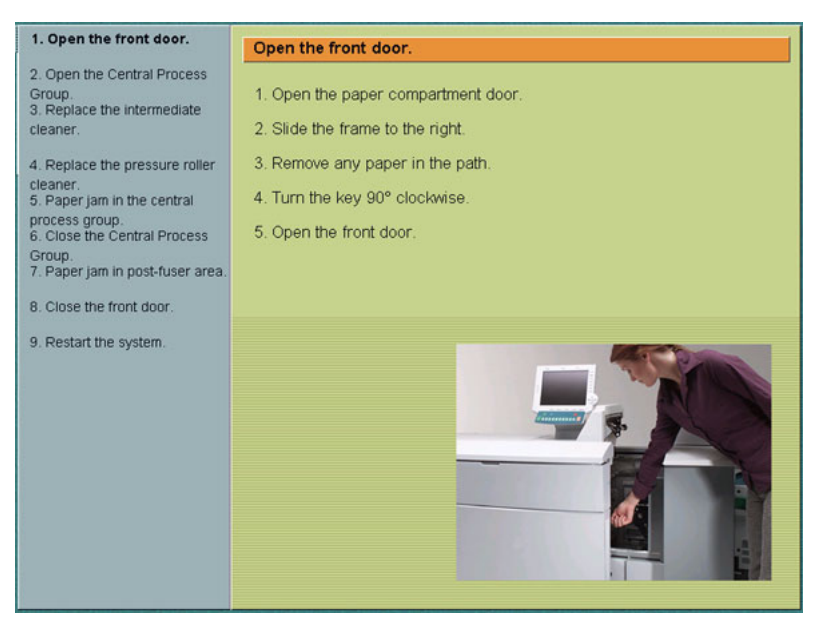

[65] Example of an error screen if a paper jam occurs in the Central process group The error screens on the operator panel contain two sections. The table shows the contents of the windows.

| Screen             | Function                                                                                                    |
|--------------------|----------------------------------------------------------------------------------------------------|
| Left-hand section  | Show all the steps you must follow to clear the problem.<br>After the operator completes a step, the step is marked<br>with a check mark. After the operator completes all the<br>steps, the error screen disappears. |
| Right-hand section | Show the part of the Océ CPS800 <sup>®</sup> where the paper jam occurred.<br>Give complete instruction about how the paper jam is cleared.                                                                           |

[68] General description of required actions

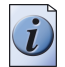

**Note:** Please note that the example above describes a paper jam that must be solved by the key operator. A paper jam in the paper compartment can be solved by the operator. The instructions on the screen can be divided in an upper part and a lower part. The upper part displays the location. The lower part describes the steps the operator must take to solve the problem.

#### How to handle a paper jam

- **1.** Read the information on the screen.
- **2.** Follow the instructions.

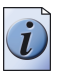

**Note:** If the Océ CPS800<sup>®</sup> does not continue after a problem was cleared, the operator must follow the instructions on the screen. Remember that only the key operator can clear a paper jam in the Central Process Group.

# **Problem Solving**

#### Introduction

The table below lists some conditions that can occur during operation of the Océ  $\mbox{CPS800}^{\circledast}.$ 

You can resolve these problems without a service call.

#### **Problem Solving Table**

[69] Problem Solving Table

(1 – 2)

| Problem/message                                      | Solution                                                                                                    |
|------------------------------------------------------|----------------------------------------------------------------------------------------------------|
| "First set ready.<br>Please check the<br>result."    | You have selected the option to check the first set. When the first set is<br>completed, you can check the result.<br>If the result is satisfying, you can Approve or Reject the job (Approve to<br>continue the job).                     |
| "Import busy.<br>Cannot export."                     | The job is sent to the queue, but not yet downloaded completely.<br>Wait a few seconds, the job can be started when the download is ready.                                                                                                 |
| Job in the queue displays an error                   | A run-time contradiction occurred (see 'How to handle contradictions on the Océ CPS800 <sup>®</sup> .' in the Job manual).                                                                                                    |
| Job in the queue displays a warning                  | A start contradiction occurred (see 'How to handle contradictions on the Océ CPS800 <sup>®</sup> .' in the Job manual).                                                                                                    |
| "Job on hold."                                       | To print this job, open the job queue and release the job.                                                                                                    |
| "Not enough<br>memory for test<br>chart generation." | Before the setting 'KOS adjustments' is activated, all the jobs in the job<br>queue must be removed. Avoid interference from automatic print jobs<br>sent from the controller. Select the 'Suspend printing' setting on the<br>controller. |
| Operator panel light is dimmed.                      | The printer is in low power mode (see 'The power modes of the Océ CPS800 <sup>®</sup> ' in the Job manual).                                                                                                    |
| Operator panel light is off.                         | The printer is in sleep mode (see 'The power modes of the Océ CPS800 <sup>®</sup> ' in the Job manual).                                                                                                    |
| Out of toner.                                        | Add toner (see 'Add the toner' in the Configuration and maintenance manual).                                                                                                    |

| [69] Problem Solving                          | Fable (2 – 2)                                                                                                    |
|-----------------------------------------------|----------------------------------------------------------------------------------------------------|
| Problem/message                               | Solution                                                                                                    |
| Paper jam<br>occurred.                        | Follow the detailed instructions on the screen of the operator panel.                                                                                                    |
| Registration for a paper type is not correct. | Perform the 'Paper adjustment' in the 'KOS editor'/'Adjustments' menu<br>for this paper type (see 'Changing the Paper Adjustment' in the<br>Configuration and Maintenance Manual). |

# Appendix A Overview and Tables

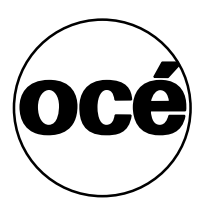

# **Product specifications**

| Part                                                               | Specification                                                                                                    |                                                                                                    |  |
|--------------------------------------------------------------------|----------------------------------------------------------------------------------------------------|----------------------------------------------------------------------------------------------------|--|
| Process                                                            | <ul> <li>Océ Direct Imaging</li> <li>Océ color Copy Press</li> <li>Océ Image Logic</li> <li>Océ Monolayer Toner</li> <li>7 Imaging units (CMYKR)</li> </ul>                                 | GB)                                                                                                    |  |
| Scan speed                                                         | Europe<br>20 A4 pages/minute<br>10 A3 pages/minute                                                                                                    | USA<br>20 Letter pages/minute<br>10 Tabloid pages/minute                                                                                                    |  |
| Print speed                                                        | <ul> <li>Europe</li> <li>30 A4 pages/minute<br/>1-sided</li> <li>15 A4 pages/minute<br/>2-sided</li> <li>15 A3 pages/minute<br/>1-sided</li> <li>7.5 A3 pages/minute<br/>2-sided</li> </ul> | <ul> <li>USA</li> <li>30 Letter pages/minute<br/>1-sided</li> <li>15 Letter pages/minute<br/>2-sided</li> <li>15 Tabloid pages/minute<br/>1-sided</li> <li>7.5 Tabloid pages/minute<br/>2-sided</li> </ul> |  |
| Input tray chaining                                                | Yes                                                                                                    |                                                                                                    |  |
| Capacity of A4 paper output (finisher tray)                        | 1000                                                                                                    |                                                                                                    |  |
| Capacity of A4 paper output<br>(upper tray)                        | t 400                                                                                                    |                                                                                                    |  |
| Capacity of Tabloid Extra<br>12x18 paper output<br>(finisher tray) | No                                                                                                    |                                                                                                    |  |
| Capacity of Tabloid Extra<br>12x18 paper output<br>(upper tray)    | 400                                                                                                    |                                                                                                    |  |
| Halftone selection                                                 | 5 levels                                                                                                    |                                                                                                    |  |
| Controller configuration                                           | <ul><li>Océ 960C</li><li>Océ 1000C</li></ul>                                                                                                    |                                                                                                    |  |
| Resolution                                                         | Print: 600 dpi                                                                                                    |                                                                                                    |  |
| Warm-up time                                                       | 15 minutes typical (20°C/50%                                                                                                    | RH)                                                                                                    |  |

# Originals that the Océ CPS800<sup>®</sup> can use

#### [71] Originals

| Origi<br>nals | Location                                 | Specifications                                                                                               |
|---------------|------------------------------------------|----------------------------------------------------------------------------------------------------|
| Sizes         | Glass plate<br>Automatic document feeder | Max. 297 x 432 mm / 11 x 17 inches<br>Min. 127 x 203 mm / 5 x 8 inches<br>Max. 297 x 432 mm / 11 x 17 inches |
| Weig<br>hts   | Glass plate<br>Automatic document feeder | Any Weight (maximum 10 kg or 22 lbs.)<br>50 sheets of paper (80 g/m <sup>2</sup> or 20 lb<br>bond)           |
| Types         | Glass plate<br>Automatic document feeder | Any type of original<br>Slightly curled, not damaged originals<br>1-sided and 2-sided                        |

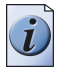

**Note:** *Do not use transparent originals in the automatic document feeder.* 

# Paper tray information

#### Introduction

This table contains information about the four paper trays and the special feeder of the Océ CPS800<sup>®</sup>.

## The paper trays

| Paper trays                        | Capacities<br>(80 g/m <sup>2</sup> or 20<br>lb. bond) | Paper sizes EUROPE                                                                   | Paper sizes USA                                                                                                    |
|------------------------------------|-------------------------------------------------------|--------------------------------------------------------------------------------------|----------------------------------------------------------------------------------------------------|
| 'Tray 1'<br>(face-up)              | 500 sheets                                            | Minimum: A4<br>Maximum: 305x457<br>Weight: 75-250 g/m <sup>2</sup>                   | Minimum: US Gov<br>8x10.5<br>Maximum: Tabloid<br>Extra 12x18<br>Weight: 20 lb.<br>bond-140 lb.index                 |
| 'Tray 2'<br>(face-up)              | 500 sheets                                            | Minimum: A4<br>Maximum: 305x457<br>Weight: 75-250 g/m <sup>2</sup>                   | Minimum: US Gov<br>8x10.5<br>Maximum: Tabloid<br>Extra 12x18<br>Weight: 20 lb.<br>bond-140 lb.index                 |
| 'Tray 3'<br>(face-up)              | 500 sheets                                            | Minimum: A4/US Gov<br>8x10.5<br>Maximum: Foolscap                                    | Minimum: Letter Gov<br>8.5x10 / US Gov<br>8x10.5<br>Maximum: Legal<br>8.5x14<br>Weight: 20 lb.<br>bond-140 lb.index |
| 'Tray 4'<br>(face-down)            | 2200 sheets                                           | Only A4/Letter<br>Weight: 75-130 g/m <sup>2</sup>                                    | Only Letter LEF/A4<br>Weight: 20 lb. bond-36<br>lb. bond                                                            |
| 'Special<br>feeder'<br>(face-down) | The operator<br>feeds the<br>specials one<br>by one.  | Minimum: A4<br>Maximum: A3<br><b>Note:</b> you<br>cannot use<br>full bleed<br>paper. | Minimum: Letter<br>Maximum: Tabloid<br>11x17<br><b>Note:</b> you<br>cannot use<br>full bleed<br>paper.              |

[72] The capacities and the paper sizes of the paper trays

### Types of Océ CPS800® media

Please refer to the Océ website to get an up-to-date summary.

# Appendix B Miscellaneous

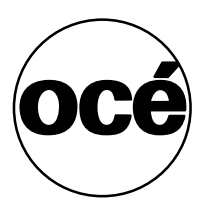

# **Reader's comment sheet**

#### Questions

Have you found this manual to be accurate?

- O Yes
- O No

Were you able to operate the product, after reading this manual?

- O Yes
- O No

Does this manual provide sufficient background information?

- O Yes
- O No

Is the format of this manual convenient in size, readability and arrangement (page layout, chapter order, etc.)?

- O Yes
- O No

Could you find the information you were looking for?

- O Always
- O Most of the times
- O Sometimes
- O Not at all

What did you use to find the required information?

- O Table of contents
- O Index

Are you satisfied with this manual? O Yes O No

Thank you for evaluating this manual.

If you have other comments or concerns, please explain or suggest improvements overleaf or on a separate sheet.

#### **Comments:**

#### Date:

This reader's comment sheet is completed by: (If you prefer to remain unknown, please do fill in your occupation)

Name:

**Occupation:** 

**Company:** 

Phone:

Address:

City:

#### **Country:**

Please return this sheet to:

Océ-Technologies B.V. For the attention of ITC User Documentation. P.O. Box 101, 5900 MA Venlo The Netherlands

Send your comments by E-mail to: itc-userdoc@oce.nl

For the addresses of local Océ organisations see: http://www.oce.com

# Addresses of local Océ organisations

| Océ-Australia Ltd.<br>P.O. Box 363<br>Ferntree Gully MDC<br>Vic 3165<br><b>Australia</b><br>http://www.oce.com.au/<br>Océ-Belgium N.V./S.A.<br>J. Bordetlaan 32<br>1140 Brussel | Océ-Österreich GmbH<br>Postfach 95<br>1233 Vienna<br>Austria<br>http://www.oce.at/<br>Océ-Brasil Comércio e Indústria Ltda.<br>Av. das Nações Unidas, 11.857<br>Brooklin Novo |
|----------------------------------------------------------------------------------------------------|----------------------------------------------------------------------------------------------------|
| Belgium<br>http://www.oce.be/                                                                                                    | São Paulo-SP 04578-000<br>Brasil<br>http://www.oce-brasil.com.br/                                                                                                    |
| Océ-Canada Inc.<br>4711 Yonge Street, Suite 1100<br>Toronto, Ontario M2N 6K8<br><b>Canada</b><br>http://www.oce.ca/                                                             | Océ Office Equipment (Beijing) Co., Ltd.<br>Xu Mu Cheng<br>Chaoyang District<br>Beijing 100028<br><b>China</b><br>http://www.oce.com.cn/                                      |
| Océ-Czech Republic ltd.<br>Hanusova 18<br>140 21 Praha 4<br><b>Czech Republic</b><br>http://www.oce.cz/                                                                         | Océ-Danmark a/s<br>Vallensbækvej 45<br>2605 Brøndby<br><b>Denmark</b><br>http://www.oce.dk/                                                                                   |
| Océ Finland OY<br>Valkjärventie 7 D, PL 3<br>02130 Espoo<br><b>Finland</b><br>http://www.oce.fi/                                                                                | Océ-France S.A.<br>32, Avenue du Pavé Neuf<br>93161 Noisy-le-grand, Cedex<br><b>France</b><br>http://www.oce.fr/                                                              |
| Océ-Deutschland GmbH<br>Solinger Straße 5-7<br>45481 Mülheim/Ruhr<br>Germany<br>http://www.oce.de/                                                                              | Océ-Hong Kong and China head office<br>12/F 1202 The Lee Gardens<br>33 Hysan Avenue<br>Causeway Bay<br>Hong Kong<br>http://www.oce.com.hk/                                    |

| Océ-Hungaria Kft.<br>1241 Budapest<br>Pf.: 237<br><b>Hungary</b><br>http://www.oce.hu/                                                                                       | Océ-Ireland Ltd.<br>3006 Lake Drive<br>Citywest Business Campus<br>Saggart<br>Co. Dublin<br><b>Ireland</b><br>http://www.oce.ie/                                             |
|----------------------------------------------------------------------------------------------------|----------------------------------------------------------------------------------------------------|
| Océ-Italia S.p.A.<br>Strada Padana Superiore 2/B<br>20063 Cernusco sul Naviglio (MI)<br>Italia<br>http://www.oce.it/                                                         | Océ Japan Corporation<br>3-25-1, Nishi Shinbashi<br>Minato-Ku<br>Tokyo 105-0003<br><b>Japan</b><br>http://www.ocejapan.co.jp/                                                |
| Océ-Belgium S.A.<br>Rue Astrid 2/A<br>1143 <b>Luxembourg-</b> Belair<br>http://www.oce.lu/                                                                                   | Océ Malaysia Sdn. Bhd.<br>#3.01, Level 3, Wisma Academy<br>Lot 4A, Jalan 19/1<br>46300 Petaling Jaya<br>Selangor Darul Ehsan<br><b>Malaysia</b><br>http://www.ocemal.com.my/ |
| Océ-Mexico S.A. de C.V.<br>Prolongación Reforma 1236,<br>4to Piso<br>Col. Santa Fé, Del. Cuajimalpa<br>C.P. 05348<br>México, D.F.<br><b>México</b><br>http://www.oceusa.com/ | Océ-Norge A.S.<br>Postboks 4434 Nydalen<br>Gjerdrums vei 8<br>0403 Oslo<br><b>Norway</b><br>http://www.oce.no/                                                               |
| Océ-Poland Ltd. Sp.z o.o.<br>ul. Bitwy Warszawskiej 1920 r. nr. 7<br>02-366 Warszawa<br><b>Poland</b><br>http://www.oce.com.pl/                                              | Océ-Lima Mayer, S.A.<br>Av. José Gomes Ferreira, 11 Piso 2 -<br>Miraflores<br>1497-139 Algés<br><b>Portugal</b><br>http://www.oce.pt/                                        |
| Océ Singapore Pte Ltd.<br>190 MacPherson Road<br>#03-00 Wisma Gulab<br><b>Singapore</b> 348548                                                                               | Océ Printing Systems (PTY) Ltd.<br>P.O.Box 629<br>Rivonia 2128<br><b>South Africa</b>                                                                                        |

| Océ España SA                       | Océ-Svenska AB            |
|-------------------------------------|---------------------------|
| Business Park Mas Blau              | Sollentunavägen 84        |
| Osona, 2 08820 El Prat de Llobregat | 191 27 Sollentuna         |
| Barcelona                           | Sweden                    |
| Spain                               | http://www.oce.se/        |
| http://www.oce.es/                  |                           |
| Océ-Schweiz AG                      | Océ (Thailand) Ltd.       |
| Sägereistrasse 10                   | B.B. Building 16/Floor    |
| CH8152 Glattbrugg                   | 54 Asoke Road             |
| Schweiz                             | Sukhumvit 21              |
| http://www.oce.ch/                  | Bangkok 10110             |
|                                     | Thailand                  |
| Océ-Nederland B.V.                  | Océ (UK) Limited          |
| P.O.Box 800                         | Océ House                 |
| 5201 AV 's-Hertogenbosch            | Chatham Way               |
| The Netherlands                     | Brentwood, Essex CM14 4DZ |
| http://www.oce.nl/                  | United Kingdom            |
|                                     | http://www.oce.co.uk/     |
| Océ North America Inc.              |                           |
| 5450 North Cumberland Avenue        |                           |
| Chicago, IL 60656                   |                           |
| USA                                 |                           |
| http://www.oceusa.com/              |                           |
|                                     |                           |

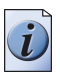

**Note:** *The web site http://www.oce.com gives the current addresses of the local Océ organizations and distributors.* 

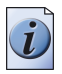

**Note:** The addresses of local Océ organizations for information about the Wide Format Printing Systems and the Production Printing Systems can be different from the addresses above. Refer to the web site http://www.oce.com for the addresses you need.

# Index

# Α

| About the mailbox                          |
|--------------------------------------------|
| About the memory                           |
| Access account log file 134                |
| Account information                        |
| Account Log 14                             |
| Account log file                           |
| Example 134                                |
| Web server                                 |
| Accounting                                 |
| Allow overflow                             |
| Change the accounting workflow setting 139 |
| Disable new jobs                           |
| On account log full                        |
| Accounting behavior                        |
| Job                                        |
| Job or system 138                          |
| Operator                                   |
| System                                     |
| Actions in the Job Oueue 100               |
| Actions in the mailbox                     |
| Actions in the Memory                      |
| Adjust the system manager settings         |
| Adjust the system settings                 |
| Adjust the User interface                  |
| Reset the day counter                      |
| Set the language                           |
| Adjust the user interface settings 42      |
| Adjust the workflow                        |
| Set the account number                     |
| Adjusted registration                      |
| Ambiguous settings                         |
| ambiguous settings 121                     |
| AP jobs                                    |
| Approve                                    |
| Approve a job                              |
| Arrow pointers                             |
| Solid                                      |
| Transparent 91                             |
| arrow pointers                             |
| solid                                      |
| transparent                                |
| Automatic document feeder                  |
| Automatic ON/OFF function                  |
|                                            |

| Automatic print jobs    | • | • |  |   |   | • | • |   | • |       | • | • | • |  | 57 |
|-------------------------|---|---|--|---|---|---|---|---|---|-------|---|---|---|--|----|
| Available documentation | • | • |  | • | • | • | • | • | • | <br>• | • | • | • |  | 10 |

## В

| Backlight of the screen | 48              |
|-------------------------|-----------------|
| Banner                  | 89 <b>,</b> 119 |
| Book or magazine        | 125             |
| brightness              | 48              |

## С

| •                                               |
|-------------------------------------------------|
| Cancel a job 130                                |
| Capacities and the paper sizes of the trays 145 |
| Capacity of paper trays 160                     |
| CCD                                             |
| Disable CCD 35                                  |
| Next job 35                                     |
| Number of clicks                                |
| Remote job-starting                             |
| Change KOM PIN code 45                          |
| Change KOS PIN code                             |
| Check first set 17, 43, 89, 119                 |
| Classic Mode 12                                 |
| Clear a run-time contradiction                  |
| Clear a specification contradiction             |
| Clear a start contradiction 151                 |
| color Copy Press 11                             |
| Combine                                         |
| Mailbox jobs                                    |
| Memory jobs                                     |
| Combine different subsets 121                   |
| Combine documents in the mailbox and new paper  |
| originals                                       |
| Combine print jobs                              |
|                                                 |
| Configuration                                   |
| Contradictions                                  |
| Control the backlight                           |
| Controller                                      |
| Check and/or edit the print job settings 59     |
| Manage the print workflow                       |
| Manage the queue(s)                             |
| Controller configuration                        |
| e                                               |

#### Index

| Copier/printer               |
|------------------------------|
| Copy templates               |
| Copying from the glass plate |
| Copying special originals    |
| Create a print job61         |
| Custom templates             |
| Create                       |
| Remove                       |

# D

| -                               |
|---------------------------------|
| Delete                          |
| Delete a job                    |
| Delete from mailbox             |
| Delete from memory              |
| Delete subsets                  |
| Description of the original 108 |
| Description of the print        |
| Destination of print jobs63     |
| Documentation set10             |
| Dynamic Mode                    |
|                                 |

# Ε

| Edit a job in the mailbox            |
|--------------------------------------|
| Edit a job in the memory             |
| Energy save mode                     |
| Error handling13                     |
| Error tray                           |
| Errors                               |
| Key operator assistance required152  |
| MRE = Machine recoverable error 152  |
| ORE = Operator recoverable error 152 |
| Service call required152             |
| Extended print settings              |
| External finisher                    |
|                                      |

# F

| FACI kit                        | 5 |
|---------------------------------|---|
| Features                        | l |
| Finishing tray                  | 3 |
| Function of the star arrow keys | 2 |

# G

| Green button |  |  |  |  |  |  |  |  |  |  |  |  |  | 1 | 2 |
|--------------|--|--|--|--|--|--|--|--|--|--|--|--|--|---|---|
|              |  |  |  |  |  |  |  |  |  |  |  |  |  |   |   |

## Н

| Halftone | • | • | • | • | • | • | • | • | • | • | • | • | • | • | • | • | • | • | • | • | • | • | • | • | • | • | • | • | • | 1 | 12 | 2 |
|----------|---|---|---|---|---|---|---|---|---|---|---|---|---|---|---|---|---|---|---|---|---|---|---|---|---|---|---|---|---|---|----|---|

| Hold                   |    |   |  |  |   |     |  |  |   | 101  |
|------------------------|----|---|--|--|---|-----|--|--|---|------|
| Hold and release a job |    |   |  |  | • |     |  |  |   | . 96 |
| How to print a docume  | nt | • |  |  | • | • • |  |  | • | . 61 |

### I

| Image Logic1                   | 11 |
|--------------------------------|----|
| Information about the supplies | 12 |
| Input tray chaining1           | 17 |
| Interactive jobs5              | 57 |
| IP jobs                        | 57 |

### J

| Job capacity                                                   |
|----------------------------------------------------------------|
| Job capacity for jobs from the controller57                    |
| Job capacity for jobs on the Océ CPS800 $\hfill \mathbb{R}$ 57 |
| Job editor                                                     |
| Job management                                                 |
| Job management on the controller59                             |
| Job order in the mailbox67                                     |
| Job order in the memory73                                      |
| Job persistency152                                             |
| Job preparation15                                              |
| Job queue                                                      |
| Alarm bell                                                     |
| Approve                                                        |
| Delete                                                         |
| Destination icon                                               |
| Hold101                                                        |
| Messages                                                       |
| Move to top101                                                 |
| Release101                                                     |
| Stopping after this101                                         |
| Tray information                                               |
| Job queue manager                                              |
| Jobs in the mailbox                                            |
|                                                                |

## Κ

| Key switch          |
|---------------------|
| КОМ                 |
| KOM mode            |
| KOM warning icon142 |
| KOS adjustments     |
| KOS editor          |

# L

| Language             | • | • | • | • | • | • | • | • | • | • | • | • |  | • | • | • | • | • | • | . 44 |
|----------------------|---|---|---|---|---|---|---|---|---|---|---|---|--|---|---|---|---|---|---|------|
| Layout of the screen |   |   |   |   |   |   |   | • | • | • | • | • |  |   |   |   |   |   | • | . 27 |

| Level of the paper trays |  |   |  |   |  |  |   |  | 144  |
|--------------------------|--|---|--|---|--|--|---|--|------|
| Load paper               |  |   |  |   |  |  |   |  | 145  |
| Low power mode           |  | • |  | • |  |  | • |  | . 38 |
| Lower output tray        |  | • |  | • |  |  |   |  | . 25 |

## М

# 0

| Océ 1000C version 26               |
|------------------------------------|
| Océ 960C version                   |
| Océ printer driver                 |
| Off mode                           |
| ON/OFF button with LED 40          |
| Operator attention light           |
| Operator panel                     |
| Orientation on the glass plate 125 |
| Original settings 15               |
| Document type 111                  |
| Image 112                          |
| Image type 112                     |
| Layout                             |
| Margin erase 111                   |
| Orientation 109                    |
| Sheet 110                          |
| Size 110                           |
| Source                             |
| Туре 109                           |
| User defined 110                   |
| Originals to use 161               |

|  | - |   |   |
|--|---|---|---|
|  |   |   | з |
|  |   | - | - |
|  |   |   |   |

| F                                  |
|------------------------------------|
| Paper adjustments                  |
| Paper compartment                  |
| Paper jams                         |
| Paper level                        |
| Paper manager                      |
| Paper registration 89-119          |
| Paper sizes of the paper travs 163 |
| Paper types                        |
| Coated paper 10                    |
| Normal 10                          |
| Tupe 1 5 10                        |
| Pastmanad assuring                 |
|                                    |
| PostScript print jobs              |
| Power modes                        |
| Power switch                       |
| Prepare a job 104                  |
| Print                              |
| Workflow                           |
| Print materials 162                |
| Print quality modes                |
| Classic Mode 12                    |
| Dynamic Mode 12                    |
| Print queues on the controller     |
| Print settings                     |
| Black/white                        |
| Color balance 118                  |
| Destination 83-114                 |
| Document type 86, 116              |
| Exposure 118                       |
| Halftone 88                        |
| Image 99 119                       |
| Innage                             |
| Image sniit                        |
|                                    |
| Medium                             |
| Other                              |
| Output                             |
| Paper                              |
| Saturation                         |
| Sheet                              |
| Shift to center                    |
| Size                               |
| Target                             |
| Type                               |
| Weight                             |
| Zoom                               |
| Print speed                        |
| Print workflow                     |
| Printer driver                     |
| Print and hold 53                  |
| Printer driver information 57      |
|                                    |

#### Index

| Printer on/off control    |
|---------------------------|
| Printing from memory75    |
| Printing from the mailbox |
| Problem Solving Table156  |
| Processing                |
| Keep going                |
| Keep sequence             |
| Product specifications    |
| Progress Information      |

# Q

| Oueue management on the controller | 59 |
|------------------------------------|----|
| Queued jobs                        | 96 |
| Check first set                    | 96 |
| File name and sender               | 96 |
| Original counter                   | 96 |
| Progress counter                   | 96 |
| Status                             | 96 |
| Time to finish-estimate            | 96 |

# R

| Refill of supplies      | 44 |
|-------------------------|----|
| Registration            | 16 |
| Release                 | 01 |
| Reset day counter       | 44 |
| Resolution1             | 60 |
| Run-time contradiction1 | 50 |

# S

| Save settings                |
|------------------------------|
| Save settings in mailbox     |
| Save settings in memory72    |
| Scan now, print later        |
| Scan speed                   |
| Screen of the operator panel |
| Select the language          |
| Set account number           |
| Set memory                   |
| Set memory status bar        |
| Set needed type              |
| Set the account number140    |
| Set-build                    |
| Signal colors                |
| Sleep mode                   |
| Special feeder               |
| Specification contradiction  |
| Stand-by mode                |
| Stapler level                |

| Start contradiction         |
|-----------------------------|
| Stop a print job            |
| Stop to define job settings |
| Stopping after this101      |
| Subset icons                |
| Subsets                     |
| Ambiguous settings          |
| subsets                     |
| ambiguous settings121       |
| pointers                    |
| Supply icons                |
| System account number140    |
| System management           |
| System manager              |
| The system menu             |
| User interface menu44       |
| Workflow menu               |

## Т

| 30 |
|----|
| 4  |
| 25 |
| 12 |
| 4  |
| 45 |
| 40 |
| 40 |
| 53 |
| 0  |
|    |

## U

| Upper output tray      | • |   |   | • • |  |  |   | • | • | • | • |    |    |   | . 25 | 5 |
|------------------------|---|---|---|-----|--|--|---|---|---|---|---|----|----|---|------|---|
| Upper tray             | • |   |   | • • |  |  |   | • | • | • | • | .8 | 33 | , | 114  | 1 |
| Use the special feeder |   | • | • | • • |  |  | • | • | • | • | • |    |    |   | . 93 | 3 |

## W

| Warm-up time       | 160             |
|--------------------|-----------------|
| Workflow           |                 |
| Banner             | 89 <b>,</b> 119 |
| Check first set    | 89 <b>,</b> 119 |
| Paper registration | 89 <b>,</b> 119 |
| Save settings      | 89 <b>,</b> 119 |
| Set account number | 89 <b>,</b> 119 |